# U. S. Office Of Personnel Management The e-Government Program Office

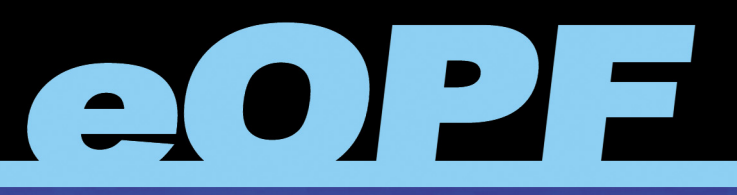

ELECTRONIC OFFICIAL PERSONNEL FOLDER

# eOPF System Administration Training Manual

# eOPF Version 4.0

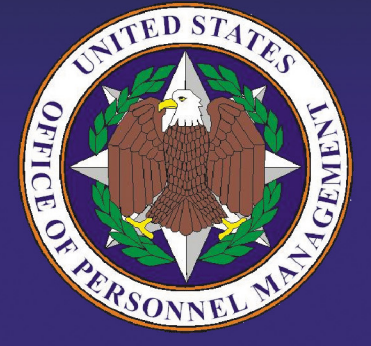

Rita Green Director, Education Senior Technical Instructor e-Solutions Support & Education

# The United States Office Of Personnel Management eOPF<sup>®</sup> System Administrator Training Manual for eOPF Version 4.0.

Copyright © 1994-2007 by Northrop Grumman. All rights reserved.

Northrop Grumman, the Northrop Grumman logo, and e.POWER<sup>®</sup> are registered trademarks of Northrop Grumman.

eOPF Version 4.0, July 2007.

Trademark Notices: Microsoft Windows, Spicer, and other brand and product names are trademarks of their respective holders.

The material contained herein is proprietary and confidential information containing trade secrets and copyrighted material of Northrop Grumman. It may not be used, duplicated, or disclosed in whole or in part without the express written permission of Northrop Grumman. Northrop Grumman is committed to continuous improvement and reserves the right to amend or update this material without notice.

Printed in the United States of America.

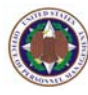

# eOPF System Administrator Training Manual <u>Table of Contents</u>

| Снар        | TER 1: INTRODUCTION TO OPM EOPF 1                            |   |
|-------------|--------------------------------------------------------------|---|
| Снар        | TER 2: EOPF BROWSER AND VIEWER REQUIREMENTS 3                | 3 |
| 2.1         | Browsers                                                     | 3 |
| 2.2         | The eOPF Viewer                                              | 3 |
| Снар        | TER 3: GETTING STARTED WITH EOPF                             | 5 |
| 3.1         | Logging Into eOPF                                            | 5 |
| 3.2         | Changing Your Preferences                                    | 9 |
| 3.3         | Your Email Address1                                          | 1 |
| 3.4         | Viewing And Updating Emergency Data12                        | 2 |
| 3.5         | Managing Your eOPF Password13                                | 3 |
| 3.6         | Change Security Questions 14                                 | 4 |
| 3.7         | Accessing Online Help                                        | 5 |
| 3.8         | Accessing Frequently Asked Questions (FAQ) 10                | 5 |
| 3.9         | Using The Home Link                                          | 3 |
| Снар        | TER 4: VIEWING EOPF DOCUMENTS                                | ) |
| 4.1         | Viewing Your eOPF Documents                                  | 9 |
| 4.2         | Searching For eOPF Documents                                 | 1 |
| <i>4.3</i>  | Viewing eOPF Document Annotations2                           | 3 |
| Снар        | TER 5: WORKING WITH EOPF FORMS                               | 5 |
| 5.1         | Adding An eOPF Form                                          | 5 |
| 5.2         | Editing An eOPF Form                                         | 7 |
| 5. <i>3</i> | Deleting An eOPF Form                                        | 7 |
| Снар        | TER 6: WORKING WITH FORM TYPES                               | ) |
| 6.1         | Adding A New Form Type                                       | 9 |
| 6.2         | Associating A Form Type With A NOAC                          | 3 |
| 6.3         | Removing A Form Type's NOAC Association                      | 4 |
| 6.4         | Assigning And Editing A Form Type To A Form                  | 5 |
| 6.5         | Assigning And Editing A Form Side To A Form Type Combination | 7 |
| 6.6         | Assigning A Side-by-Side Form Relationship                   | 9 |

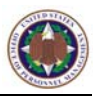

| CHAPTER 7: CONFIGURABLE SETTINGS                                 | 1 |
|------------------------------------------------------------------|---|
| 7.1 Granting Or Denying Supervisor-View Access To Specific Forms | 1 |
| 7.2 Working With Folder Sides 4                                  | 2 |
| 7.3 Working With Disclosure Reasons 4                            | 5 |
| 7.4 Working With Exception Reasons                               | 7 |
| 7.5 Changing The Web Banner 4                                    | 9 |
| 7.6 Globally Enabling Or Disabling Supervisor Access             | 0 |
| 7.7 Changing the eOPF Welcome Page5                              | 1 |
| 7.8 Adding A Form Package5                                       | 2 |
| CHAPTER 8: EOPF SECURITY ACCESS                                  | 5 |
| 8.1 Viewing And Updating User Information5                       | 5 |
| 8.2 Viewing/Modifying Additional Access Information              | 9 |
| 8.3 Managing eOPF User Groups                                    | 2 |
| 8.4 Granting Access To Functionality 6                           | 3 |
| 8.5 Granting Access To Folders                                   | 5 |
| CHAPTER 9: EOPF PASSWORD NOTIFICATION                            | 7 |
| 9.1 Generating Password Letters                                  | 7 |
| 9.2 Password Letter Request Status                               | 9 |
| CHAPTER 10: WORKING WITH EOPF REPORTS                            | 1 |
| 10.1 Viewing And Printing Reports And Logs                       | 1 |
| 10.2 Exporting Reports And Logs7                                 | 4 |
| GLOSSARY OF TERMS                                                | 9 |
| ACRONYMS                                                         | 1 |
| INDEX                                                            | 3 |

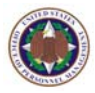

# Chapter 1: Introduction To OPM eOPF

The Northrop Grumman Corporation is helping The United States Office of Personnel Management (OPM) change the way Federal Government agencies maintain and access official personnel folders (OPF). Personnel offices across the nation are changing from a paper-based personnel records system to an electronic official personnel folder (eOPF) management system. All current paper OPF documents are uploaded into the Web-enabled Electronic Official Personnel Folder (eOPF) solution. In the future, all personnel actions will be performed electronically. That includes how you and your co-workers access your OPF and the OPFs of those whom you support. With personnel records being electronic files instead of paper, eOPFs can be viewed 24 hours a day, 7 days a week.

What is eOPF, and what does it mean to you? The eOPF solution is designed to electronically store, manage, and distribute OPF documents. eOPF stores all OPF documents as Portable Document Format (PDF) files, complete with data describing the folder and its contents.

Employees are able to view their own OPFs through this eOPF solution. eOPF allows supervisors to view the eOPFs of all of their subordinates. eOPF has multiple levels of access security to ensure that neither employees nor supervisors can change an eOPF at any time, in any manner. All access for regular users and supervisors is on a 'View Only' basis. eOPF security features also ensure the integrity of the eOPF solution. In addition, eOPF security logs and tracks every action performed within eOPF. That includes notification to employees every time a new document is added to their eOPFs.

This training session is designed to introduce you to the eOPF solution, and to familiarize you with what you may or may not do within eOPF based upon your security access level.

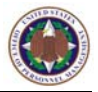

#### **IMPORTANT!**

This System Administrator Training Manual includes screens from the eOPF solution representative of what you may see; however, your system may appear slightly different depending upon your agency's requirements. In addition, some functionality, such as career briefs and position descriptions, is optional and may or may not be configured for your system.

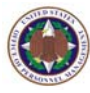

# Chapter 2: eOPF Browser And Viewer Requirements

To access and use the eOPF solution, there are two basic "off-the-shelf" software requirements for the user's PC: a Web browser application and Adobe Acrobat Reader.

# 2.1 Browsers

Commercially available Web browsers can be used to access the eOPF solution. For best results, OPM recommends using the latest version of Microsoft Internet Explorer.

# 2.2 The eOPF Viewer

The eOPF solution stores documents as Portable Document Format (PDF) files, which are viewed and printed using Adobe Reader. If you do not have Adobe Reader installed on your computer, you may download the free viewer off the Internet.

#### Note:

The Adobe Reader "options" should be set "not" to view inside the browser.

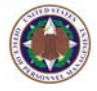

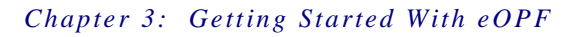

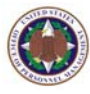

# Chapter 3: Getting Started With eOPF

Before using the OPM eOPF solution, you must login. Logging in requires a valid eOPF ID and password. Your eOPF account may be set up when your agency initially deploys eOPF, or when you first become an employee. If you do not have an eOPF ID and password, please contact your eOPF administrator to obtain one.

If you forget your password, a "Forgot Password" link is available on the eOPF Logon page. Enter your eOPF ID and click the *Forgot your Password?* link on the eOPF Logon page. eOPF generates a letter assigning you a new password. A new password is sent to you by either U.S. mail, or email. Your organization will advise you what to expect.

#### Note:

Both Single Sign On and eAuthenticate initiatives are being implemented for eOPF. If activated for your agency, you will no longer directly log into the eOPF application. In that case, you will connect to eOPF using an eAuthenticate type portal. When Single Sign On is used, the eOPF ID and password functionality will be disabled.

#### Note:

As an eOPF administrator, you can set the number of logon failures that personnel may be allowed before the user account is disabled. Typically, after three (3) consecutive failed attempts to logon to eOPF, the user account is "locked out" as a security precaution. eOPF administrators must reset the user account after the user exceeds the maximum number of failed logon attempts.

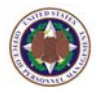

To ensure the data integrity and security of the OPM eOPF solution, you must remember to safeguard your eOPF ID and password. Some basic guidelines for maintaining your password security are as follows:

- **4** Do not give your password to anyone.
- Do not write your password down.
- Do not let anyone logon with your eOPF ID or password, because eOPF will log and track all actions performed during your eOPF session to your eOPF ID and password.

# 3.1 Logging Into eOPF

## To log into eOPF:

 Launch the eOPF application by double-clicking the OPM eOPF shortcut on your desktop. The OPM Government Usage Agreement page appears with warnings and conditions for using the OPM site.

| New User About the Agency   What'                                                                                                    | s New   Quick Index   Operati                                                                                        | ng Status                                                                                       | (Search Q)              |
|----------------------------------------------------------------------------------------------------|----------------------------------------------------------------------------------------------------|-------------------------------------------------------------------------------------------------|-------------------------|
| Office of I<br>The Federa                                                                                                    | Personnel Manag<br>I Government's Human Resources A                                                                  | gement                                                                                          | of an geo               |
| Strategic Management of Human Capital                                                                                                    | Employment and Benefits                                                                                              | Career Opportun                                                                                 | ities                   |
| You are here: <u>Home</u> > <u>egov</u> > EHRI eOPF                                                                                         |                                                                                                    | Working for                                                                                     | America                 |
| This is an official U.S. Government System<br>information on this system could result in<br>and accepted the <u>Full Terms and Conditio</u> | for authorized use only. Unautho<br>criminal prosecution. Signing into t<br><u>ns of Use</u> and you consent to secu | rized use of this system or th<br>this application indicates you<br>ire testing and monitoring. | e<br>have read          |
| Signing into this application indicates you testing and monitoring.                                                                         | have read and accepted the <u>Priva</u>                                                                              | <u>cy Policy</u> , and you consent to                                                           | secure                  |
| Signing into this application indicates you<br>testing and monitoring.                                                                      | have read and accepted the <u>Rule</u> :                                                                             | <u>s of Behavior</u> , and you conser                                                           | nt to secure            |
| To access your account information, your<br>your Internet Service Provider (ISP), must<br>on the Login Page until you leave the Acc         | computer's assigned Internet Prot<br>: remain the same from the time yo<br>ount Access section.                      | ocol (IP) address, which is co<br>ou enter your user name and                                   | ntrolled by<br>password |
| Please be aware, you must have <u>Microsof</u><br>6.01 or higher to run this application soft                                               | <u>t Internet Explorer</u> version 6.0 or l<br>ware. JavaScript must be enabled                                      | nigher and <u>Adobe Acrobat Re</u><br>to use the eOPF application.                              | <u>ader</u> version     |
| Agen                                                                                                    | cy Specific Mes                                                                                                    | sage                                                                                            |                         |
|                                                                                                    | ACCEPT                                                                                                    |                                                                                                 |                         |
|                                                                                                    |                                                                                                    |                                                                                                 |                         |
| Office of Personnel Management<br>1900 E Street NW, Washington, DC 20415-                                                                   | 1000   (202) 606-1800   TTY (202)                                                                                    | Site 606-2532                                                                                   | Index A-Z •             |
| Contact Us   Forms   FAQ's   Products & S                                                                                                   | ervices                                                                                                    |                                                                                                 |                         |

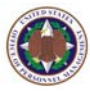

#### Note:

The OPM URL address for eOPF will be announced at the time of deployment, or you may obtain the address from OPM eOPF administrators.

2. Read the **User Agreement**, and click the **Accept button**.

The eOPF Logon page appears.

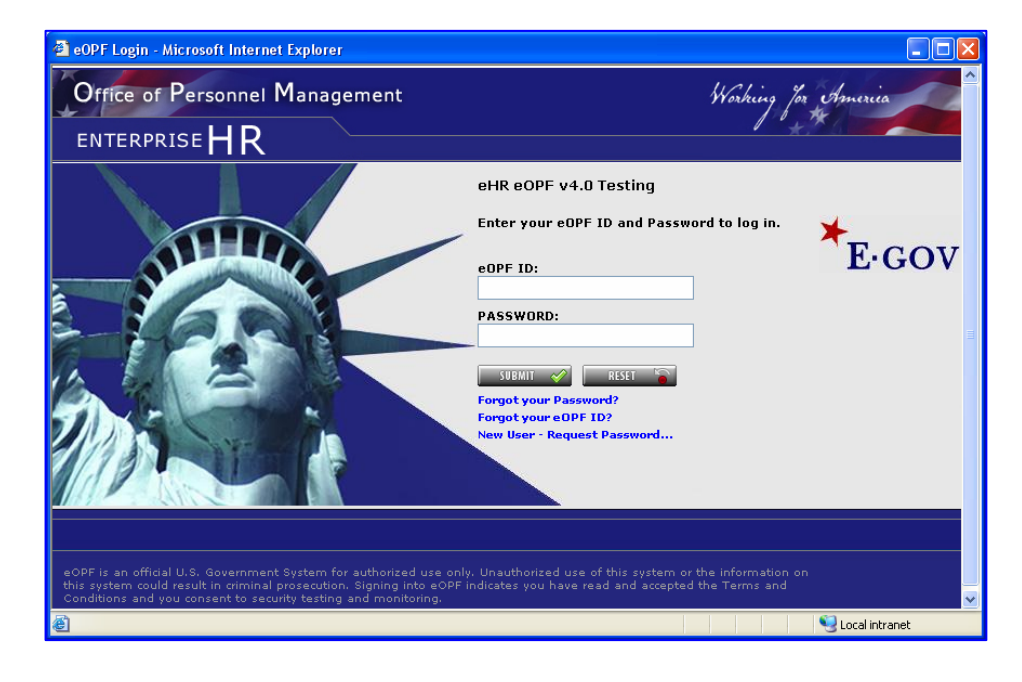

- 3. In the eOPF ID field, enter your eOPF ID.
- 4. In the **Password** field, enter your password.
- Optional: If you are a new user, click the New User-Request Password... link. The New User – Request Password page appears allowing you to request your new password.
- Click the Submit \_\_\_\_\_\_ button.
   If you have logged into this eOPF version previously, the eOPF Welcome page appears.

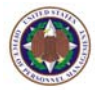

#### Note:

The first time that you logon to eOPF, the *Change your Password* page appears displaying a message that your password has expired. Change your password in accordance with your password security requirements.

#### Note:

If you are logging into eOPF v4.0 for the first time, you will be forwarded to the Select Security Questions page. Here you will be required to answer security questions that only you would know the correct answers.

## The Select Security Questions page appears below.

|                                                                                                    | olorer                                                                                                    |
|----------------------------------------------------------------------------------------------------|----------------------------------------------------------------------------------------------------|
|                                                                                                    |                                                                                                    |
| Select and answer your<br>Purpose: The following security questions will be u<br>password or eOPD ID. You can modify the answ                                                                                                    | security questions<br>ised to verify your identity if you forget your<br>wers using 'My Profile' after you login. |
| Email Address:                                                                                                    |                                                                                                    |
| Check here, if you are using assistive technology? (ex:                                                                                                    | Screen Reader)                                                                                                    |
| Personal Questions                                                                                                    |                                                                                                    |
|                                                                                                    |                                                                                                    |
| Please select and answer all questions below.                                                                                                    |                                                                                                    |
| Please select and answer all questions below.<br>What are the last 4 digits of your SSN?(Ex: 1234)                                                                                                    | ×                                                                                                    |
| Please select and answer all questions below.<br>What are the last 4 digits of your SSN?(Ex: 1234)<br>What are the last 4 digits of your SSN?(Ex: 1234)                                                                                                    | <ul> <li></li> <li></li> </ul>                                                                                    |
| Please select and answer all questions below.<br>What are the last 4 digits of your SSN?(Ex: 1234)<br>What are the last 4 digits of your SSN?(Ex: 1234)<br>What are the last 4 digits of your SSN?(Ex: 1234)                                                                                                    | <b>v</b><br><b>v</b>                                                                                              |
| Please select and answer all questions below. What are the last 4 digits of your SSN?(Ex: 1234) What are the last 4 digits of your SSN?(Ex: 1234) What are the last 4 digits of your SSN?(Ex: 1234) Helpdesk Verification Questions Please select and answer all questions below.                                                                                                    |                                                                                                    |
| Please select and answer all questions below.<br>What are the last 4 digits of your SSN?(Ex: 1234)<br>What are the last 4 digits of your SSN?(Ex: 1234)<br>What are the last 4 digits of your SSN?(Ex: 1234)<br>Helpdesk Verification Questions<br>Please select and answer all questions below.<br>What is you mother's birth date?(Ex: 09/14/1950)                                                                                                    |                                                                                                    |
| Please select and answer all questions below. What are the last 4 digits of your SSN?(Ex: 1234) What are the last 4 digits of your SSN?(Ex: 1234) What are the last 4 digits of your SSN?(Ex: 1234) Helpdesk Verification Questions Please select and answer all questions below. What is you mother's birth date?(Ex: 09/14/1950) What is you mother's birth date?(Ex: 09/14/1950)                                                                                                    |                                                                                                    |
| Please select and answer all questions below.<br>What are the last 4 digits of your SSN?(Ex: 1234)<br>What are the last 4 digits of your SSN?(Ex: 1234)<br>What are the last 4 digits of your SSN?(Ex: 1234)<br>Helpdesk Verification Questions<br>Please select and answer all questions below.<br>What is you mother's birth date?(Ex: 09/14/1950)<br>What is you mother's birth date?(Ex: 09/14/1950)<br>What is you mother's birth date?(Ex: 09/14/1950)                                                                                                    | W           W           W           W           W           W                                                     |
| Please select and answer all questions below.<br>What are the last 4 digits of your SSN?(Ex: 1234)<br>What are the last 4 digits of your SSN?(Ex: 1234)<br>What are the last 4 digits of your SSN?(Ex: 1234)<br>Helpdesk Verification Questions<br>Please select and answer all questions below.<br>What is you mother's birth date?(Ex: 09/14/1950)<br>What is you mother's birth date?(Ex: 09/14/1950)<br>What is you mother's birth date?(Ex: 09/14/1950)<br>What is you mother's birth date?(Ex: 09/14/1950)<br>What is you mother's birth date?(Ex: 09/14/1950)<br>Note: Answers to the above questions are required to<br>out of the applic |                                                                                                    |
| Please select and answer all questions below. What are the last 4 digits of your SSN?(Ex: 1234) What are the last 4 digits of your SSN?(Ex: 1234) What are the last 4 digits of your SSN?(Ex: 1234) Helpdesk Verification Questions Please select and answer all questions below. What is you mother's birth date?(Ex: 09/14/1950) What is you mother's birth date?(Ex: 09/14/1950) What is you mother's birth date?(Ex: 09/14/1950) Note: Answers to the above questions are required to out of the applic                                                                                                    |                                                                                                    |

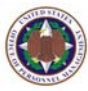

### The **eOPF Welcome** page is shown below:

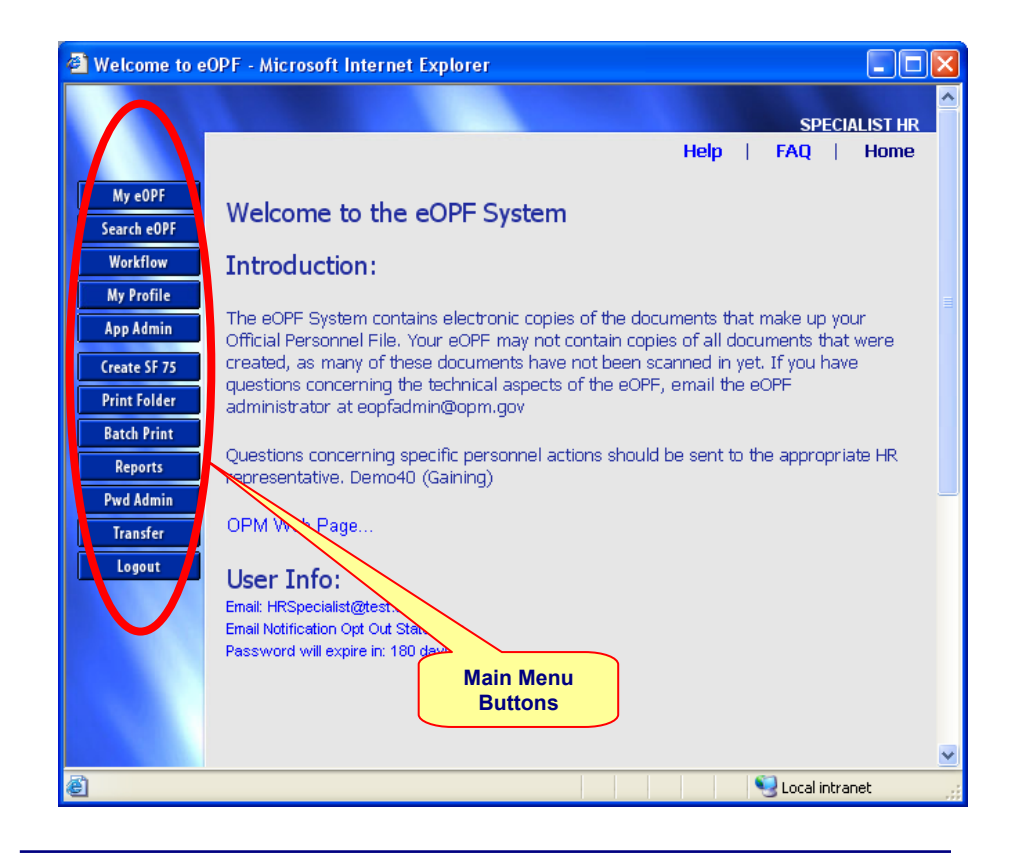

#### Note:

Your Main Menu buttons may appear slightly different from the example above. The main menu buttons are dynamically activated by your role within eOPF and your security access permissions.

# 3.2 Changing Your Preferences

The OPM eOPF solution allows you to set preferences within the application. There are two types of preferences: General and Workflow. Workflow is only accessible if you have a workflow enabled account.

From the General Preferences tab, you can set your default forms list on the Search page and which columns to display in the result set.

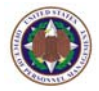

tab of the My

#### To change your general preferences:

1. From the eOPF main menu, click the **My Profile My Profile** button.

The **General Preferences Profile** page displays by default.

| Profile -           | General Prefere        | nces - Microsoft In     | ternet Explo                 | rer                                                                                                    |                                                                                                    |                                                                                                    |                |
|---------------------|------------------------|-------------------------|------------------------------|----------------------------------------------------------------------------------------------------|----------------------------------------------------------------------------------------------------|----------------------------------------------------------------------------------------------------|----------------|
|                     | General<br>Preferences | Workflow<br>Preferences | Change<br>Email              | Emergency<br>Data                                                                                                    | Change<br>Password                                                                                                    | Change Security<br>Questions                                                                                                    | Hel            |
| PF<br>OPF<br>ow     | Preference             | s - General P           | referen                      | ces :                                                                                                    |                                                                                                    |                                                                                                    |                |
| ile                 |                        | Number of Rows pe       | er Page (Displ               | ay): 10                                                                                                    |                                                                                                    |                                                                                                    |                |
| nin<br>F 75<br>Ider |                        | Select Results          | Display (Fold                | er):<br>Display S<br>Display L<br>Display F                                                                                                    | SN column with Fo<br>ast Name column v<br>irst Name column v                                                                                                    | older results<br>with Folder results<br>with Folder results                                                                                                    |                |
|                     | :                      | Select Default Search   | Option (Forn                 | is): Ocommon                                                                                                    | Forms O All For                                                                                                    | ms OAgency Forms                                                                                                    |                |
| nin<br>er<br>t      |                        | Select Results Dis      | play (Docume                 | Display F     Display F     Display T     Display T     Display N     Display N     Display S     Display C     Display C     Display C     Display C     Display C     Display C | orm Number colum<br>orm Description co<br>ype Description co<br>IOA Code 1 column<br>IOA Code 2 column<br>ide by Side column<br>reate Date column<br>older Side column<br>xception Comment<br>init column with D | In with Document results<br>plumn with Document results<br>plumn with Document results<br>in with Document results<br>in with Document results<br>in with Document results<br>with Document results<br>is column with Document results<br>ocument results | s<br>s<br>ults |
|                     |                        | Are you using assis     | tive technolo<br>Screen Read | gy?<br>er)  No O                                                                                                    | /es                                                                                                    |                                                                                                    |                |

- 2. Type your desired number of rows per page in the **Number of Rows per Page (Display)** field.
- 3. Select which fields you would like to see for each section.
- 4. Select if you are using Assistive Technology.
- Click the Apply button.
   The General Preferences page reappears displaying the following message: "Settings updated. Some of these settings will take effect next time you log into eOPF."

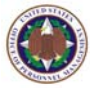

# 3.3 Your Email Address

The OPM eOPF solution notifies you by email every time a new document is added to your eOPF. Your agency will provide guidance at to whether or not you can change your email address.

#### To change your email address:

1. From the eOPF main menu, click the **My Profile** button.

The **General Preferences** tab of the **My Profile** page displays by default.

| Email Address : Instructions: The eOPF system can automatically inform you every time a document is added to your eOPF. To rec<br>a notification, please insert the email address you would like this notice sent to into the email address block below. Yo<br>may change this address whenever you would like. If you do not enter an address you will not receive any email<br>notification. Your Email Address: HRSpecialist@test.org | Email Address : Instructions: The eOPF system can automatically inform you every time a document is added to your eOPF. To rece<br>a notification, please insert the email address you would like this notice sent to into the email address block below. Yo<br>may change this address whenever you would like. If you do not enter an address you will not receive any email<br>notification. Your Email Address: HRSpecialist@test.org | General<br>Preferences                                                                         | Work<br>Prefer                        | kflow<br>rences                                | Change<br>Email                                               | Emergency<br>Data                                                    | Change<br>Password                                      | Change Security<br>Questions                                                       | Help                                     |
|----------------------------------------------------------------------------------------------------|----------------------------------------------------------------------------------------------------|------------------------------------------------------------------------------------------------|---------------------------------------|------------------------------------------------|---------------------------------------------------------------|----------------------------------------------------------------------|---------------------------------------------------------|------------------------------------------------------------------------------------|------------------------------------------|
| Instructions: The eOPF system can automatically inform you every time a document is added to your eOPF. To rec<br>a notification, please insert the email address you would like this notice sent to into the email address block below. Yo<br>may change this address whenever you would like. If you do not enter an address you will not receive any email<br>notification.<br>Your Email Address: HRSpecialist@test.org              | Instructions: The eOPF system can automatically inform you every time a document is added to your eOPF. To rece<br>a notification, please insert the email address you would like this notice sent to into the email address block below. Yo<br>may change this address whenever you would like. If you do not enter an address you will not receive any email<br>notification.<br>Your Email Address: HRSpecialist@test.org              | Email Add                                                                                      | ress :                                |                                                |                                                               |                                                                      |                                                         |                                                                                    |                                          |
| a notification, please insert the email address you would like this notice sent to into the email address block below. Yi may change this address whenever you would like. If you do not enter an address you will not receive any email notification.  Your Email Address: HRSpecialist@test.org  PPART S CARCE                                                                                                    | a notification, please insert the email address you would like this notice sent to into the email address block below. Yo may change this address whenever you would like. If you do not enter an address you will not receive any email notification.           Your Email Address:         HRSpecialist@test.org                                                                                                    |                                                                                                |                                       |                                                |                                                               |                                                                      |                                                         |                                                                                    |                                          |
| may change this address whenever you would like. If you do not enter an address you will not receive any email notification.           Your Email Address:         HRSpecialist@test.org                                                                                                    | May change this address whenever you would like. If you do not enter an address you will not receive any email Notification. Your Email Address: HRSpecialist@test.org                                                                                                    | Instructions: T                                                                                | he eOPE s                             | wstem car                                      | automatica                                                    | lly inform you ex                                                    | erv time a docu                                         | ment is added to your e                                                            | OPE To rece                              |
| Your Email Address: HRSpecialist@test.org                                                                                                    | Your Email Address: HRSpecialist@test.org                                                                                                    | Instructions: T<br>a notification, plea                                                        | he eOPF s<br>ase insert               | system car<br>the email                        | n automatica<br>address you                                   | Ily inform you ev<br>would like this i                               | ery time a docu<br>notice sent to in                    | ment is added to your e<br>to the email address blo                                | OPF. To rece<br>ck below. Yo             |
| Your Email Address: HRSpecialist@test.org                                                                                                    | Your Email Address: HRSpecialist@test.org                                                                                                    | Instructions: T<br>a notification, plea<br>may change this a<br>notification.                  | he eOPF s<br>ase insert<br>address wi | system car<br>the email<br>henever y           | n automatica<br>address you<br>ou would like                  | Ily inform you ev<br>I would like this I<br>a. If you do not         | ery time a docu<br>notice sent to in<br>enter an addres | ment is added to your e<br>to the email address blo<br>s you will not receive an   | OPF. To rece<br>ck below. Yo<br>iy email |
| UPDATE S                                                                                                    |                                                                                                    | Instructions: T<br>a notification, plea<br>may change this a<br>notification.                  | he eOPF s<br>ase insert<br>address wi | system car<br>the email<br>henever y           | n automatica<br>address you<br>ou would like                  | Ily inform you ev<br>i would like this i<br>e. If you do not         | ery time a docu<br>notice sent to in<br>enter an addres | ment is added to your er<br>to the email address blo<br>s you will not receive an  | OPF. To rece<br>ck below. Yo<br>iy email |
| UPDATE S CANCEL                                                                                                    |                                                                                                    | Instructions: T<br>a notification, plex<br>may change this a<br>notification.<br>Your Email A  | he eOPF s<br>ase insert<br>address wi | system car<br>the email<br>henever y<br>HRSpec | n automatica<br>address you<br>ou would like<br>ialist@test.o | Illy inform you ev<br>i would like this i<br>e. If you do not<br>ing | ery time a docu<br>notice sent to in<br>enter an addres | ment is added to your er<br>to the email address blo<br>s you will not receive an  | OPF. To rece<br>ck below. Yo<br>iy email |
|                                                                                                    |                                                                                                    | Instructions: Ti<br>a notification, plex<br>may change this a<br>notification.<br>Your Email A | he eOPF s<br>ase insert<br>address wi | system car<br>the email<br>henever y<br>HRSpec | n automatica<br>address you<br>ou would like<br>ialist@test.o | Ily inform you ev<br>would like this i<br>e. If you do not           | ery time a docu<br>notice sent to in<br>enter an addres | iment is added to your ei<br>to the email address blo<br>s you will not receive an | OPF. To rece<br>ck below. Yo<br>iy email |

Click the Change Email tab at the top of the page.
 The Change Email page appears.

3. Type your email address into the field provided.

Click the Update button.
 The Change Email page reappears displaying the following message: "Email Address updated successfully."

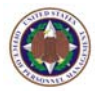

# 3.4 Viewing And Updating Emergency Data

The OPM eOPF solution allows you to enter Emergency Contact Information. This information is available to your supervisor and/or HR personnel for emergency use only.

### To view and update emergency data:

1. From the eOPF main menu, click the **My Profile** button.

The **General Preferences** tab of the **My Profile** page displays by default.

2. Click the **Emergency Data** tab at the top of the page.

The **Emergency Data** page appears.

| ENTRY OF                                           | ENTRY OF THE FOLLOWING INFORMATION IS VOLUNTARY.               |                                                                                                    |                                                                                                    |                                                                                    |                                                                                          |  |  |
|----------------------------------------------------|----------------------------------------------------------------|----------------------------------------------------------------------------------------------------|----------------------------------------------------------------------------------------------------|------------------------------------------------------------------------------------|------------------------------------------------------------------------------------------|--|--|
| work. This inf<br>used for any o<br>to change this | e Statemen<br>brmation will be a<br>ther purpose. A k<br>data. | This information may be invaliable to your supervisor and ag is kept showing any time the second second | used to notify the individuals of<br>d Human Resource personnel fi<br>is information is viewed and or | your choice should you be<br>or emergency use only. T<br>changed. Only the individ | i taken ill or injured durin<br>his information is not to b<br>dual employee is authoriz |  |  |
| - 486 - 2                                          | ana 🙆                                                          |                                                                                                    |                                                                                                    |                                                                                    |                                                                                          |  |  |
| User Inf                                           | 0:                                                             |                                                                                                    |                                                                                                    |                                                                                    |                                                                                          |  |  |
| Last Name :                                        | HR                                                             | First Nam                                                                                                    | e: SPECIALIST                                                                                         | Initials :                                                                         |                                                                                          |  |  |
|                                                    | SSN :                                                          | 454-54-5454                                                                                                    | Last Updated:                                                                                         | 7/9/2007                                                                           |                                                                                          |  |  |
|                                                    | Home Address:                                                  |                                                                                                    | Work Address:                                                                                         |                                                                                    |                                                                                          |  |  |
| 1                                                  | Address (cont):                                                |                                                                                                    | Bidg<br>Name/Location:                                                                                |                                                                                    |                                                                                          |  |  |
|                                                    | City:                                                          |                                                                                                    | Citys                                                                                                 |                                                                                    |                                                                                          |  |  |
|                                                    | State:                                                         |                                                                                                    | State:                                                                                                |                                                                                    |                                                                                          |  |  |
| 3                                                  | tip/Postal Code:                                               | 20151                                                                                                    | Zip/Postal Code:                                                                                      |                                                                                    | ]                                                                                        |  |  |
|                                                    | Country:                                                       | UNITED STATES                                                                                                    | Country:                                                                                              | UNITED STATES                                                                      |                                                                                          |  |  |
| Notify Fir                                         | st:                                                            |                                                                                                    | Notify Second                                                                                         | :)                                                                                 |                                                                                          |  |  |
| Lost Name :                                        |                                                                |                                                                                                    | Last Name :                                                                                           |                                                                                    | 1                                                                                        |  |  |
| First Name :                                       |                                                                |                                                                                                    | First Name :                                                                                          |                                                                                    |                                                                                          |  |  |
| Relationship :                                     |                                                                |                                                                                                    | Relationship :                                                                                        |                                                                                    |                                                                                          |  |  |
| Street 1 :                                         |                                                                |                                                                                                    | Street 1                                                                                              |                                                                                    |                                                                                          |  |  |
| Street 2:                                          |                                                                |                                                                                                    | Street 2 :                                                                                            |                                                                                    |                                                                                          |  |  |
| City :                                             |                                                                |                                                                                                    | City                                                                                                  |                                                                                    |                                                                                          |  |  |
| State :                                            |                                                                |                                                                                                    | State :                                                                                               |                                                                                    |                                                                                          |  |  |
| Zip :                                              |                                                                |                                                                                                    | Zip                                                                                                   |                                                                                    |                                                                                          |  |  |
| Country :                                          | UNITED STATES                                                  |                                                                                                    | Country :                                                                                             | UNITED STATES                                                                      |                                                                                          |  |  |
| EMail :                                            |                                                                |                                                                                                    | EMail :                                                                                               |                                                                                    |                                                                                          |  |  |
| Home<br>Phone :                                    |                                                                |                                                                                                    | Home Phone :                                                                                          |                                                                                    |                                                                                          |  |  |
| Work Phone :                                       |                                                                |                                                                                                    | Work Phone :                                                                                          |                                                                                    |                                                                                          |  |  |
| Cell Phone :                                       |                                                                |                                                                                                    | Cell Phone :                                                                                          |                                                                                    |                                                                                          |  |  |

3. Edit the desired fields, and click the **Apply** button.

The **Emergency Data** page reappears displaying the message **"Emergency data updated successfully."** 

APPLY

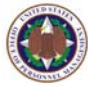

# 3.5 Managing Your eOPF Password

eOPF gives you the ability to change your password anytime. For example, your password may have been compromised or you may need to synchronize your eOPF password with your network password.

#### Note:

The following topic is only relevant if you are using the traditional eOPF login page requiring an eOPF ID and password. As agencies implement Single Sign On and eAuthenticate, the need to maintain a specific eOPF ID and password will cease to exist.

When you change your password, you must ensure that your new password adheres to all requirements that your eOPF administrator has defined. Your administrator may require that you use a combination of the following:

- 4 Minimum number of 8 characters.
- **4** At least one uppercase or lowercase letter.
- At least one number.
- **4** At least one special character such as:
  - (!, @, #, \$, %,^, &,(), +, { }, [ ], ;, >, etc.)
- **4** Password expiration period.

### To change your password:

1. From the eOPF main menu, click the **My Profile** button.

The **General Preferences** tab of the **My Profile** page displays by default.

 Click the Change Password tab at the top of the page. The Change Password page appears.

eOPF System Administrator Training Manual

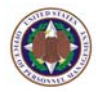

#### 3. Enter your current password in the **Old Password** field.

| Note: Password must<br>one special character | contain at least<br>and must be at | one upper-ca<br>least 8 charae | ase letter, one<br>cters in lengtl | e lower-case lei<br>I. | ter, one number and |
|----------------------------------------------|------------------------------------|--------------------------------|------------------------------------|------------------------|---------------------|
| Old Password:                                |                                    |                                | ]                                  |                        |                     |
| New Password:                                |                                    |                                | ]                                  |                        |                     |
| Verify Password:                             |                                    |                                |                                    |                        |                     |
| UPDATE 🥱                                     | CANCEL 🙆                           |                                |                                    |                        |                     |

- 4. In the **New Password** field, enter your new password.
- 5. In the **Verify Password** field, enter your new password again.
- 6. Click the Update button to update your eOPF password.
  Click the Cancel button to cancel the password change. The eOPF Welcome page appears with the number of days when the password expires.

# 3.6 Change Security Questions

eOPF allows you to manually change your security questions at any time.

#### To change your security questions:

- From the eOPF main menu, click the My Profile My Profile
   button.
   The General Preferences tab of the My Profile page displays by default.
- Click the Change Security Questions
   Click the Change Security Questions
   tab at the top of the page.
   The Change Security Questions page appears.

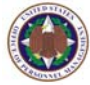

| 🗿 My Profile           | ofile - Change Security Questions - Microsoft Internet Explorer |                        |              |       |   |   |        |  |  |
|------------------------|-----------------------------------------------------------------|------------------------|--------------|-------|---|---|--------|--|--|
|                        |                                                                 |                        |              |       | 1 |   |        |  |  |
|                        | General<br>Preferences                                          | Security<br>stions     | Hel          | p     |   |   |        |  |  |
| My eOPF<br>Search eOPF | Change Security Questions :                                     |                        |              |       |   |   |        |  |  |
| Workflow<br>My Profile | Allow user to change                                            | Security Questions.    |              |       |   |   |        |  |  |
| App Admin              | Personal Questions                                              |                        |              |       |   |   |        |  |  |
| Create SF 75           | What is your Birth                                              | State?(Ex: VA)         |              |       |   | * | MD     |  |  |
| Print Folder           | What is the year y                                              | ~                      | 1996         |       |   |   |        |  |  |
| Batch Print<br>Reports | What is the color o                                             | *                      | BROWN        |       |   |   |        |  |  |
| Pwd Admin              | Helpdesk Questions                                              |                        |              |       |   |   |        |  |  |
| Transfer               | What is the name                                                | *                      | MOUNT V      | ERNON |   |   |        |  |  |
| Logout                 | What is your fathe                                              | *                      | EDWARD       |       |   |   |        |  |  |
|                        | What is your favor                                              | ite time of the year?( | Max 35 chars | )     |   | * | WINTER |  |  |
|                        | UPDATE 🥱                                                        | CANCEL 🙆               |              |       |   |   |        |  |  |

- 3. Select the security question(s) you would like to change by clicking the appropriate drop-down arrow. Once you select your new security question(s), type the correct answer in the box to the right of the question.
- 4. Click the Update button to update your security questions. The Change Security Questions page reappears displaying the message "Security questions updated successfully."

# 3.7 Accessing Online Help

The OPM eOPF solution allows you to access on-line help for just in time tutorial or refresher training.

#### To access online help:

1. Click the **Help** link in the upper right corner of an eOPF page.

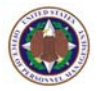

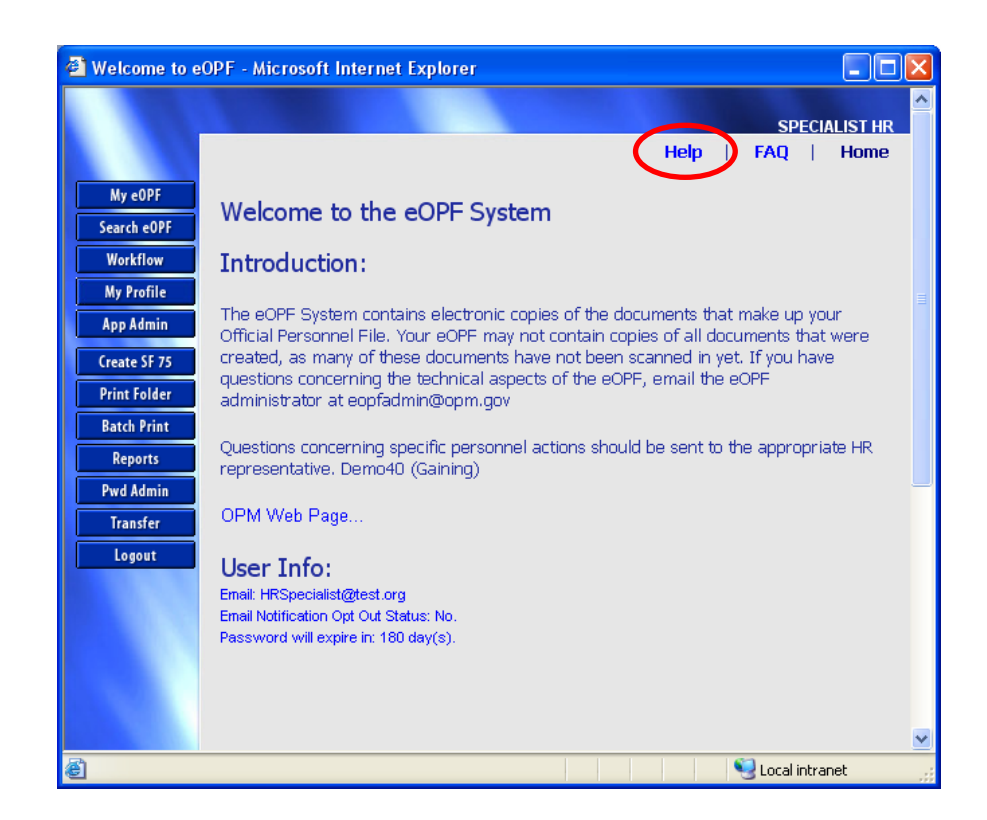

2. Search to locate information about eOPF functionality and procedures

# 3.8 Accessing Frequently Asked Questions (FAQ)

The OPM eOPF solution provides answers to frequently asked questions on its FAQ page.

### To access the FAQ page:

1. Click on the **FAQ** link in the upper right corner of an eOPF page.

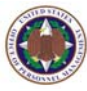

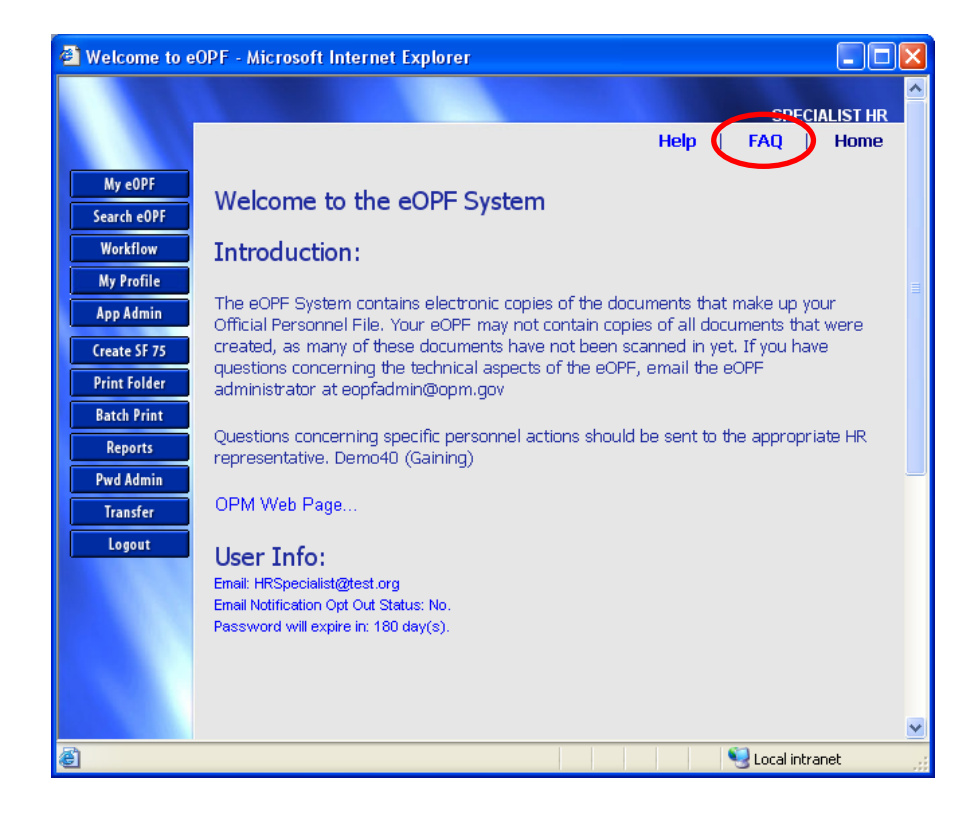

2. Browse the FAQ page to learn answers to the questions most people are asking.

You could get answers to questions similar to the following:

- What is the OPM eOPF solution?
- What eOPF questions do people ask most often?
- What is new in eOPF?
- What kinds of technical issues may we encounter?
- Who do I call when I need help with eOPF?

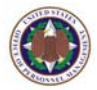

# 3.9 Using The Home Link

The OPM eOPF solution allows you to return to the **eOPF Welcome** page by clicking the **Home** link in the upper right corner of any eOPF page.

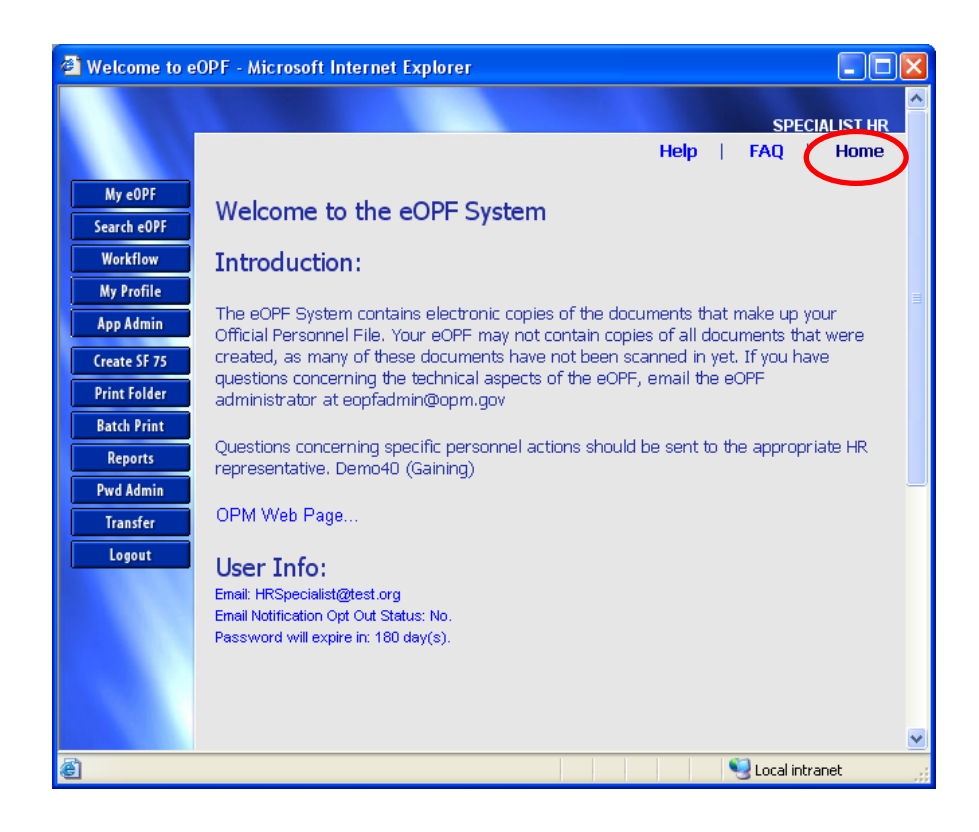

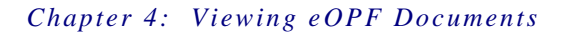

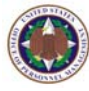

# **Chapter 4: Viewing eOPF Documents**

eOPF organizes and manages personnel documents within an electronic folder. All Federal government employees have an eOPF with all of their personnel documents organized in the same manner as the traditional OPF.

# 4.1 Viewing Your eOPF Documents

#### To view eOPF documents:

- 1. Logon to the OPM eOPF solution.
- 2. Click either the **My eOPF** or the **Search eOPF** button to access your eOPF.
  - My eOPF lists your documents from the most recent effective date.
  - **Search eOPF** allows you to view:
    - Particular documents.
    - Your entire eOPF.
    - Your emergency contact info
       Emergency Data
    - Any clip folders within your eOPF
       Clip Folder

#### Note:

A clip folder is a virtual collection of documents within your eOPF. You can view related documents without searching your entire eOPF. For additional information, see *Creating and Adding Pages to Clip Folders*.

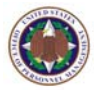

| My e0PF      | My eOPF:             | My eopf: Steve Crawford                      |             |              |           |             |               |  |  |  |
|--------------|----------------------|----------------------------------------------|-------------|--------------|-----------|-------------|---------------|--|--|--|
| Search eOPF  | Appotation           | Apportation: View documents with annotations |             |              |           |             |               |  |  |  |
| Workflow     |                      |                                              |             |              |           |             |               |  |  |  |
| My Profile   | SHOW ALL DOCS CANCEL |                                              |             |              |           |             |               |  |  |  |
| App Admin    |                      |                                              |             |              |           |             |               |  |  |  |
| Create SF 75 | Action               | SSN                                          | Latest Ef   | f. Date      | POID      | Ora Code    | Activity Code |  |  |  |
| Print Folder |                      |                                              |             |              |           |             | ,,            |  |  |  |
| Batch Print  | <u> </u>             | 000-00-0004                                  | 01/11/20    | 04           | 1001      | 01D         | A             |  |  |  |
| Reports      | Folder               |                                              |             |              |           |             |               |  |  |  |
| Pwd Admin    | 102 docume           | nt(s) returned.                              |             |              |           |             | Listing       |  |  |  |
| Transfer     |                      |                                              |             |              |           | Previ       | 2 J 4 J INEAL |  |  |  |
| Logout       | Action               | Effective Date                               | Form Number | Туре         |           | NOA Co<br>1 | de            |  |  |  |
|              | 0-                   | 01/11/2004                                   | SE 50       | PAY ADJ      |           | 894         |               |  |  |  |
|              | 4                    | 4 11/05/2003 SF 50 INDIVIDUAL CAS            |             | ASH AWARD    | - Doc     | ument       |               |  |  |  |
| 1.0          | 4                    | 12/03/2002                                   | SF 50       | INDIVIDUAL C | ASH AWARD |             | sting         |  |  |  |
|              | 4                    | 10/17/2002                                   | SF 50       | GROUP CASH   | AWARD     | 841         |               |  |  |  |
|              | 4                    | 09/22/2002                                   | SF 50       | WITHIN-GRAD  | EINC      | 893         |               |  |  |  |
|              |                      | 02/04/2002                                   | SE 50-8     | INDIVIDUAL C | ASH AWARD | 840         |               |  |  |  |

3. Click the **Action** <sup>(4)</sup> icon next to the document that you want to view.

Your security options for the selected document appear.

| 1 | 102 document(s) returned. |              |                |             |                       |               |  |  |  |
|---|---------------------------|--------------|----------------|-------------|-----------------------|---------------|--|--|--|
|   |                           |              |                |             |                       | Prev 1 2      |  |  |  |
|   |                           | Action       | Effective Date | Form Number | Туре                  | NOA Code<br>1 |  |  |  |
|   |                           | ()           | 01/11/2004     | SF 50       | PAY ADJ               | 894           |  |  |  |
|   |                           | 4            | 11/05/2003     | SF 50       | INDIVIDUAL CASH AWARD | 840           |  |  |  |
|   |                           | 4            | 12/03/2002     | SF 50       | INDIVIDUAL CAS        | 40            |  |  |  |
|   |                           | Q \          | /iew -         | F 50        | GROUP CASH AWARD      | 841           |  |  |  |
|   |                           | - 🍻 /        | \dd to Clip    |             |                       |               |  |  |  |
|   |                           | 1 <u>2</u> 3 |                | F 50        | WITHIN-GRADE INC      | 893           |  |  |  |
|   | ▶                         | 4            | 02/04/2002     | SF 50-B     | INDIVIDUAL CASH AWARD | 840           |  |  |  |
|   |                           | 4            | 01/18/2002     | SF 50-B     | PAY ADJ               | 894           |  |  |  |
|   |                           | 4            | 01/14/2001     | SF 50-B     | PAY ADJ               | 894           |  |  |  |
|   |                           | 4            | 03/22/2000     | SF 50-B     | PERFORMANCE AWARD     | 885           |  |  |  |
|   |                           | 4            | 01/02/2000     | SF 50-B     | PAY ADJ               | 894           |  |  |  |

4. Select the View option.

The document you want to view launches Adobe Reader allowing you to view the document.

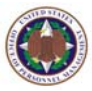

5. Click the **Open** button when the **File Download** box displays.

The Adobe Acrobat Reader is opened and the selected document is displayed.

| File Dow | rnload 🛛 🔀                                                                                                    |
|----------|----------------------------------------------------------------------------------------------------|
| Do you   | ı want to open or save this file?                                                                                                    |
| PDF      | Name: ViewPDF.pdf<br>Type: Adobe Acrobat Document<br>From: eopf.nbc.gov<br>Open Save Cancel                                                                                              |
| ١        | While files from the Internet can be useful, some files can potentially<br>harm your computer. If you do not trust the source, do not open or<br>save this file. <u>What's the risk?</u> |

6. Click the **Close** button when finished viewing the document to return to eOPF.

#### Note:

Every time an eOPF document is viewed, that action is logged electronically.

# 4.2 Searching For eOPF Documents

eOPF search capabilities allow you to search and filter the search results according to your particular document requirements. You should try searching using different search criteria to learn how to locate desired documents in the manner that is most effective for you.

### To search for eOPF documents:

1. Click the **Search eOPF** button. The **Search Folders** page opens.

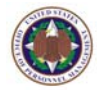

| My e0PF                     |                     | Searc                  | h Folders : (HR Spe | ecialist)                  |
|-----------------------------|---------------------|------------------------|---------------------|----------------------------|
| Search eOPF<br>Workflow     | SEARCH 🔍 CLEA       | R BACK                 |                     |                            |
| My Profile<br>App Admin     | PO ID               | Org Code               | Activity Code       | Employee ID                |
| Create SF 75                | SSN #               | Date of Birth          | NOA Code 1          | NOA Code 2                 |
| Print Folder<br>Batch Print | Last Name           | First Name             |                     | Query Package              |
| Reports<br>Pwd Admin        | 1                   | ] ]                    | NAME SEARCH         |                            |
| Transfer<br>Logout          | Form © Common Forms | C All Forms C Agency F | orms                |                            |
|                             | АІІ<br>Туре         |                        |                     |                            |
|                             | All                 |                        |                     |                            |
|                             | Folder Sides 🗖 Sel  | ect All                |                     |                            |
|                             | Temporary Per       | manent 🗖 Performance 🛛 | Training Deleted C  | Cancellation 🗖 Transferred |
|                             | Create Date         | Start Eff. Date Er     | nd Eff. Date        |                            |
|                             | SEARCH CLEA         | ers<br>R BACK (=       |                     |                            |

#### Note:

eOPF has "wildcard" characters to filter searches. The '%' character represents multiple characters; the '\_' character represents a single character. For example:

- A% returns anything that starts with the letter A (e.g. AA, AAA, ABA, ABC, etc.).
- A\_ returns anything that starts with the letter A, plus one additional character (e.g. AA, AB, AC, etc.).
- ✤ 1% returns 11, 123, 1234, 12345, etc.
- ✤ 1\_ returns 11, 12, 13, 14, 15, etc.
- 2. Enter search criteria for particular eOPF document(s) and click the **Search** button.
- Click the Folder Action icon of the folder to be viewed and select the Open icon option to display the documents in the chosen folder.

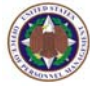

| My eOPF                           | Reason: Ar | nual Review | •          |            | Annotation:      | View documer | nts with anno | tations  |  |  |  |  |
|-----------------------------------|------------|-------------|------------|------------|------------------|--------------|---------------|----------|--|--|--|--|
| Search e0PF                       |            |             |            |            |                  |              |               |          |  |  |  |  |
| Workflow                          |            |             |            |            |                  |              |               |          |  |  |  |  |
| My Profile 18 folder(s) returned. |            |             |            |            |                  |              |               |          |  |  |  |  |
| App Admin                         | Action     | SSN         | Last Name  | First Name | Latest Eff. Date | PO ID        | Org Code      | Activity |  |  |  |  |
| Create SF 75                      |            |             |            |            |                  |              |               | Code     |  |  |  |  |
| Print Folder                      |            | 000-00-0003 | веск       | FRED       | 02/08/2004       | 1001         | 010           | A        |  |  |  |  |
| Batch Print                       | 6          | 000-00-0011 | BROWN      | LEROY      | 04/25/2007       | 1001         | 02В           | A        |  |  |  |  |
| Reports                           | 6          | 000-00-0010 | CHEEKS     | MARY       | 01/12/2003       | 1001         | 02A           | A        |  |  |  |  |
| Pwd Admin                         |            | 000-00-0004 | CRAWFORD   | STEVE      | 01/11/2004       | 1001         | 01D           | A        |  |  |  |  |
| Logout                            |            | 000-00-0013 | HANS-SMITH | CINDY      | 01/15/2004       | 1001         | 02D           | A        |  |  |  |  |

4. Click the **Action** (2) icon next to the document that you would like to view and select the appropriate action.

| My e0PF                   | Rea   | ison: Ar  | nual Review      | ~                   |                  |            | Annotation   | View d        | ocumei | nts with anno | tations          |
|---------------------------|-------|-----------|------------------|---------------------|------------------|------------|--------------|---------------|--------|---------------|------------------|
| Search eOPF               | SH    | IOW ALL D | DCS CANCEL       | 0                   |                  |            |              |               |        |               |                  |
| Workflow                  | _     |           |                  |                     |                  |            |              |               |        |               |                  |
| My Profile                | 18 fc | older(s)  | returned.        |                     |                  |            |              | ,             |        | ,             | ,                |
| App Admin<br>Create SF 75 |       | Action    | SSN              | Last Name           | First Name       | Late       | st Eff. Dati | PO ID         |        | Org Code      | Activity<br>Code |
| Print Folder              | ∢     |           | 000-00-0003      | BECK                | FRED 02/08/2004  |            | 8/2004       | 1001          |        | 010           | A                |
| Batch Print               |       |           | 000-00-0011      | BROWN               | LEROY            | 04/25/2007 |              | 1001          |        | 02B           | A                |
| Reports<br>Dwd Admin      |       |           | 000-00-0010      | CHEEKS              | MARY             | 01/12/2003 |              | 1001          |        | 02A           | A                |
| Transfer                  |       |           | 000-00-0004      | CRAWFORD            | STEVE            | 01/11/2004 |              | 1001          |        | 01D           | A                |
| Logout                    |       |           | 000-00-0013      | HANS-SMITH          | CINDY            | 01/1       | 5/2004       | 1001          |        | 02D           | A                |
|                           | 27 C  | ommon     | document(s) retu | rned for: BECK, FRI | ED               |            |              |               |        |               |                  |
|                           |       |           |                  |                     |                  |            |              | Prev          | 1 2 N  | ext           |                  |
|                           |       | Action    | Effective Date   | Form Number         | Туре             |            | NOA<br>1     | NOA Code<br>1 |        |               |                  |
|                           |       | 4         | 02/08/2004       | SF 50               | REALIGNMENT      |            | 790          |               |        |               |                  |
|                           |       | 4         | 09/07/2003       | SF 50               | WITHIN-GRADE INC |            | 893          |               |        |               |                  |
|                           |       | 4         | 01/12/2003       | SF 50               | PAY ADJ          |            | 894          |               |        |               |                  |

# 4.3 Viewing eOPF Document Annotations

The OPM eOPF solution has an annotation feature that allows HR specialists to make annotations on documents, which are preserved as a layer that sits on top of the original document. Annotations can be viewed and/or printed with the original document. As an HR specialist, you may annotate any document that is not part of your own eOPF. In addition, if multiple HR specialists make annotations, they are each saved as a separate layer, which provides information about who added what information.

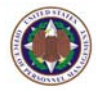

Annotations are added to each individual page of a document. As a result, you must navigate to each page to view the annotations on that particular page.

#### Note:

There are two classifications of an annotation: **Public** and **Private**. A Public annotation may be viewed by anyone who views the eOPF document. Private annotations can only be viewed and/or edited by the user who created the annotation or an authorized HR specialist.

Annotations should only be used to improve the legibility of the eOPF document.

### To view eOPF document annotations:

1. Click either **My eOPF** or the **Search eOPF** Search eOPF button to locate the annotated document.

"View documents with annotations" is the default selection at the top of the display.

| Search eOPF  |                                | Apportation: View documents with apportations |       |           |              |           |               |          |  |  |  |  |
|--------------|--------------------------------|-----------------------------------------------|-------|-----------|--------------|-----------|---------------|----------|--|--|--|--|
| Workflow     | Annotation                     |                                               |       |           |              |           |               |          |  |  |  |  |
| My Profile   | Profile SHOW ALL DOCS CANCEL 🕖 |                                               |       |           |              |           |               |          |  |  |  |  |
| App Admin    | App Admin                      |                                               |       |           |              |           |               |          |  |  |  |  |
| Create SF 75 | Action                         | SSN                                           |       | Latest Ef | f Data       |           | On            | n Code   |  |  |  |  |
| Print Folder |                                | 3314                                          |       |           | i. Date      | 1010      | org code      |          |  |  |  |  |
| Batch Print  |                                | 000-00-0004                                   |       | 01/11/20  | 04           | 1001      | 01            | D        |  |  |  |  |
| Reports      |                                |                                               |       |           |              |           |               |          |  |  |  |  |
| Pwd Admin    | 102 docume                     | nt(s) returned.                               |       |           |              |           |               |          |  |  |  |  |
| Transfer     |                                |                                               |       |           |              |           |               | Prev 1 2 |  |  |  |  |
| Logout       | Action                         | Effective Date                                | Form  | Number    | Туре         |           | NOA Code<br>1 |          |  |  |  |  |
|              | 4                              | 01/11/2004                                    | SF 50 |           | PAY ADJ      |           |               | 894      |  |  |  |  |
|              |                                | 11/05/2003                                    | SF 50 |           | INDIVIDUAL C | ASH AWARD |               | 840      |  |  |  |  |

 Click the Action icon next to the document that you would like to view and select the View view option. Your eOPF document will open in Adobe Reader.

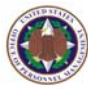

# **Chapter 5: Working With eOPF Forms**

As eOPF administrators, you are responsible for creating and maintaining personnel forms for HR specialists throughout your personnel service center and/or region. You will add all personnel forms that have been approved for addition to your agency eOPF. As such, you will need to know how to add a new form, edit that form, and if necessary, delete the form indexing information. The OPM eOPF solution uses indexing information to identify eOPF forms and documents. When identifying new forms, it will be essential that you identify these forms in terms that HR staff are familiar with, and are expecting to see when they search for forms. Your agency rules and regulations will provide initial guidance on eOPF forms maintenance.

# 5.1 Adding An eOPF Form

Many forms have already been identified for your OPM eOPF solution. However, HR specialists from time to time may request through channels, that a new form be added. As an eOPF administrator, you have a responsibility to add new forms approved for addition to the eOPF database.

# To add an eOPF form:

1. From the eOPF main menu, click the **App Admin** button.

The **Forms** tab of the **App Admin** page displays by default.

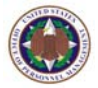

| Forms Form Type to                                                                               | ssign Sup<br>es/Sides F<br>Form A                                                                                                    | pervisor<br>Form<br>ccess                             | Disclosure<br>Reasons | Excep<br>Reas | otion Addi<br>ons Cor | tional eC<br>Afig Pag | IPF<br>ome<br>Pkgs<br>je | Additional<br>Access | Additional<br>Access<br>Templates | Re<br>FAQ  | med<br>Hel | y  <br>lp  <br>Hon |  |  |
|--------------------------------------------------------------------------------------------------|----------------------------------------------------------------------------------------------------|-------------------------------------------------------|-----------------------|---------------|-----------------------|-----------------------|--------------------------|----------------------|-----------------------------------|------------|------------|--------------------|--|--|
| App Admin<br>Purpose: This we<br>agency's eOPF app<br>default the results<br>form or group of fo | App Admin - Forms :<br>turpose: This web page allows the administrator to View all eOPF forms and to Add, Edit, and Delete agency specific forms to the<br>igency's eOPF application database. Any form labeled as 'eOPF STD' in the 'Added By' column is locked and is managed by OPM. By<br>lefault the results table lists all available forms sorted by the 'Description' column. Use the 'Filter Forms' feature to search for a specific<br>form or group of forms. |                                                       |                       |               |                       |                       |                          |                      |                                   |            |            |                    |  |  |
| Filter Forms: Use % as wild-card character.                                                      |                                                                                                    |                                                       |                       |               |                       |                       |                          |                      |                                   |            |            |                    |  |  |
| Description:                                                                                     |                                                                                                    |                                                       |                       |               |                       |                       |                          |                      |                                   |            |            |                    |  |  |
| Title:                                                                                           |                                                                                                    |                                                       |                       |               |                       |                       |                          |                      |                                   |            |            |                    |  |  |
|                                                                                                  | APPLY                                                                                                    | CLEAR                                                 |                       |               |                       |                       |                          |                      |                                   |            |            |                    |  |  |
|                                                                                                  |                                                                                                    |                                                       |                       |               |                       |                       |                          |                      |                                   |            |            |                    |  |  |
|                                                                                                  |                                                                                                    |                                                       | 1                     | 234           | 56789                 | 10                    |                          |                      |                                   |            | _          |                    |  |  |
| Descriptio                                                                                       | n                                                                                                    | Title                                                 | 1                     | orm<br>ID     | Obsolete              | Commor                | Transfe                  | Instruct<br>Pag      | tions Ad                          | lded<br>By |            |                    |  |  |
| 11ND CBC (10) 12451                                                                              | A)<br>TR                                                                                                    | WARD ACTION                                           | 1                     | 0197          |                       |                       |                          |                      | DH                                | HS E       | lit D      | elete              |  |  |
| 11ND GEN 12450                                                                                   | AC<br>BE<br>AC                                                                                                    | CTION REPORT FO<br>ENEFICIAL SUGG/S<br>CCOMPLISHMENT  | R<br>SUPERIOR 1       | 0198          |                       |                       |                          |                      | DH                                | HS E       | lit D      | <u>elete</u>       |  |  |
| 11ND GEN 189                                                                                     | AC<br>BE<br>SL                                                                                                    | CTION REPORT FO<br>ENEFICIAL SUGGE:<br>JPERIOR ACCOMP | R<br>STION & 1<br>L   | 0199          |                       |                       |                          |                      | DH                                | HS E       | lit D      | elete              |  |  |
| 11ND NSYLB 12290/8                                                                               | B PE                                                                                                    | ERSONNEL RECOR                                        | D 1                   | 0200          |                       |                       |                          |                      | DH                                | HS E       | lit D      | elete              |  |  |
| 11ND NSYLB 12452/3                                                                               | B AE                                                                                                    | DOPTION OF BENE<br>JGGESTION                          | FICIAL 1              | 0201          |                       |                       |                          |                      | DH                                | HS E       | lit D      | <u>elete</u>       |  |  |
| 11ND NSYLB 12552/4                                                                               | H GF                                                                                                    | OTIFICATION OF W<br>RADE INCREASE                     | 11 IIII               | 0202          |                       |                       |                          |                      | DH                                | HS E       | lit D      | elete              |  |  |
| 11ND NWS 12290/2                                                                                 | RE                                                                                                    | ECORD OF CREDIT<br>ERVICE                             | ABLE 1                | 0203          |                       |                       |                          |                      | DH                                | HS E       | lit. D     | elete              |  |  |
| 11ND NWS 12450/4                                                                                 | SF<br>AC<br>SL<br>RF                                                                                                    | PECIAL<br>CHIEVEMENT/BENE<br>JGGESTION AVVAF<br>PT    | FICIAL<br>RD ACTION   | 0204          |                       |                       |                          |                      | DH                                | HS E       | lit D      | elete              |  |  |
| 12ND GEN 200                                                                                     | SL<br>Al                                                                                                    | JGGESTION ACTION                                      | N REPORT              | 0205          |                       |                       |                          |                      | DH                                | HS E       | lit D      | elete              |  |  |
| 4ND NSD 12452/3                                                                                  | AL<br>SL                                                                                                    | DOPTION OF BENE<br>JGGESTION                          | FICIAL 1              | 0206          |                       |                       |                          |                      | DH                                | HS E       | lit D      | elete              |  |  |
| 63D ARCOM 62                                                                                     | ST                                                                                                    | TATEMENT OF                                           | 1                     | 0207          |                       |                       |                          |                      | DH                                | HS E       | lit D      | elete              |  |  |
| AAFES 1101 1                                                                                     | AF                                                                                                    | FFIDAVIT                                              | 1                     | 0208          |                       |                       |                          |                      | DH                                | HS E       | lit D      | elete              |  |  |
| 4 4555 4000 09                                                                                   | A                                                                                                    | AFES PERSONNEL                                        | ACTION 1              | 0209          |                       |                       |                          |                      | DH                                | HS E       | lit D      | elete              |  |  |

2. Scroll down to the last line to add a new form.

| AAFES 1101 1  | AFFIDAVIT                                                 | 10208 |  |  |  |             | DHHS | Edit | <u>Delete</u> |  |  |  |
|---------------|-----------------------------------------------------------|-------|--|--|--|-------------|------|------|---------------|--|--|--|
| AAFES 1200 28 | AAFES PERSONNEL ACTION                                    | 10209 |  |  |  |             | DHHS | Edit | <u>Delete</u> |  |  |  |
| AAFES 1200 29 | ARMY & AIR FORCE<br>EXCHANGE SERVICE<br>PERSONNEL REQUEST | 10210 |  |  |  |             | DHHS | Edit | <u>Delete</u> |  |  |  |
| AAFES 1200 75 | AAFES PERSONNEL ACTION                                    | 10211 |  |  |  |             | DHHS | Edit | <u>Delete</u> |  |  |  |
|               |                                                           |       |  |  |  | Attach File |      |      | <u>Insert</u> |  |  |  |
|               | 12345678910                                               |       |  |  |  |             |      |      |               |  |  |  |

- 3. Complete each field to define the new form. Add the form *Description*, *Title*, and appropriate information.
- Click the <u>Insert</u> link. The Forms page updates with following message "Form XXXX is added successfully."

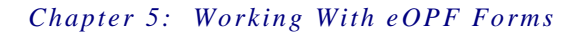

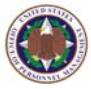

# 5.2 Editing An eOPF Form

The OPM eOPF solution enables eOPF administrators to edit, and update form information. The information in fields may be edited as required, and the updated information will be available within seconds.

# To edit a form:

1. From the eOPF main menu, click the **App Admin** button.

The **Forms** tab of the **App Admin** page displays by default.

- 2. Locate the desired form and click the **Edit** button. The **Forms** tab reappears with the fields' active for editing.
- 3. Change form specific data and add/remove the instruction pages associated with the form, as desired.
- 4. Click the **Update** Update button to save the changes. The **Forms** page reappears with the fields updated.

# 5.3 Deleting An eOPF Form

If you need to delete a form that is no longer required or used, you may delete the form as easily as it was created. Always verify whether the entire form or selected pages need to be deleted. Keep in mind, that any form that has an eOPF document indexed using the form can not be deleted. To ensure that no form is removed that is currently in use, an error message indicates to re-index the document prior to deleting the form. Deleting the form does not delete any OPF documents.

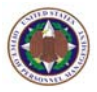

## To delete a form:

1. From the eOPF main menu, click the **App Admin** button.

The **Forms** tab of the **App Admin** page displays by default.

2. Locate the desired form and click the **Delete** link. The confirmation pop-up box appears.

| Microsoft Internet Explorer 🛛 🔀 |
|---------------------------------|
| Do you want to delete record?   |
| OK Cancel                       |

3. Click the **OK** button.

The Forms tab reappears without the form.

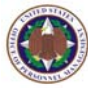

# **Chapter 6: Working With Form Types**

Another responsibility you will have as an eOPF administrator is to define different form types. A form type defines the role of a particular form, or document. A form can have one, or more form types assigned to it. Each form type specifically identifies the particular document. In most cases, there is only one type, which categorizes a particular form. For example, a Form TSP 1 has only one form type, 'Benefits', associated with the document. On the other hand, the SF 50 document has many form types, which define the specifics of the objective or Nature of Action Code (NOAC) being used. As with the form description, the type description can be used as a filter for the user to search for documents within an eOPF.

Example:

A SF 50 is the specific form. The form types are Promotion, Within-Grade Increase, Career Appointment, Change of Status, etc., which in the case of a SF 50 are associated to a Nature of Action (NOA).

# 6.1 Adding A New Form Type

eOPF is deployed with a catalog of form types that have been identified by OPM. A form type is either a NOA description, or one of nine other common categories: Employee, Performance Appraisal, Benefits, Investigations/Security Clearance, Payroll, Contact Information, Position, Training or Exception. The **Exception** form type is used to handle documents that have an error that prevents the document from being assigned a proper form type classification. An example is a SF 50 with a NOA Code that is not valid. The form is known, but not the form type, so it is classified as an **Exception** form type.

There may be an occasion that requires an eOPF administrator to add new form types not already listed in eOPF.

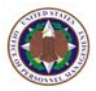

#### To add a new form type:

1. From the eOPF main menu, click the **App Admin** button.

The **Forms** tab of the **App Admin** page displays by default.

2. Click the Form Type tab. The Form Types page appears.

|                                                                 | Forms Form Types/Sig<br>Type                                                                                              | les Superv<br>Forn<br>Acces                                          | risor<br>h<br>Sides<br>S                                                        | Disclosure<br>Reasons                                 | e Exception Additional Config Peop<br>Reasons Config Page                                                                              | F Form Additional Addition<br>Pkgs Access Templat                                                                             | nal Reme<br>s H<br>es FAQ                              | dy  <br> elp  <br>Home     |  |  |  |  |  |
|-----------------------------------------------------------------|----------------------------------------------------------------------------------------------------|----------------------------------------------------------------------|---------------------------------------------------------------------------------|-------------------------------------------------------|----------------------------------------------------------------------------------------------------|----------------------------------------------------------------------------------------------------|--------------------------------------------------------|----------------------------|--|--|--|--|--|
| My eOPF<br>Search eOPF<br>My Profile<br>App Admin<br>User Admin | App Admin - Fe<br>Purpose: This web pag<br>the agency's eOPF appli<br>'eOPF STD' in the 'Adde<br>the 'Description' column | orm Ty<br>le allows th<br>cation data<br>d By' colum<br>. Use the 'F | <b>(pes :</b><br>le administra<br>base. An ex<br>in is locked a<br>ilter Types' | ator to Vie<br>ample of a<br>and is mar<br>feature to | w all eOPF form types and to A<br>in agency specific form type is<br>laged by OPM. By default the m<br>search for a specific form type | dd, Edit, and Delete agency s<br>a 900 series NOA code. Any f<br>sults table lists all available t<br>or group of form types. | specific form ty<br>form type label<br>form types sort | rpes to<br>ed as<br>ted by |  |  |  |  |  |
| System Admin                                                    | Filter Types: Use % as wild-card character.                                                                               |                                                                      |                                                                                 |                                                       |                                                                                                    |                                                                                                    |                                                        |                            |  |  |  |  |  |
| Create SF 75                                                    | Description:                                                                                                    |                                                                      |                                                                                 |                                                       |                                                                                                    |                                                                                                    |                                                        |                            |  |  |  |  |  |
| Reports                                                         | NOA Code:                                                                                                    |                                                                      |                                                                                 |                                                       |                                                                                                    |                                                                                                    |                                                        |                            |  |  |  |  |  |
| Pwd Admin                                                       |                                                                                                    | APPLY 🥜                                                              | CLEAR                                                                           |                                                       |                                                                                                    |                                                                                                    |                                                        |                            |  |  |  |  |  |
| Logout                                                          | , , , , , , , , , , , , , , , , , , ,                                                                                     |                                                                      |                                                                                 | _                                                     |                                                                                                    |                                                                                                    |                                                        |                            |  |  |  |  |  |
|                                                                 | 11 12 13 14 15 16 17 18 19 20                                                                                             |                                                                      |                                                                                 |                                                       |                                                                                                    |                                                                                                    |                                                        |                            |  |  |  |  |  |
|                                                                 | Description                                                                                                    |                                                                      | NOA Code                                                                        | Type ID                                               | Eff From Date (mm/dd/yyyy                                                                                                    | Eff To Date (mm/dd/yyyy                                                                                                    | ) Added By                                             |                            |  |  |  |  |  |
|                                                                 | EXC APPT NTE                                                                                                    |                                                                      | 171                                                                             | 70                                                    | 06/01/1930                                                                                                    |                                                                                                    | eOPF STD                                               |                            |  |  |  |  |  |
|                                                                 | EXC APPT-COND                                                                                                    |                                                                      | 173                                                                             | 72                                                    | 09/01/1986                                                                                                    | 08/01/1987                                                                                                    | eOPF STD                                               |                            |  |  |  |  |  |
|                                                                 | EXC APPT-COND                                                                                                    |                                                                      | 173                                                                             | 73                                                    | 06/01/1930                                                                                                    | 01/01/1982                                                                                                    | eOPF STD                                               |                            |  |  |  |  |  |
|                                                                 | EXC APPT-INDEFINITE                                                                                                    |                                                                      | 172                                                                             | 71                                                    | 06/01/1930                                                                                                    | 01/01/1982                                                                                                    | eOPF STD                                               |                            |  |  |  |  |  |
|                                                                 | EXCEPTED APPT - PMIP                                                                                                    |                                                                      | 179                                                                             | 77                                                    | 07/01/1978                                                                                                    | 01/01/1982                                                                                                    | eOPF STD                                               |                            |  |  |  |  |  |
|                                                                 | EXCEPTION                                                                                                    |                                                                      |                                                                                 | 422                                                   |                                                                                                    |                                                                                                    | eOPF STD                                               |                            |  |  |  |  |  |
|                                                                 | EXCEPTION TO RIF RELEAS                                                                                                   | E                                                                    | 755                                                                             | 309                                                   | 01/01/1993                                                                                                    |                                                                                                    | eOPF STD                                               |                            |  |  |  |  |  |
|                                                                 | EXEMPLARY PERFORMANC                                                                                                    | E AVVARD                                                             | 871                                                                             | 372                                                   | 02/01/1994                                                                                                    | 12/31/1998                                                                                                    | eOPF STD                                               |                            |  |  |  |  |  |
|                                                                 | EXEMPLARY PERFORMANCE                                                                                                    | E AVVARD                                                             | 871                                                                             | 621                                                   | 01/01/1999                                                                                                    |                                                                                                    | eOPF STD                                               |                            |  |  |  |  |  |
|                                                                 | EXPIRATION OF GRADE RE                                                                                                    | IENTION .                                                            | 862                                                                             | 364                                                   | 02/01/1979                                                                                                    | 01/01/1982                                                                                                    | COPF STD                                               |                            |  |  |  |  |  |
|                                                                 | EXT DETAIL NIE                                                                                                    |                                                                      | 7.51                                                                            | 24.0                                                  | 06/01/2004                                                                                                    |                                                                                                    | COPE STD                                               |                            |  |  |  |  |  |
|                                                                 | EXT OF APPTINIE                                                                                                    |                                                                      | 734                                                                             | 205                                                   | 04/01/1930                                                                                                    | 03/01/0987                                                                                                    | AOPE STD                                               |                            |  |  |  |  |  |
|                                                                 | EXT OF FURLOUGH NTE                                                                                                    |                                                                      | 772                                                                             | 320                                                   | 01/01/1982                                                                                                    | 00/01/100/                                                                                                    | eOPE STD                                               |                            |  |  |  |  |  |
|                                                                 | EXT OF LWOP NTE                                                                                                    |                                                                      | 773                                                                             | 321                                                   | 01/01/1982                                                                                                    |                                                                                                    | eOPE STD                                               |                            |  |  |  |  |  |
|                                                                 |                                                                                                    |                                                                      |                                                                                 |                                                       |                                                                                                    |                                                                                                    |                                                        | Insert                     |  |  |  |  |  |
|                                                                 |                                                                                                    |                                                                      |                                                                                 | 11 1                                                  | .2 13 14 15 16 17 18 19 20                                                                                                    |                                                                                                    |                                                        |                            |  |  |  |  |  |

- 3. Scroll down to the last line to the **Insert** row and type a description in the **Description** field.
- 4. Enter a **Nature of Action Code**, if applicable. Enter the **Effective From Date** if a **NOA Code** is used.

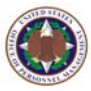

- Enter the Effective To Date if you know the length of time the NOA Code will be valid.
   Leave Effective To Date blank if the NOA Code does not have an effective end date.
- Click the <u>Insert</u> link. The Form Types page reappears with the message "Form Type is added successfully." The occasion may arise where the eOPF administrator may need to delete a form type.

#### Note:

Any item labeled 'eOPF STD' in an **Added By** column can not be changed. These items are maintained by OPM as standard to all eOPF agencies.

# To delete a form type:

1. From the eOPF main menu, click the **App Admin** button.

The **Forms** tab of the **App Admin** page displays by default.

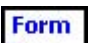

2. Click Form Type Type tab. The Form Types page appears.

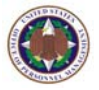

| Form                               | Form<br>Type                                         | Assign<br>Types/Sides<br>to Form                                | Supervisor<br>Form<br>Access                                          | Folder<br>Sides                                           | Disclosure I<br>Reasons I                                     | xception<br>Reasons                                  | Additional<br>Config                                     | eOPF<br>Welcome<br>Page                                | Form<br>Pkgs                                  | Additional<br>Access                                   | Addition<br>Access<br>Template                | al R<br>25 FAI                       | emec<br>He<br>R             | ly  <br>elp  <br>Hom     |
|------------------------------------|------------------------------------------------------|-----------------------------------------------------------------|-----------------------------------------------------------------------|-----------------------------------------------------------|---------------------------------------------------------------|------------------------------------------------------|----------------------------------------------------------|--------------------------------------------------------|-----------------------------------------------|--------------------------------------------------------|-----------------------------------------------|--------------------------------------|-----------------------------|--------------------------|
| Purpo<br>the ag<br>'eOPF<br>the 'D | Adm<br>ose: Thi<br>jency's e<br>STD' in<br>escriptio | s web page a<br>OPF applicati<br>the 'Added By<br>n' column. Us | m Type<br>illows the ac<br>on database<br>y' column is<br>the 'Filter | <b>S :</b><br>Iministra<br>An exa<br>locked a<br>Types' f | tor to View a<br>imple of an a<br>nd is manag<br>eature to se | all eOPF fo<br>agency spe<br>ed by OPM<br>arch for a | rm types a<br>acific form<br>1. By defau<br>specific foi | and to Add<br>type is a 9<br>It the resu<br>rm type of | l, Edit, a<br>IOO seri<br>Ilts table<br>group | and Delete<br>es NOA co<br>e lists all a<br>of form ty | agency s<br>de. Any fi<br>wailable fi<br>pes. | pecific for<br>orm type<br>orm types | rm typ<br>labele<br>s sorte | oes to<br>od as<br>ed by |
| Filter                             | Types:                                               | Use % a                                                         | s wild-card ch                                                        | aracter.                                                  |                                                               |                                                      |                                                          |                                                        |                                               |                                                        |                                               |                                      |                             |                          |
|                                    | Descrip                                              | tion:                                                           |                                                                       |                                                           |                                                               |                                                      |                                                          |                                                        |                                               |                                                        |                                               |                                      |                             |                          |
|                                    |                                                      |                                                                 |                                                                       |                                                           |                                                               |                                                      |                                                          |                                                        |                                               |                                                        |                                               |                                      |                             |                          |
|                                    | NOA C                                                | ode:                                                            |                                                                       |                                                           |                                                               |                                                      |                                                          |                                                        |                                               |                                                        |                                               |                                      |                             |                          |
|                                    |                                                      | ÁPP                                                             | LY 🛷 📘                                                                | CLEAR                                                     |                                                               |                                                      |                                                          |                                                        |                                               |                                                        |                                               |                                      |                             |                          |
|                                    |                                                      |                                                                 |                                                                       |                                                           |                                                               | 01415                                                | 16 17 10                                                 | 10.00                                                  |                                               |                                                        |                                               |                                      |                             |                          |
|                                    | I                                                    | Description                                                     |                                                                       | NO/<br>Cod                                                | Type II                                                       | ) Ef                                                 | f From Da<br>nm/dd/yyy                                   | 1920<br>ite<br>iy)                                     | Ef<br>(mr                                     | f To Date<br>n/dd/yyyy                                 | n) Ad                                         | lded By                              |                             |                          |
| CONV                               | TO USPS                                              |                                                                 |                                                                       | 588                                                       | 256                                                           | 06/01/19                                             | 30                                                       | (                                                      | 1/01/198                                      | 12                                                     | eO                                            | PF STD                               |                             |                          |
| CONV                               | TO USPS                                              | :                                                               |                                                                       | 586                                                       | 254                                                           | 06/01/19                                             | 30                                                       | 0                                                      | 1/01/198                                      | 12                                                     | eO                                            | PF STD                               |                             |                          |
| CONV                               | TO USPS                                              |                                                                 |                                                                       | 584                                                       | 252                                                           | 06/01/19                                             | 30                                                       | 0                                                      | 1/01/198                                      | 2                                                      | eO                                            | PF STD                               |                             |                          |
| CONV                               | TO VETE                                              | RANS READJUS                                                    | STMENT APPT                                                           | 576                                                       | 244                                                           | 06/01/19                                             | 30                                                       | 0                                                      | 1/01/198                                      | 12                                                     | eO                                            | PF STD                               |                             |                          |
| CORR                               | ECTION                                               |                                                                 |                                                                       | 002                                                       | 2                                                             | 06/01/19                                             | 30                                                       |                                                        |                                               |                                                        | eO                                            | PF STD                               |                             |                          |
| CORR                               | ECTION O                                             | F CURRENT CPD                                                   | OF FILE                                                               | 007                                                       | 6                                                             | 06/01/19                                             | 30                                                       | 0                                                      | 1/01/198                                      | 15                                                     | eO                                            | PF STD                               |                             |                          |
| CORR                               | ECTION O                                             | F DATA                                                          |                                                                       | 900                                                       | 10424                                                         | 01/01/20                                             | 00                                                       |                                                        |                                               |                                                        | DH                                            | HS                                   | Edit                        | <u>Delete</u>            |
| CORR                               | ECTION O                                             | R INITIAL INPUT                                                 |                                                                       | 006                                                       | 5                                                             | 06/01/19                                             | 30                                                       | (                                                      | 6/01/197                                      | '9                                                     | eO                                            | PF STD                               |                             |                          |
| cost                               |                                                      | 3 ALLOWANCE                                                     | START/CHG                                                             | 992                                                       | 10473                                                         | 01/01/20                                             | 00                                                       |                                                        |                                               |                                                        | DH                                            | HS                                   | Edit                        | <u>Delete</u>            |
| COUN                               | TY TAX V                                             | MTHHOLDING                                                      |                                                                       | 929                                                       | 10439                                                         | 01/01/20                                             | 00                                                       |                                                        |                                               |                                                        | DH                                            | HS                                   | Edit                        | <u>Delete</u>            |
| CURR                               | ENT APPO                                             | INTMENT AUTH                                                    | ORITY                                                                 | 022                                                       | 18                                                            | 01/01/19                                             | 82                                                       | (                                                      | 11/01/198                                     | 15                                                     | eO                                            | PF STD                               |                             |                          |
| DEAT                               | 4                                                    |                                                                 |                                                                       | 350                                                       | 154                                                           | 06/01/19                                             | 30                                                       |                                                        |                                               |                                                        | eO                                            | PF STD                               |                             |                          |
| DELET                              | ION FROM                                             | / FILE                                                          |                                                                       | 010                                                       | 11                                                            | 06/01/19                                             | 30                                                       | (                                                      | 1/01/198                                      | 15                                                     | eO                                            | PF STD                               |                             |                          |
| DENIA                              | L OF WIT                                             | HIN-GRADE IN                                                    |                                                                       | 888                                                       | 394                                                           | 07/01/19                                             | 75                                                       |                                                        |                                               |                                                        | eO                                            | PF STD                               |                             |                          |
| DETAI                              | L                                                    |                                                                 |                                                                       | 930                                                       | 10440                                                         | 01/01/19                                             | 80                                                       |                                                        |                                               |                                                        | DH                                            | HS                                   | Edit                        | <u>Delete</u>            |
|                                    |                                                      |                                                                 |                                                                       |                                                           |                                                               |                                                      |                                                          | [                                                      |                                               |                                                        |                                               |                                      |                             | Insert                   |
|                                    |                                                      |                                                                 |                                                                       |                                                           |                                                               | 31415                                                | 161718                                                   | 19 20                                                  |                                               |                                                        |                                               |                                      |                             |                          |

3. Click the **Delete** link associated with the desired form type.

The OPM eOPF solution verifies that the selected form type is not joined to a form. If joined, an error message is displayed in red at the top of the **Form Types** page. If the form type is unused, a delete confirmation pop-up box appears.

| Microsoft Internet Explorer | ×    |
|-----------------------------|------|
| Do you want to delete rec   | ord? |
| OK Cancel                   |      |

4. Click the **OK** button. The **Form Types** page reappears with the form type deleted.
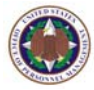

# 6.2 Associating A Form Type With A NOAC

Every SF 50 form type is associated with a NOAC. The OPM Guide for Processing Personnel Actions associates a numeric code with each NOA. The NOAC helps eOPF interpret the data from the eOPF SF 50 data feeds to facilitate additional NOAC indexing to further filter eOPF searching. eOPF maintains a form type description that is consistent with the NOAC description from OPM. A NOAC can only be associated with one form type for a given timeframe.

### To associate a form type with a NOAC:

1. From the eOPF main menu, click the **App Admin** button.

The **Forms** tab of the **App Admin** page displays by default.

2. Click the Form Type tab.

The Form Types page appears.

|                                        | Forms                                    | Form<br>Type                            | Assign<br>Types/Sides<br>to Form                                | Superviso<br>Form<br>Access                                 | r Folder<br>Sides                              | Disclosure<br>Reasons                                  | Exception<br>Reasons                                        | Additiona<br>Config                                   | al eOPF<br>Welcom<br>Page                           | e Form<br>Pkgs                              | Additional<br>Access                                     | Additional<br>Access<br>Templates                 | R                               | emed<br>He                 | ly  <br>slp  <br>Home  |
|----------------------------------------|------------------------------------------|-----------------------------------------|-----------------------------------------------------------------|-------------------------------------------------------------|------------------------------------------------|--------------------------------------------------------|-------------------------------------------------------------|-------------------------------------------------------|-----------------------------------------------------|---------------------------------------------|----------------------------------------------------------|---------------------------------------------------|---------------------------------|----------------------------|------------------------|
| My e0PF                                | Арр                                      | Adm                                     | nin - For                                                       | m Typ                                                       | es :                                           |                                                        |                                                             |                                                       |                                                     |                                             |                                                          |                                                   |                                 |                            |                        |
| Search eOPF<br>My Profile<br>App Admin | Purpos<br>the age<br>'eOPF S<br>the 'Des | e: Thi<br>ncy's e<br>TD' in<br>scriptio | s web page a<br>OPF applicati<br>the 'Added B'<br>n' column. Us | illows the a<br>ion databas<br>y' column i<br>se the 'Filts | idministr<br>:e. An ex<br>s locked<br>r Types' | ator to Viev<br>ample of a<br>and is man<br>feature to | v all eOPF fi<br>n agency sp<br>aged by OPf<br>search for a | orm types<br>ecific form<br>4. By defa<br>specific fo | and to Ac<br>type is a<br>ult the res<br>orm type ( | d, Edit,<br>900 ser<br>ults tab<br>or group | and Delete<br>ies NOA co<br>le lists all a<br>of form ty | agency spe<br>de. Any for<br>wailable for<br>pes. | ecific for<br>m type<br>m types | m typ<br>labele<br>s sorte | es to<br>d as<br>ed by |
| System Admin                           | Filter Ty                                | /pes:                                   | Use % a                                                         | s wild-card                                                 | haracter.                                      |                                                        |                                                             |                                                       |                                                     |                                             |                                                          |                                                   |                                 |                            |                        |
| Create SF 75                           | D                                        | escrip                                  | tion:                                                           |                                                             |                                                |                                                        |                                                             |                                                       |                                                     |                                             |                                                          |                                                   |                                 |                            |                        |
| Reports                                |                                          | NOA C                                   | ode:                                                            |                                                             |                                                |                                                        |                                                             |                                                       |                                                     |                                             |                                                          |                                                   |                                 |                            |                        |
| Pwd Admin                              |                                          |                                         | 4PF                                                             | 17                                                          | CLEAR                                          |                                                        |                                                             |                                                       |                                                     |                                             |                                                          |                                                   |                                 |                            |                        |
| Logout                                 |                                          |                                         | 1                                                               |                                                             | CLLAIN                                         | _                                                      |                                                             |                                                       |                                                     |                                             |                                                          |                                                   |                                 |                            |                        |
|                                        |                                          |                                         |                                                                 |                                                             |                                                | 21 22                                                  | 23 24 25                                                    | 26 27 28                                              | 3 29 30 .                                           |                                             |                                                          |                                                   |                                 |                            |                        |
|                                        |                                          | De                                      | scription                                                       |                                                             | NOA<br>Code                                    | Type ID                                                | Eff F<br>(mm                                                | rom Date<br>/dd/ <mark>yyyy</mark> )                  | •                                                   | Ef<br>(mi                                   | f To Date<br>n/dd/ <mark>yyyy</mark> )                   | Add                                               | led By                          |                            |                        |
|                                        | POSITIO                                  | N CHAN                                  | IGE                                                             | 74                                                          | 7                                              | 307                                                    | 02/01/1979                                                  |                                                       | 0                                                   | /01/1982                                    |                                                          | eOPf                                              | STD                             |                            |                        |
|                                        | POSITIO                                  | N CHAN                                  | IGE                                                             | 74                                                          | 6                                              | 306                                                    | 02/01/1979                                                  |                                                       | 0                                                   | /01/1982                                    |                                                          | eOPf                                              | STD                             |                            |                        |
|                                        | POSITIO                                  | N CHAN                                  | IGE                                                             | 74                                                          | 4                                              | 304                                                    | 02/01/1979                                                  |                                                       | 0                                                   | /01/1982                                    |                                                          | eOPF                                              | STD                             |                            |                        |
|                                        | POSITIO                                  | N CHAN                                  | IGE (PSN CHG)                                                   | 74                                                          | D                                              | 301                                                    | 02/01/1979                                                  |                                                       |                                                     |                                             |                                                          | eOPf                                              | STD                             |                            |                        |
|                                        | POSITIO                                  | N CHAN                                  | IGE NTE                                                         | 74                                                          | 1                                              | 302                                                    | 02/01/1979                                                  |                                                       |                                                     |                                             |                                                          | eOPF                                              | STD                             |                            |                        |
|                                        | POST DI                                  | FFEREN                                  | TIAL START/ C                                                   | HG 99                                                       | 1                                              | 10472                                                  | 01/01/2000                                                  |                                                       |                                                     |                                             |                                                          | DHH                                               | s                               | Edit                       | <u>Delete</u>          |
|                                        | PREMIUN                                  | I PAY S                                 | START/CHG                                                       | 98                                                          | 7                                              | 10469                                                  | 01/01/2000                                                  |                                                       |                                                     |                                             |                                                          | DHH                                               | S                               | Edit                       | <u>Delete</u>          |

3. Click the **Edit** button associated with the desired form type.

The **Form Types** page reappears with the fields open for editing.

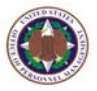

| Forms Form Type to                                                                                   | ssign Supervisor<br>es/Sides Form<br>Form Access                                                                  | Folder Disclosure Reasons                                                           | Exception<br>Reasons Config                                                   | eOPF<br>Welcome<br>Page                                   | rm Additional<br>as Access                           | Additional<br>Access<br>Templates                           | Remed<br>Help   F#                                                           | iy  <br>AQ  <br>Home |
|----------------------------------------------------------------------------------------------------|----------------------------------------------------------------------------------------------------|-------------------------------------------------------------------------------------|-------------------------------------------------------------------------------|-----------------------------------------------------------|------------------------------------------------------|-------------------------------------------------------------|------------------------------------------------------------------------------|----------------------|
| App Admin -<br>urpose: This web<br>pplication database<br>nd is managed by (<br>pecific form type or | • Form Types<br>page allows the admir<br>, An example of an ag<br>OPM. By default the res<br>group of form types. | istrator to View all eOi<br>ency specific form type<br>suits table lists all availa | PF form types and to Ao<br>is a 900 series NOA co<br>able form types sorted i | dd, Edit, and De<br>Ide. Any form ty<br>by the 'Descripti | ete agency spa<br>pe labeled as 'i<br>pn' column. Us | ecific form types<br>eOPF STD' in the<br>e the 'Filter Type | to the agency's eOPF<br>• 'Added By' column is l<br>as' feature to search fo | locked<br>ra         |
| ilter Types:                                                                                         | Use % as wild-card chara                                                                                          | ster.                                                                               |                                                                               |                                                           |                                                      |                                                             |                                                                              |                      |
| Description:                                                                                         |                                                                                                    |                                                                                     |                                                                               |                                                           |                                                      |                                                             |                                                                              |                      |
| NOA Code:                                                                                            |                                                                                                    |                                                                                     |                                                                               |                                                           |                                                      |                                                             |                                                                              |                      |
|                                                                                                    |                                                                                                    |                                                                                     |                                                                               |                                                           |                                                      |                                                             |                                                                              |                      |
|                                                                                                    | APPLY 🥓 C                                                                                                    | LEAR                                                                                |                                                                               |                                                           |                                                      |                                                             |                                                                              |                      |
|                                                                                                    |                                                                                                    |                                                                                     | 21 22 23 24 25 26 2                                                           | 7 28 29 30                                                |                                                      |                                                             |                                                                              |                      |
| Description                                                                                          | NOA                                                                                                    | Code Type ID                                                                        | ) Eff From Date<br>(mm/dd/yyyy)                                               | E<br>(n                                                   | ff To Date<br>m/dd/yyyy)                             | Added By                                                    |                                                                              |                      |
| OSITION CHANGE                                                                                       | 747                                                                                                    | 307                                                                                 | 02/01/1979                                                                    | 01/01/198                                                 | 2                                                    | eOPF STD                                                    |                                                                              |                      |
| OSITION CHANGE                                                                                       | 746                                                                                                    | 306                                                                                 | 02/01/1979                                                                    | 01/01/198                                                 | 2                                                    | eOPF STD                                                    |                                                                              |                      |
| OSITION CHANGE                                                                                       | 744                                                                                                    | 304                                                                                 | 02/01/1979                                                                    | 01/01/198                                                 | 2                                                    | eOPF STD                                                    |                                                                              |                      |
| OSITION CHANGE (PS                                                                                   | SN CHG) 740                                                                                                    | 301                                                                                 | 02/01/1979                                                                    |                                                           |                                                      | eOPF STD                                                    |                                                                              |                      |
| POSITION CHANGE NTI                                                                                  | E 741                                                                                                    | 302                                                                                 | 02/01/1979                                                                    |                                                           |                                                      | eOPF STD                                                    |                                                                              |                      |
| OST DIFFERENTIAL S                                                                                   | TART/ 991                                                                                                    | 10472                                                                               | 01/01/2000                                                                    |                                                           |                                                      | DHHS                                                        | Edit                                                                         | <u>Delete</u>        |
| PREMIUM PAY S                                                                                        | TART/C 987                                                                                                    | 10469                                                                               | 01/01/2000                                                                    |                                                           |                                                      | DHHS                                                        | Update Cancel                                                                | J                    |
| RESIDENTIAL RANK A                                                                                   | WVARD 878                                                                                                    | 609                                                                                 | 04/30/2006                                                                    |                                                           |                                                      | eOPF STD                                                    |                                                                              |                      |
| ROMOTION                                                                                             | 701                                                                                                    | 273                                                                                 | 08/01/1979                                                                    | 01/01/198                                                 | 2                                                    | eOPF STD                                                    |                                                                              |                      |
| ROMOTION                                                                                             | 702                                                                                                    | 274                                                                                 | 06/01/1930                                                                    |                                                           |                                                      | eOPF STD                                                    |                                                                              |                      |
| PROMOTION NTE                                                                                        | 703                                                                                                    | 275                                                                                 | 01/01/1982                                                                    |                                                           |                                                      | eOPF STD                                                    |                                                                              |                      |
|                                                                                                    |                                                                                                    |                                                                                     |                                                                               |                                                           |                                                      |                                                             |                                                                              |                      |

- 4. Enter the desired NOAC in the **NOA Code** field.
- 5. Enter the **Effective From Date** and **Effective To Date**, if known.
- Click the Update Update button. The Form Types page reappears with the message "Form Type ID XXXX is updated successfully."

#### Note:

The Form Type ID is assigned by eOPF.

7. To return to the **Form Types** page without associating a form type with an NOAC, click the **Cancel** button.

### 6.3 Removing A Form Type's NOAC Association

As an eOPF administrator, there may be times when you need to remove a form type's NOAC association. A NOAC association could have been created in error, or the NOAC association could have changed.

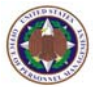

### To remove a form type's NOAC association:

1. From the eOPF main menu, click the **App Admin** button.

The **Forms** tab of the **App Admin** page displays by default.

2. Click the Form Type tab. The Form Types page appears.

|                            | Forms Form Type to   | ssign Super<br>es/Sides For<br>Form Acce | visor<br>m Sides | Disclosure<br>Reasons    | Exception<br>Reasons | Additiona<br>Config | l eOPF<br>Welcom<br>Page | e Form<br>Pkgs | Additional<br>Access      | Addition<br>Acces<br>Templat | al R<br>5<br>es FA    | lemed<br>He<br>Q | ty  <br>slp  <br>Home |
|----------------------------|----------------------|------------------------------------------|------------------|--------------------------|----------------------|---------------------|--------------------------|----------------|---------------------------|------------------------------|-----------------------|------------------|-----------------------|
| My eOPF                    | App Admin            | - Form T                                 | ypes :           |                          |                      |                     |                          |                |                           |                              |                       |                  |                       |
| Search eOPF                | Purpose: This we     | b page allows t                          | he administr     | ator to Viev             | w all eOPF fo        | orm types a         | and to Ad                | d, Edit,       | and Delete                | agency s                     | pecific fo            | rm typ           | ies to                |
| My Profile                 | 'eOPF STD' in the '  | 'Added By' colu                          | nn is locked     | ample of a<br>and is man | aged by OPN          | 4. By defau         | ult the res              | ults tab       | le lists all a            | vailable t                   | orm type<br>form type | s sorte          | ed by                 |
| App Admin                  | the 'Description' co | ilumn. Use the                           | Filter Types'    | feature to               | search for a         | specific fo         | orm type o               | or group       | of form ty                | pes.                         |                       |                  |                       |
| User Admin<br>System Admin | Filter Types:        | Use % as wild-o                          | ard character.   |                          |                      |                     |                          |                |                           |                              |                       |                  |                       |
| Create SF 75               | Description:         |                                          |                  |                          |                      |                     |                          |                |                           |                              |                       |                  |                       |
| Reports                    |                      |                                          |                  |                          |                      |                     |                          |                |                           |                              |                       |                  |                       |
| Pwd Admin                  | NOA Code:            |                                          |                  |                          |                      |                     |                          |                |                           |                              |                       |                  |                       |
| Logout                     |                      | APPLY 🗸                                  | CLEAR            |                          |                      |                     |                          |                |                           |                              |                       |                  |                       |
|                            |                      |                                          |                  |                          | 000405               | 06.07.00            | 00.00                    |                |                           |                              |                       |                  |                       |
|                            |                      |                                          | NOA              | 21 22                    | 23 24 25             | 20 27 28            | 12930.                   |                | T- D-4-                   |                              |                       |                  |                       |
|                            | Descrip              | ption                                    | Code             | Type ID                  | Eπ F<br>(mm          | /dd/yyyy)           |                          | (mr            | n/dd/ <mark>yyyy</mark> ) | А                            | dded By               |                  |                       |
|                            | POSITION CHANGE      |                                          | 747              | 307                      | 02/01/1979           |                     | 0                        | 1/01/1982      |                           | eC                           | OPF STD               |                  |                       |
|                            | POSITION CHANGE      |                                          | 746              | 306                      | 02/01/1979           |                     | 01                       | /01/1982       |                           | eC                           | PF STD                |                  |                       |
|                            | POSITION CHANGE      |                                          | 744              | 304                      | 02/01/1979           |                     | 0                        | /01/1982       |                           | eC                           | OPF STD               |                  |                       |
|                            | POSITION CHANGE (F   | PSN CHG)                                 | 740              | 301                      | 02/01/1979           |                     |                          |                |                           | eC                           | PF STD                |                  |                       |
|                            | POSITION CHANGE N    | TE                                       | 741              | 302                      | 02/01/1979           |                     |                          |                |                           | eC                           | PF STD                |                  |                       |
|                            | POST DIFFERENTIAL    | START/ CHG                               | 991              | 10472                    | 01/01/2000           |                     |                          |                |                           | Dł                           | IHS                   | Edit             | <u>Delete</u>         |
|                            | PREMIUM PAY START    | T/CHG                                    | 987              | 10469                    | 01/01/2000           |                     |                          |                |                           | Dł                           | IHS                   | Edit             | <u>Delete</u>         |
|                            | PRESIDENTIAL RANK    | AVVARD                                   | 878              | 609                      | 04/30/2006           |                     |                          |                |                           | eC                           | PF STD                |                  |                       |
|                            | PROMOTION            |                                          | 701              | 273                      | 08/01/1979           |                     | 0                        | /01/1982       |                           | eC                           | OPF STD               |                  |                       |

3. Click the **Delete** link associated with the desired form type.

If the form type is not joined to a form, the delete confirmation pop-up box appears; otherwise, an error message appears in red asking you to remove the formto-form type link.

 Click the OK button to complete the record deletion. Click the Cancel button to abort the deletion. The Form Types page reappears with the selected form type deleted.

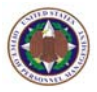

Assign Types/Sides to

Form

tab.

# 6.4 Assigning And Editing A Form Type To A Form

### To assign a form type to a form:

1. From the eOPF main menu, click the **App Admin** button.

The **Forms** tab of the **App Admin** page displays by default.

2. Click the Assign Types/Sides to Form The Assign Types/Sides page appears.

|              | Forms Form<br>Type | n Assigr<br>Types/Si<br>to Forn | des Form<br>Access | Folder<br>Sides | Disclosure<br>Reasons | Exception<br>Reasons | Additional<br>Config | e<br>Wel<br>Pa | OPF<br>come<br>ige | Form<br>Pkgs | Addition<br>Access | al Addition<br>Acces<br>Templat | nal<br>s<br>:es | Help    | Rem     | ady  <br>FAQ  <br>Home |
|--------------|--------------------|---------------------------------|--------------------|-----------------|-----------------------|----------------------|----------------------|----------------|--------------------|--------------|--------------------|---------------------------------|-----------------|---------|---------|------------------------|
| My eOPF      | App Adr            | nin - A                         | ssian Type         | /Sid            | es :                  |                      |                      |                |                    |              |                    |                                 |                 |         |         |                        |
| Search eOPF  | Purpose: T         | his web pag                     | ge allows the adr  | ninistrat       | or to assign          | form types           | and folder s         | sides          | to a s             | elected      | form. A            | ny entry lab                    | eled as 'e      | OPF STE | ) in th | e 'Added               |
| My Profile   | By' column is      | locked and                      | is managed by (    | OPM. By         | default the i         | results table        | e lists all ava      | nilable        | e form             | is sorte     | d by the           | 'Description                    | n' column.      | Use the | 'Filter | Forms'                 |
| App Admin    | leaure to ser      | arciniorais                     | pacific form or g  | oup or i        | or ma.                |                      |                      |                |                    |              |                    |                                 |                 |         |         |                        |
| User Admin   | Filter Forms:      | Use                             | % as wild-card cha | acter.          |                       |                      |                      |                |                    |              |                    |                                 |                 |         |         |                        |
| System Admin | Descri             | ntion                           |                    |                 |                       |                      |                      |                |                    |              |                    |                                 |                 |         |         |                        |
| Create SF 75 | Descri             |                                 |                    |                 |                       |                      |                      |                |                    |              |                    |                                 |                 |         |         |                        |
| Reports      |                    | Title:                          |                    |                 |                       |                      |                      |                |                    |              |                    |                                 |                 |         |         |                        |
| Pwd Admin    |                    |                                 | APPLY 🥜            | CLEAR           |                       |                      |                      |                |                    |              |                    |                                 |                 |         |         |                        |
| Logout       |                    |                                 |                    |                 | _                     |                      |                      |                |                    |              |                    |                                 |                 |         |         |                        |
|              |                    |                                 |                    |                 |                       | 123                  | 456789               | 10             |                    |              |                    |                                 |                 |         |         |                        |
|              | Descrip            | otion                           |                    |                 | Titl                  | e                    |                      |                |                    | For          | m ID               | Added By                        | Form            | Fypes   | Fold    | er Sides               |
|              | 11ND CBC (10)      | ) 12451                         | AWARD ACTION TR    | ANSMITT.        | AL.                   |                      |                      |                |                    | 10197        | r c                | HHS                             | Form Ty         | pes     | Folder  | Sides                  |
|              | 11ND GEN 124       | 50                              | ACTION REPORT FO   | R BENEFI        | CIAL SUGG/SI          | JPERIOR ACC          | OMPLISHMEN'          | г              |                    | 10198        | 3 C                | HHS                             | Form Ty         | pes     | Folder  | Sides                  |
|              | 11ND GEN 189       |                                 | ACTION REPORT FO   | R BENEFI        | CIAL SUGGES           | TION & SUPER         | RIOR ACCOMP          | L              |                    | 10199        | ) C                | HHS                             | Form Ty         | pes     | Folder  | Sides                  |
|              | 11ND NSYLB 1       | 12290/8                         | PERSONNEL RECOR    | D VERIFIC       | CATION                |                      |                      |                |                    | 10200        | ) [                | HHS                             | Form Ty         | pes     | Folder  | <u>Sides</u>           |
|              | 11ND NSYLB 1       | 12452/3                         | ADOPTION OF BENE   | FICIAL SU       | IGGESTION             |                      |                      |                |                    | 10201        | C                  | HHS                             | Form Ty         | pes     | Folder  | <u>Sides</u>           |
|              | 11ND NSYLB 1       | 12552/4                         | NOTIFICATION OF V  | ATHIN GR        | ADE INCREAS           | E                    |                      |                |                    | 10202        | 2 0                | HHS                             | Form Ty         | pes     | Folder  | <u>Sides</u>           |
|              | 11ND NWS 12        | 290/2                           | RECORD OF CREDIT   | ABLE SE         | RVICE                 |                      |                      |                |                    | 10203        | 8 0                | HHS                             | Form Ty         | pes     | Folder  | <u>Sides</u>           |
|              | 11ND NWS 124       | 450/4                           | SPECIAL ACHIEVEM   | ENT/BENE        | FICIAL SUGG           | ESTION AVVAI         | RD ACTION RF         | T              |                    | 10204        | L C                | HHS                             | Form Ty         | pes     | Folder  | <u>Sides</u>           |
|              | 12ND GEN 200       |                                 | SUGGESTION ACTIO   | IN REPOR        | T AND NOTIFI          | CATION               |                      |                |                    | 10205        | 5 C                | HHS                             | Form Ty         | pes     | Folder  | <u>Sides</u>           |
|              | 4ND NSD 1245       | 2/3                             | ADOPTION OF BENE   | FICIAL SU       | IGGESTION             |                      |                      |                |                    | 10206        | 6 0                | HHS                             | Form Ty         | pes     | Folder  | <u>Sides</u>           |
|              | 63D ARCOM 6        | 2                               | STATEMENT OF UN    | DERSTAN         | DING                  |                      |                      |                |                    | 10207        | ' C                | HHS                             | Form Ty         | pes     | Folder  | <u>Sides</u>           |
|              | AAFES 1101 1       |                                 | AFFIDAVIT          |                 |                       |                      |                      |                |                    | 10208        | ) C                | HHS                             | Form Ty         | pes     | Folder  | <u>Sides</u>           |
|              | AAFES 1200 2       | 18                              | AAFES PERSONNEL    | ACTION          |                       |                      |                      |                |                    | 10209        | 9 0                | HHS                             | Form Ty         | pes     | Folder  | <u>Sides</u>           |
|              | AAFES 1200 2       | 9                               | ARMY & AIR FORCE   | EXCHAN          | GE SERVICE P          | ERSONNEL R           | EQUEST               |                |                    | 10210        | ) C                | HHS                             | Form Ty         | pes     | Folder  | <u>Sides</u>           |
|              | AAFES 1200 7       | 5                               | AAFES PERSONNEL    | ACTION          |                       |                      |                      |                |                    | 10211        | C                  | HHS                             | Form Ty         | pes     | Folder  | Sides                  |
|              |                    |                                 |                    |                 |                       | 123                  | 456789               | 10             |                    |              |                    |                                 |                 |         |         |                        |

3. Click the **Form Types** link associated with the desired form.

The Assign Form Type→View/Edit Avail Form Types for Form page appears.

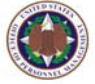

| Forms Form Types/Sides Sup<br>Types/Sides According to Form According to Form According to Form Type to Form 1110 (1997) | Folder Disclosure<br>Reasons | Exception<br>Reasons Config | Form Type | ditional Addition<br>Access Template | al Rem<br>s FAQ | nedy  <br>Help  <br>  Home |
|----------------------------------------------------------------------------------------------------|------------------------------|-----------------------------|-----------|--------------------------------------|-----------------|----------------------------|
|                                                                                                    |                              | 12345678910.                |           |                                      |                 |                            |
|                                                                                                    | Description                  |                             | NOA       | Added By                             | Selected        | Original<br>Setting        |
| CITY TAX WITHHOLDING - STOP                                                                                              |                              |                             | 928       | DHHS                                 |                 |                            |
| CONTINUANCE                                                                                                    |                              |                             | 870       | eOPF STD                             |                 |                            |
| CONTINUANCE NTE                                                                                                    |                              |                             | 750       | eOPF STD                             |                 |                            |
| CONV BY EXC APPT                                                                                                    |                              |                             | 573       | eOPF STD                             |                 |                            |
| CONV FROM PMIP TO CAREER-CONE                                                                                            | )                            |                             | 513       | eOPF STD                             |                 |                            |
| CONV TO APPT                                                                                                    |                              |                             | 532       | eOPF STD                             |                 |                            |
| CONV TO APPT NTE                                                                                                    |                              |                             | 515       | eOPF STD                             |                 |                            |
| CONV TO APPT-STATUS QUO                                                                                                  |                              |                             | 524       | eOPF STD                             |                 |                            |
| CONV TO CA APPT NTE                                                                                                    |                              |                             | 553       | eOPF STD                             |                 |                            |
| CONV TO CA CAREER APPT                                                                                                   |                              |                             | 551       | eOPF STD                             |                 |                            |
| CONV TO CA CAREER-COND APPT                                                                                              |                              |                             | 550       | eOPF STD                             |                 |                            |
| CONV TO CA TERM APPT NTE                                                                                                 |                              |                             | 554       | eOPF STD                             |                 |                            |
| CONV TO CANAL AREA REAPPT                                                                                                |                              |                             | 555       | eOPF STD                             |                 |                            |
| CONV TO CAREER APPT                                                                                                    |                              |                             | 500       | eOPF STD                             |                 |                            |
| CONV TO CAREER COND APPT                                                                                                 |                              |                             | 501       | eOPF STD                             |                 |                            |
|                                                                                                    |                              | 12345678010                 |           |                                      |                 |                            |

- Select the appropriate checkboxes and click the Save
   SAVE button located at the bottom of the list. The
   Assign Form Type→View/Edit Avail Form Types for
   Form page reappears.
- To exit the Assign Form Type→View/Edit Avail Form Types for Form page, click the Cancel button located at the bottom of the list.

### 6.5 Assigning And Editing A Form Side To A Form Type Combination

The OPM eOPF solution allows eOPF administrators to set a folder side in which a form and type combination belongs. For example, a SF 50 with Type Pay Adjustment goes to the Permanent Side. This is done so that during both searches and indexing the user is provided only valid combinations of forms and sides.

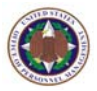

Assign

### To assign a form side to a form:

1. From the eOPF main menu, click the **App Admin** button.

The **Forms** tab of the **App Admin** page displays by default.

- 2. Click the Assign Types/Sides to Form tab. The Assign Types/Sides page appears.
- 3. Click the **Folder Sides** link associated with the desired form.

The Assign Default Folder Side & Side-By-Side ID for Form/Type combination page appears. Each form is listed along with a type description, default folder side, and side-by-side form ID. Forms may not have a side-by-side form ID.

|                                      | Forms For         | m Assign Superv<br>Types/Sides Form<br>to Form Acces | risor<br>n Folder Dis<br>Sides Re | closure<br>asons Reasons  | Additional eOPF<br>Welcome Page Page Additional Access | al Additional<br>Access<br>Templates | Rem<br>FAQ | iedy  <br>Help  <br>  Home |
|--------------------------------------|-------------------|------------------------------------------------------|-----------------------------------|---------------------------|--------------------------------------------------------|--------------------------------------|------------|----------------------------|
| My eOPF<br>Search eOPF<br>My Profile | App Ad<br>for For | min -> Assigr<br>m/Type comb                         | Default ination :::               | Folder Side 8<br>11ND CBC | & Side-By-Side ID<br>(10) 12451                        |                                      |            |                            |
| App Admin                            |                   |                                                      |                                   | 1                         |                                                        |                                      |            |                            |
| User Admin                           | Type ID           | Type Desc                                            | NOA Code                          | Folder Side               | Side By Side (Form) Desc                               | Added By                             |            |                            |
| System Admin                         | 408               | EMPLOYEE                                             |                                   | Temporary                 |                                                        |                                      | Edit       | <u>Delete</u>              |
| Create SF 75                         | 422               | EXCEPTION                                            |                                   | Temporary                 |                                                        |                                      | Edit       | <u>Delete</u>              |
| Reports<br>Dwd Admin                 |                   | EMPLOYEE:::: 💌                                       |                                   | Temporary 💌               | <b>~</b>                                               |                                      |            | <u>Assign</u>              |
| Logout                               |                   |                                                      |                                   | 1                         |                                                        |                                      |            |                            |
| LUGUL                                | BACK              |                                                      |                                   |                           |                                                        |                                      |            |                            |

- 4. Scroll to the bottom of the list and choose the **Type Desc**, and **Folder Side**, and click the <u>Assign</u> link.
- 5. Click the **Edit** button if updating an existing form/type combination to change the **Folder Side**.
- 6. To exit the Assign Default Folder Side & Side-By-Side ID for Form/Type combination page, click the Back button located at the bottom of the list, or click on one of the eOPF main menu buttons.

Assian

Form

tab.

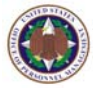

## 6.6 Assigning A Side-by-Side Form Relationship

The OPM eOPF solution allows eOPF administrators to make a side-by-side form assignment. Only HR specialists are allowed to display forms side-by-side. This can only be done when viewing a document from a search result list and clicking on the side-by-side icon for the document. The side-by-side icon is only visible for forms that have a sideby-side form partner defined.

For example, you may want to display a SF 50 and SF 52 side-by-side to verify common data. In other words, a SF 50 with a NOA Code of 894 may have a side-by-side form partner that is different from a SF 50 with a NOA Code of 893.

### To assign a side-by-side form relationship:

1. From the eOPF main menu, click the App Admin App Admin button.

The Forms tab of the App Admin page displays by default.

Types/Sides to 2. Click the Assign Types/Sides to Form The Assign Types/Sides page appears.

|                                                   | Forms Form Type to                                                              | ssign Supervisor<br>s/Sides Form<br>Form Access                                           | Folder Disclosure<br>Sides Reasons                                          | Exception<br>Reasons          | Additional<br>Config         | eOPF<br>Welcome<br>Page  | Form<br>Pkgs         | Additional<br>Access     | Additional<br>Access<br>Templates | Help                             | Remedy  <br>  FAQ  <br>Home        |
|---------------------------------------------------|---------------------------------------------------------------------------------|-------------------------------------------------------------------------------------------|-----------------------------------------------------------------------------|-------------------------------|------------------------------|--------------------------|----------------------|--------------------------|-----------------------------------|----------------------------------|------------------------------------|
| My eOPF<br>Search eOPF<br>My Profile<br>App Admin | App Admin<br>Purpose: This well<br>By' column is locked<br>feature to search fo | - Assign Type<br>o page allows the adr<br>l and is managed by C<br>r a specific form or g | e/Sides :<br>ninistrator to assign<br>DPM. By default the<br>roup of forms. | ı form types<br>results table | and folder s<br>ists all ava | ides to a<br>ilable fori | selected<br>ns sorte | form. Any<br>d by the 'D | entry labele<br>escription' co    | d as 'eOPF STI<br>blumn. Use the | )' in the 'Added<br>'Filter Forms' |
| User Admin                                        | Filter Forms:                                                                   | Use % as wild-card char                                                                   | acter.                                                                      |                               |                              |                          |                      |                          |                                   |                                  |                                    |
| System Admin                                      | Description                                                                     | [                                                                                         |                                                                             |                               |                              |                          |                      |                          |                                   |                                  |                                    |
| Create SF 75                                      | Description:                                                                    | L                                                                                         |                                                                             |                               |                              |                          |                      |                          |                                   |                                  |                                    |
| Reports                                           | Title:                                                                          |                                                                                           |                                                                             |                               |                              |                          |                      |                          |                                   |                                  |                                    |
| Pwd Admin                                         |                                                                                 | APPLY 🥜                                                                                   | CLEAR                                                                       |                               |                              |                          |                      |                          |                                   |                                  |                                    |
| Logout                                            |                                                                                 |                                                                                           |                                                                             |                               |                              |                          |                      |                          |                                   |                                  |                                    |
|                                                   |                                                                                 |                                                                                           |                                                                             | 123                           | 456789                       | 10                       |                      |                          |                                   |                                  |                                    |
|                                                   | Description                                                                     |                                                                                           | Tit                                                                         | le                            |                              |                          | For                  | m ID Ac                  | ded By F                          | orm Types                        | Folder Sides                       |
|                                                   | 11ND CBC (10) 12451                                                             | AWARD ACTION TR                                                                           | ANSMITTAL                                                                   |                               |                              |                          | 10197                | DHH                      | IS <u>Fo</u>                      | erm Types                        | Folder Sides                       |
|                                                   | 11ND GEN 12450                                                                  | ACTION REPORT FO                                                                          | R BENEFICIAL SUGG/S                                                         | UPERIOR ACC                   | OMPLISHMEN                   |                          | 10198                | DHH                      | IS Eg                             | erm Types                        | Folder Sides                       |
| 1000                                              | 11ND GEN 189                                                                    | ACTION REPORT FO                                                                          | R BENEFICIAL SUGGES                                                         | STION & SUPER                 | RIOR ACCOMP                  | L                        | 10199                | DHF                      | IS <u>Fo</u>                      | erm Types                        | Folder Sides                       |
|                                                   | 11ND NSYLB 12290/8                                                              | PERSONNEL RECOR                                                                           | D VERIFICATION                                                              |                               |                              |                          | 10200                | DHH                      | IS <u>Fo</u>                      | erm Types                        | Folder Sides                       |
|                                                   | 11ND NSYLB 12452/3                                                              | ADOPTION OF BENE                                                                          | FICIAL SUGGESTION                                                           |                               |                              |                          | 10201                | DHH                      | IS EG                             | erm Types                        | Folder Sides                       |
|                                                   | 11ND NSYLB 12552/4                                                              | NOTIFICATION OF W                                                                         | ITHIN GRADE INCREAS                                                         | E                             |                              |                          | 10202                | DHH                      | IS <u>Fo</u>                      | erm Types                        | Folder Sides                       |
|                                                   | 11ND NWS 12290/2                                                                | RECORD OF CREDIT                                                                          | ABLE SERVICE                                                                |                               |                              |                          | 10203                | DHH                      | IS <u>Fo</u>                      | erm Types                        | Folder Sides                       |
|                                                   | 11ND NWS 12450/4                                                                | SPECIAL ACHIEVEM                                                                          | ENT/BENEFICIAL SUGG                                                         | ESTION AVVAI                  | RD ACTION RF                 | т                        | 10204                | DHH                      | IS Eg                             | erm Types                        | Folder Sides                       |
|                                                   | 12ND GEN 200                                                                    | SUGGESTION ACTIO                                                                          | IN REPORT AND NOTIF                                                         | ICATION                       |                              |                          | 10205                | DHH                      | IS <u>Fo</u>                      | erm Types                        | Folder Sides                       |
|                                                   | 4ND NSD 12452/3                                                                 | ADOPTION OF BENE                                                                          | FICIAL SUGGESTION                                                           |                               |                              |                          | 10206                | DHF                      | IS <u>Fo</u>                      | erm Types                        | Folder Sides                       |
|                                                   | 63D ARCOM 62                                                                    | STATEMENT OF UNI                                                                          | DERSTANDING                                                                 |                               |                              |                          | 10207                | DHH                      | IS Eg                             | erm Types                        | Folder Sides                       |
|                                                   | AAFES 1101 1                                                                    | AFFIDAVIT                                                                                 |                                                                             |                               |                              |                          | 10208                | DHH                      | IS <u>Fo</u>                      | orm Types                        | Folder Sides                       |
|                                                   | AAFES 1200 28                                                                   | AAFES PERSONNEL                                                                           | ACTION                                                                      |                               |                              |                          | 10209                | DHH                      | IS <u>Fo</u>                      | erm Types                        | Folder Sides                       |
|                                                   | AAFES 1200 29                                                                   | ARMY & AIR FORCE                                                                          | EXCHANGE SERVICE                                                            | PERSONNEL R                   | EQUEST                       |                          | 10210                | DHH                      | IS Eg                             | erm Types                        | Folder Sides                       |
|                                                   | AAFES 1200 75                                                                   | AAFES PERSONNEL                                                                           | ACTION                                                                      |                               |                              |                          | 10211                | DHH                      | IS <u>Fo</u>                      | rm Types                         | Folder Sides                       |
|                                                   |                                                                                 |                                                                                           |                                                                             | 123                           | 456789                       | 10                       |                      |                          |                                   |                                  |                                    |

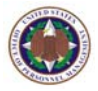

3. Click the **Folder Sides** link associated with the desired form.

The Assign Default Folder Side & Side-By-Side ID for Form/Type combination page appears. Each form is listed along with a type description, default folder side, and side-by-side form ID. Forms may not have a side-by-side form ID.

|                        | Forms Form        | n Assign Supers<br>Types/Sides Forr<br>to Form Acce | risor<br>n Sides Re<br>ss | asons Exception<br>Reasons | Additional eOPF<br>Config Page | Form Additional<br>Pkgs Access | Additional<br>Access<br>Templates | Rem<br>FAQ | iedy  <br>Help  <br>  Home |
|------------------------|-------------------|-----------------------------------------------------|---------------------------|----------------------------|--------------------------------|--------------------------------|-----------------------------------|------------|----------------------------|
| My eOPF<br>Search eOPF | App Ad<br>for For | min -> Assigı<br>n/Type comb                        | n Default i<br>ination :: | Folder Side<br>: 11ND CBC  | & Side-By-S<br>(10) 12451      | ide ID                         |                                   |            |                            |
| App Admin              |                   |                                                     |                           |                            | 1                              |                                |                                   |            |                            |
| User Admin             | Type ID           | Type Desc                                           | NOA Code                  | Folder Side                | Side By Side                   | e (Form) Desc                  | Added By                          |            |                            |
| System Admin           | 408               | EMPLOYEE                                            |                           | Temporary                  |                                |                                |                                   | Edit       | <u>Delete</u>              |
| Create SF 75           | 422               | EXCEPTION                                           |                           | Temporary                  |                                |                                |                                   | Edit       | <u>Delete</u>              |
| Reports<br>Pwd Admin   |                   | EMPLOYEE:::: 💌                                      |                           | Temporary 💌                |                                | ~                              |                                   |            | <u>Assign</u>              |
| Logout                 |                   |                                                     |                           |                            | I                              |                                |                                   |            |                            |
|                        | BACK              |                                                     |                           |                            |                                |                                |                                   |            |                            |

- Scroll to the bottom of the list and choose the Type Desc, Folder Side, and Side By Side Desc, and click the <u>Assign</u> link.
- 5. Click the **Edit** button if updating an existing form/type combination to change the **Folder Side** and/or **Side By Side (Form)Desc**.
- 6. To exit the Assign Default Folder Side & Side-By-Side ID for Form/Type combination page, click the Back button located at the bottom of the list, or click on one of the eOPF main menu buttons.

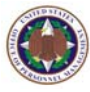

# **Chapter 7: Configurable Settings**

These tabs allow the eOPF administrator to create folder sides, disclosure reasons, exception reasons, web banner text, welcome page, form packages, and whether supervisor role is activated system wide.

### 7.1 Granting Or Denying Supervisor-View Access To Specific Forms

Supervisors are granted access to view documents in folders belonging to their subordinates. eOPF can also deny supervisors access to specific documents.

### To grant or deny supervisor access to specific forms:

- From the eOPF main menu, click the App Admin button.
   The Forms tab of the App Admin page displays by default.
- 2. Click the **Supervisor Form Access** tab. The **Supervisor Form Access** page appears.

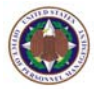

| Forms Form Type to                                                                 | ssign Supervisor<br>s/Sides Form<br>Form Access                                     | Folder Disclosure<br>Sides Reasons                                               | Exception Addition<br>Reasons Confi                                         | nal eOPF<br>Welcome<br>Page                      | Form A<br>Pkgs                         | dditional<br>Access                  | Additional<br>Access<br>Templates          | Remedy  <br>Help  <br>FAQ   Hor                           |
|------------------------------------------------------------------------------------|-------------------------------------------------------------------------------------|----------------------------------------------------------------------------------|-----------------------------------------------------------------------------|--------------------------------------------------|----------------------------------------|--------------------------------------|--------------------------------------------|-----------------------------------------------------------|
| App Admin<br>Purpose: This well<br>lists all available for<br>available to a super | - Supervisor<br>page allows the air<br>rms sorted by the 'C<br>rvisor viewing an en | r Form Acce<br>dministrator to indi<br>bescription' column<br>nployee's eOPF. Us | ess:<br>vidually assign supe<br>. The column labele<br>e the 'Filter Forms' | rvisor access<br>d 'Original Se<br>feature to se | to all eO<br>etting' ind<br>arch for a | PF forms<br>licates wł<br>a specific | . By default<br>nether the t<br>form or gr | t the results table<br>form is currently<br>oup of forms. |
| Filter Forms:                                                                      | Use % as wild-card cl                                                               | naracter.                                                                        |                                                                             |                                                  |                                        |                                      |                                            |                                                           |
| Description:                                                                       |                                                                                     |                                                                                  |                                                                             |                                                  |                                        |                                      |                                            |                                                           |
| Title:                                                                             |                                                                                     |                                                                                  |                                                                             | 1                                                |                                        |                                      |                                            |                                                           |
|                                                                                    | APPLY 🍼                                                                             | CLEAR                                                                            |                                                                             |                                                  |                                        |                                      |                                            |                                                           |
|                                                                                    |                                                                                     |                                                                                  |                                                                             |                                                  |                                        |                                      |                                            |                                                           |
|                                                                                    |                                                                                     |                                                                                  | 123456789                                                                   | .0                                               |                                        |                                      |                                            |                                                           |
| Description                                                                        |                                                                                     | Т                                                                                | itle                                                                        |                                                  | For                                    | m ID 9                               | Selected                                   | Original Setting                                          |
| OPM 1300                                                                           | 1986 APPLICATIO                                                                     | N FORM THE PRESIDE                                                               | NTIAL MGMT INTERN PF                                                        | OGRAM                                            | 238                                    |                                      |                                            |                                                           |
| AAFES 1200 28                                                                      | AAFES PERSONN                                                                       | EL ACTION                                                                        |                                                                             |                                                  | 1020                                   | 9 [                                  |                                            |                                                           |
| AAFES 1200 75                                                                      | AAFES PERSONN                                                                       | EL ACTION                                                                        |                                                                             |                                                  | 1021                                   | 1 [                                  |                                            |                                                           |
| DG 01                                                                              | ACCOUNTING OF                                                                       | DISCLOSURE                                                                       |                                                                             |                                                  | 13                                     | 0                                    |                                            |                                                           |
| ACKNOWLEDGEMENT                                                                    | ACKNOWLEDGEN                                                                        | IENT OF INVITATION (                                                             | COMMITTEE)                                                                  |                                                  | 1021                                   | з [                                  |                                            |                                                           |
| 11ND GEN 12450                                                                     | ACTION REPORT I                                                                     | FOR BENEFICIAL SUG                                                               | 3/SUPERIOR ACCOMPL                                                          | SHMENT                                           | 1019                                   | 8 [                                  |                                            |                                                           |
| 11ND GEN 189                                                                       | ACTION REPORT I                                                                     | FOR BENEFICIAL SUG                                                               | GESTION & SUPERIOR /                                                        | CCOMPL                                           | 1019                                   | 9 [                                  |                                            |                                                           |
| DD 220                                                                             | ACTIVE DUTY RE                                                                      | PORT                                                                             |                                                                             |                                                  | 276                                    | 0                                    |                                            |                                                           |
| 11ND NSYLB 12452/3                                                                 | ADOPTION OF BE                                                                      | NEFICIAL SUGGESTIO                                                               | N                                                                           |                                                  | 1020                                   | 1 [                                  |                                            |                                                           |
| 4ND NSD 12452/3                                                                    | ADOPTION OF BE                                                                      | NEFICIAL SUGGESTIO                                                               | N                                                                           |                                                  | 1020                                   | 6 [                                  |                                            |                                                           |
| OPA 1                                                                              | ADVICE OF PERS                                                                      | ONNEL ACTION                                                                     |                                                                             |                                                  | 1034                                   | 7 [                                  |                                            |                                                           |
| GR 67269                                                                           | AETNA ENROLLM                                                                       | ENT/CHANGE REQUES                                                                | ST .                                                                        |                                                  | 1031                                   | 0 [                                  |                                            |                                                           |
| AAFES 1101 1                                                                       | AFFIDAVIT                                                                           |                                                                                  |                                                                             |                                                  | 1020                                   | 8 [                                  |                                            |                                                           |
| LISCSC 1769                                                                        | AFFIDAVIT AS TO                                                                     | NUMBER OF MEMBER                                                                 | IS OF FAMILY IN GOVT                                                        | SERVICE                                          | 1041                                   | 7 [                                  |                                            |                                                           |
| 00000 1100                                                                         |                                                                                     |                                                                                  |                                                                             |                                                  |                                        |                                      | -                                          |                                                           |
| CSC 1769                                                                           | AFFIDAVIT AS TO                                                                     | NUMBER OF MEMBER                                                                 | IS OF FAMILY IN GOVT                                                        | SERVICE                                          | 207                                    | 1                                    |                                            |                                                           |

- 3. Select, or deselect the checkboxes associated with the forms or documents to which the supervisor should have access.
- 4. When complete, click the Save button. The **Supervisor Form Access** page reappears with the message **"Supervisor access permission is updated successfully."**

### 7.2 Working With Folder Sides

Virtual folder sides can be defined by the agency to help group documents within eOPF. Each document in eOPF must be placed into a specific side. Many of the forms have default folder sides already defined when the OPM eOPF solution is deployed. However, eOPF administrators can add additional folder sides that may support agency specific forms. Once a folder side has an assigned document, it can not be edited or deleted. Certain folder sides have been defined by OPM and can not be changed.

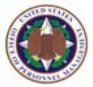

### To add, modify or delete the folder sides:

1. From the eOPF main menu, click the **App Admin** button.

The **Forms** tab of the **App Admin** page displays by default.

2. Click the **Folder Sides** tab at the top of the page.

The Folder Sides page appears.

|                                      | Forms                                   | Form<br>Type   | Assign<br>Types/Sides<br>to Form            | Supervisor<br>Form<br>Access               | Folder<br>Sides           | Disclosure<br>Reasons       | e E<br>R    | xception<br>leasons     | Additional<br>Config         | eOPF<br>Welcome<br>Page    | Form<br>Pkgs       | Add<br>Ac   |
|--------------------------------------|-----------------------------------------|----------------|---------------------------------------------|--------------------------------------------|---------------------------|-----------------------------|-------------|-------------------------|------------------------------|----------------------------|--------------------|-------------|
| My eOPF<br>Search eOPF<br>My Profile | <b>App</b><br><b>Purpos</b><br>Edit, an | Adm<br>se: Thi | in - Folde<br>s web page a<br>te agency spe | er Sides<br>allows the ac<br>acific Folder | :<br>Iministr<br>Sides to | ator to viev<br>) the agenc | v a<br>ties | ll eOPF di<br>s eOPF ap | efined Folde<br>plication da | er Sides ar<br>atabase. Ar | nd to A<br>ny Folo | vdd,<br>der |
| App Admin<br>User Admin              |                                         | Jeleu a        | -ld Cid                                     |                                            |                           |                             | LKC         |                         | manageu b;                   | y or m.                    |                    |             |
| System Admin                         |                                         | F              | older Slaes                                 |                                            | Add                       | іеа Бу                      |             |                         |                              |                            |                    |             |
| 6                                    | Deleted                                 |                |                                             |                                            | eOPF S                    | TD                          |             |                         |                              |                            |                    |             |
| Create SF 75                         | Oversea                                 | IS             |                                             |                                            | eOPF S                    | TD                          |             |                         |                              |                            |                    |             |
| Reports                              | Performa                                | ance           |                                             |                                            | eOPF S                    | TD                          |             |                         |                              |                            |                    |             |
| Pwd Admin                            | Permane                                 | nt             |                                             |                                            | eOPF S                    | TD                          |             |                         |                              |                            |                    |             |
| Logout                               | Tempora                                 | iry            |                                             |                                            | eOPF S                    | TD                          |             |                         |                              |                            |                    |             |
|                                      | Training                                |                |                                             |                                            | eOPF S                    | TD                          |             |                         |                              |                            |                    |             |
|                                      |                                         |                |                                             |                                            |                           |                             |             | <u>Insert</u>           |                              |                            |                    |             |

- 3. To add a folder side, enter the text in the text box at the bottom of the existing *Folder Sides* list.
- Click the <u>Insert</u> link. The Folder Sides page reappears with the message "Successfully added Folder side."

#### Note:

Once a folder side is created, it must be assigned to a group to become visible to users. Click the **User Admin** button, then the **Security Access** tab. Select a group, and check the new folder side to make it available to the selected group.

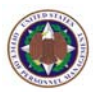

5. To edit an existing folder side, click the **Edit** button next to the desired folder side to be changed.

|                            | Forms                | Form<br>Type       | Assign<br>Types/Sides<br>to Form               | Supervisor<br>Form<br>Access                  | Folder<br>Sides       | Disclosure<br>Reasons        | Exception<br>Reasons     | Additional<br>Config       | eOPF<br>Welcome<br>Page | Form<br>Pkgs | Add<br>Ac |
|----------------------------|----------------------|--------------------|------------------------------------------------|-----------------------------------------------|-----------------------|------------------------------|--------------------------|----------------------------|-------------------------|--------------|-----------|
| My eOPF<br>Search eOPF     | Арр                  | Adm                | in - Folde                                     | er Sides                                      | :                     | atar ta uiqu                 |                          | ofined Fold                | ar Cidao a              | od to 4      | . dd      |
| My Profile<br>App Admin    | Edit, an<br>Side lat | id Dele<br>beled a | s web page a<br>te agency spa<br>is 'eOPF STD' | inows the au<br>acific Folder<br>in the 'Adda | Sides to<br>ed By' co | o the agenci<br>olumn is loc | es eOPF ap<br>ked and is | plication da<br>managed by | atabase. A<br>y OPM.    | ny Fold      | der       |
| User Admin<br>System Admin | F                    | older              | Sides                                          | Added<br>By                                   |                       |                              |                          |                            |                         |              |           |
| Create SF 75               | Awards               |                    |                                                | DEMO                                          | Edit                  |                              | Delete                   | 2                          |                         |              |           |
| Reports<br>Dwd Admin       | Specia               | al Ops             |                                                | DEMO                                          | Upda                  | ate Cano                     | el                       |                            |                         |              |           |
|                            | Deleted              |                    |                                                | eOPF STD                                      |                       |                              |                          |                            |                         |              |           |
| Logout                     | Oversea              | IS                 |                                                | eOPF STD                                      |                       |                              |                          |                            |                         |              |           |
|                            | Performa             | ance               |                                                | eOPF STD                                      |                       |                              |                          |                            |                         |              |           |
|                            | Permane              | nt                 |                                                | eOPF STD                                      |                       |                              |                          |                            |                         |              |           |
|                            | Tempora              | iry                |                                                | eOPF STD                                      |                       |                              |                          |                            |                         |              |           |
|                            | Training             |                    |                                                | eOPF STD                                      |                       |                              |                          |                            |                         |              |           |

6. Modify the text accordingly and click the **Update** button, or to revert to the original text, click the **Cancel** button.

The **Folder Sides** page appears with the folder side displayed in the list.

 To delete the existing folder side, click the <u>Delete</u> link associated with the desired folder side. The confirmation pop-up box appears.

| Microsof | t Internet Explorer       | ×    |
|----------|---------------------------|------|
| 2        | Do you want to delete rec | ord? |
|          | OK Cancel                 |      |

8. Click the **OK** button to delete the record. Click the **Cancel** button to abort the delete process. The **Folder Sides** page reappears.

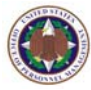

## 7.3 Working With Disclosure Reasons

Users granted access to view other employees' folders must enter a reason why they are viewing the folder. These disclosure reasons are logged each time you view someone else's eOPF. eOPF administrators have the capability to add, modify, or delete the disclosure reason provided in a drop-down list for the eOPF user.

### To add, modify, or delete a disclosure reason:

1. From the eOPF main menu, click the **App Admin** button.

The **Forms** tab of the **App Admin** page displays by default.

2. Click the **Disclosure Reasons** tab at the top of the page.

The **Disclosure Reasons** page appears.

|                                      | Forms Form Type Assign Sup<br>Type Types/Sides Form Ac                                   | ervisor<br>orm<br>cess               | Folder<br>Sides         | Disclosure<br>Reasons                     | Exception<br>Reasons        | Additional<br>Config        | eOPF<br>Welcome<br>Page  | Form<br>Pkgs      | Additional<br>Access | Additional<br>Access<br>Templates |
|--------------------------------------|------------------------------------------------------------------------------------------|--------------------------------------|-------------------------|-------------------------------------------|-----------------------------|-----------------------------|--------------------------|-------------------|----------------------|-----------------------------------|
| My eOPF<br>Search eOPF<br>My Profile | App Admin - Disclosu<br>Purpose: This web page allow<br>Add, Edit, and Delete agency spi | <b>ure R</b><br>is the a<br>acific D | <b>easo</b><br>dministr | <b>ns :</b><br>ator to view<br>Reasons tr | / all eOPF c<br>o the agenc | defined Disc<br>cy's eOPF a | losure Rei<br>oplication | asons ;<br>databa | and to<br>ise.       |                                   |
| App Admin<br>User Admin              | Disclosure Reason                                                                        |                                      |                         |                                           |                             |                             |                          |                   |                      |                                   |
| System Admin                         | Annual Review                                                                            | Edit                                 | <u>Delete</u>           |                                           |                             |                             |                          |                   |                      |                                   |
| Create SF 75                         | Employee Review                                                                          | Edit                                 | <u>Delete</u>           |                                           |                             |                             |                          |                   |                      |                                   |
| Reports                              | Employment Verification                                                                  | Edit                                 | <u>Delete</u>           |                                           |                             |                             |                          |                   |                      |                                   |
| Pwd Admin                            | eOPF Transfer                                                                            | Edit                                 | <u>Delete</u>           |                                           |                             |                             |                          |                   |                      |                                   |
|                                      | Evaluation                                                                               | Edit                                 | <u>Delete</u>           |                                           |                             |                             |                          |                   |                      |                                   |
|                                      | Investigating a Complaint                                                                | Edit                                 | <u>Delete</u>           |                                           |                             |                             |                          |                   |                      |                                   |
|                                      | Non-eOPF Transfer                                                                        | Edit                                 | <u>Delete</u>           |                                           |                             |                             |                          |                   |                      |                                   |
|                                      | OPF Copy Request                                                                         | Edit                                 | <u>Delete</u>           |                                           |                             |                             |                          |                   |                      |                                   |
|                                      | OPM Investigator Review                                                                  | Edit                                 | <u>Delete</u>           |                                           |                             |                             |                          |                   |                      |                                   |
|                                      | Other                                                                                    | Edit                                 | <u>Delete</u>           |                                           |                             |                             |                          |                   |                      |                                   |
|                                      | Processing Personnel Action                                                              | Edit                                 | <u>Delete</u>           |                                           |                             |                             |                          |                   |                      |                                   |
|                                      | Recordkeeping Audit                                                                      | Edit                                 | <u>Delete</u>           |                                           |                             |                             |                          |                   |                      |                                   |
|                                      | Separated                                                                                | Edit                                 | <u>Delete</u>           |                                           |                             |                             |                          |                   |                      |                                   |
|                                      | Separation Info Request                                                                  | Edit                                 | <u>Delete</u>           |                                           |                             |                             |                          |                   |                      |                                   |
|                                      | Supervisor Review                                                                        | Edit                                 | <u>Delete</u>           |                                           |                             |                             |                          |                   |                      |                                   |
|                                      |                                                                                          |                                      | <u>Insert</u>           |                                           |                             |                             |                          |                   |                      |                                   |

3. To add a disclosure reason, enter the text in the text box at the bottom of the existing *Disclosure Reason* list.

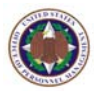

4. Click the Insert link.

The **Disclosure Reasons** page reappears with the message **"Disclosure reason is added successfully**."

5. To edit an existing disclosure reason, click the **Edit** button next to the desired disclosure reason to be changed.

|                         | Forms     | Form<br>Type | Assign<br>Types/Sides<br>to Form | Supervisor<br>Form<br>Access | Folder<br>Sides | Disclo<br>Reaso | osure<br>ons | Exception<br>Reasons | Additional<br>Config | eOPF<br>Welcome<br>Page | Form<br>Pkgs | Additic<br>Acces |
|-------------------------|-----------|--------------|----------------------------------|------------------------------|-----------------|-----------------|--------------|----------------------|----------------------|-------------------------|--------------|------------------|
| My eOPF<br>Search eOPF  | App /     | Adm          | in - Discl                       | losure R                     | <b>leaso</b>    | ns :            |              |                      | dafinad Disc         | locuro Po               |              | and to           |
| My Profile<br>App Admin | Add, Ed   | lit, and     | l Delete ageno                   | y specific D                 | isclosun        | e Reas          | ons ti       | o the agend          | cy's eOPF a          | pplication              | databa       | and to<br>ase.   |
| User Admin              | Disc      | closur       | e Reason                         |                              |                 |                 |              |                      |                      |                         |              |                  |
| System Admin            | Annual R  | Review       |                                  | Edit                         |                 | D               | <u>elete</u> |                      |                      |                         |              |                  |
| Create SF 75            | Employee  | e Revie      | w                                | Edit                         |                 | D               | elete        |                      |                      |                         |              |                  |
| Reports<br>Pwd Admin    | Employm   | ent Ver      | ification                        | Edit                         |                 | D               | elete        |                      |                      |                         |              |                  |
| Logout                  | eOPF Tra  | ansfer       |                                  | Edit                         |                 | D               | elete        |                      |                      |                         |              |                  |
|                         | Evalua    | tion         |                                  | Update                       | Canc            | el              |              |                      |                      |                         |              |                  |
|                         | Investiga | iting a C    | Complaint                        | Edit                         |                 | D               | elete        |                      |                      |                         |              |                  |
|                         | Non-eOP   | PF Trans     | sfer                             | Edit                         |                 | D               | elete        |                      |                      |                         |              |                  |
|                         | OPF Cop   | y Requ       | est                              | Edit                         |                 | D               | elete        |                      |                      |                         |              |                  |
|                         | OPM Inve  | estigato     | r Review                         | Edit                         |                 | D               | <u>elete</u> |                      |                      |                         |              |                  |

6. Modify the text accordingly and click the **Update** button, or to revert to the original text, click the **Cancel** button.

The **Disclosure Reasons** page appears with the disclosure reason displayed in the list.

 To delete the existing disclosure reason, click the <u>Delete</u> link associated with the desired disclosure reason. The confirmation pop-up box appears.

| Microsoft Internet Explorer  | ×   |
|------------------------------|-----|
| Do you want to delete record | rd? |
| OK Cancel                    |     |

8. Click the **OK** button to delete the record. Click the **Cancel** button to abort the delete process. The **Disclosure Reasons** page reappears.

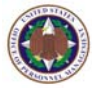

## 7.4 Working With Exception Reasons

When adding a document to a folder, users may need to index the document with a form type of 'Exception'. The form type of 'Exception' is used when the information on a document is inaccurate or unavailable. When using the 'Exception' form type, users can select a predefined exception reason, or add free text to explain the document problem. eOPF administrators have the capability to add, modify or delete the exception reason provided in a dropdown list for the eOPF user.

### To add, modify, or delete an exception reason:

1. From the eOPF main menu, click the **App Admin** button.

The **Forms** tab of the **App Admin** page displays by default.

- Exception
- 2. Click the **Exception Reasons** tab at the top of the page.

The Exception Reasons page appears.

|                            | Forms Form                    | n<br>Types/Sides<br>to Form      | Supervisor<br>Form<br>Access   | Folder<br>Sides | Disclosure<br>Reasons | Exception<br>Reasons | Additional<br>Config | eOPF<br>Welcome<br>Page | Form<br>Pkgs | Addil<br>Acc |
|----------------------------|-------------------------------|----------------------------------|--------------------------------|-----------------|-----------------------|----------------------|----------------------|-------------------------|--------------|--------------|
| My eOPF<br>Search eOPF     | App Adr                       | nin - Exce                       | eption R                       | easo            | 15 :                  |                      | tofinad Eva          | option Roa              |              | und to       |
| My Profile<br>App Admin    | Add, Edit, ar<br>Exception Re | nd Delete agen<br>ason is delete | cy specific E:<br>d successful | xception<br>ly. | Reasons to            | o the agenc          | y's eOPF ap          | oplication o            | lataba:      | se.          |
| User Admin<br>System Admin | Excep                         | otion Reason                     |                                |                 |                       |                      |                      |                         |              |              |
| Create SF 75<br>Reports    | Improper Date                 | Code                             | Edit                           | <u>Delete</u>   |                       |                      |                      |                         |              |              |
| Pwd Admin                  | Other                         | Code                             | Edit                           | Delete          |                       |                      |                      |                         |              |              |
| Logout                     |                               |                                  |                                | Insert          |                       |                      |                      |                         |              |              |

- 3. To add an exception reason, enter the text in the text box at the bottom of the existing *Exception Reason* list.
- Click the <u>Insert</u> link. The Exception Reasons page reappears with the message "Exception reason is added successfully."

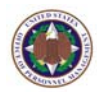

5. To edit an existing exception reason, click the **Edit** button next to the desired exception reason to be changed.

|                                         | Forms                      | Form<br>Type                     | Assign<br>Types/Sides<br>to Form                 | Supervisor<br>Form<br>Access                | Folder<br>Sides               | Disclosure<br>Reasons                     | Exception<br>Reasons        | Additional<br>Config       | eOPF<br>Welcome<br>Page    | Form<br>Pkgs      | Addi<br>Acc   |
|-----------------------------------------|----------------------------|----------------------------------|--------------------------------------------------|---------------------------------------------|-------------------------------|-------------------------------------------|-----------------------------|----------------------------|----------------------------|-------------------|---------------|
| My eOPF<br>Search eOPF<br>My Profile    | App A<br>Purpos<br>Add, Ed | <b>Adm</b><br>se: Th<br>lit, and | <b>in - Exce</b><br>iis web page<br>Delete ageno | eption Re<br>allows the a<br>cy specific E: | easoi<br>dministr<br>xception | <b>1S :</b><br>ator to view<br>Reasons to | v all eOPF (<br>) the agenc | defined Exc<br>y's eOPF ap | eption Rea<br>oplication o | sons a<br>lataba: | and to<br>se. |
| App Admin<br>User Admin<br>System Admin | Exc<br>Improper            | <b>eptio</b><br>Date             | n Reason                                         | Edit                                        |                               | <u>Delete</u>                             |                             |                            |                            |                   |               |
| Create SF 75<br>Reports<br>Pwd Admin    | Incorrect<br>Missir        | t NOA C                          | ode<br>\ Code                                    | Edit<br>Update                              | Canc                          | el Delete                                 |                             |                            |                            |                   |               |
| Logout                                  | Other                      |                                  |                                                  | Edit                                        |                               | <u>Delete</u>                             |                             |                            |                            |                   |               |

6. Modify the text accordingly and click the **Update** button, or to revert to the original text, click the **Cancel** button.

The **Exception Reasons** page appears with the exception reason displayed in the list.

 To delete the existing exception reason, click the <u>Delete</u> link associated with the desired exception reason. The confirmation pop-up box appears.

| Microsof | it Internet Explorer 🛛 🔀      |
|----------|-------------------------------|
| ?        | Do you want to delete record? |
|          | OK Cancel                     |

8. Click the **OK** button to delete the record. Click the **Cancel** button to abort the delete process. The **Exception Reasons** page reappears.

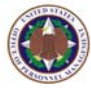

# 7.5 Changing The Web Banner

The web banner is a message that appears on the eOPF Logon page. The eOPF administrator can create or modify this message at any time, and the new message will appear from that point forward for all users logging into the OPM eOPF solution.

### To change the web banner:

1. From the eOPF main menu, click the **App Admin** button.

The **Forms** tab of the **App Admin** page displays by default.

2. Click the **Additional Config** tab at the top of the page.

The Additional Configuration page appears.

|              | Forms             | Form<br>Type | Assign<br>Types/Sides<br>to Form | Supervisor<br>Form<br>Access | Folder<br>Sides | Disclosure<br>Reasons | Exception<br>Reasons             | Additional<br>Config       | eOPF<br>Welcome<br>Page | Form<br>Pkgs | Additional<br>Access | Additional<br>Access<br>Templates | Rem<br>FAO |
|--------------|-------------------|--------------|----------------------------------|------------------------------|-----------------|-----------------------|----------------------------------|----------------------------|-------------------------|--------------|----------------------|-----------------------------------|------------|
| My e0PF      | Арр               | Adm          | nin - Ada                        | litional                     | Con             | figurati              | on :                             |                            |                         |              |                      |                                   |            |
| Search eOPF  | Purpos<br>shows ( | e: Th        | is web page :<br>he eΩPE Logi    | serves two p<br>n Page aboy  | urpose          | s. The admi           | inistrator ca<br>stry fields - T | an maintain<br>Che adminis | the eOPF                | Web B        | anner cont           | ent. This is<br>Supervisor A      | text that  |
| My Profile   | feature           | within       | eOPF. If the                     | ked (enable                  | ) the S         | upervisor Ad          | cess featur                      | re turns on                | the Super               | visor F      | orm Acces            | s security w                      | ithin the  |
| User Admin   | eon aj            | ppicau       | or tor those i                   | users placed                 |                 | eorr Super            | visor role.                      |                            |                         |              |                      |                                   |            |
| System Admin | Web I             | Banne        | r:                               |                              |                 |                       |                                  |                            |                         |              |                      |                                   |            |
| Create SF 75 | eHR e             | OPF w        | 4.0 Training E                   | Box                          |                 |                       |                                  |                            |                         |              | 2                    | 5                                 |            |
| Reports      |                   |              |                                  |                              |                 |                       |                                  |                            |                         |              |                      |                                   |            |
| Pwd Admin    |                   |              |                                  |                              |                 |                       |                                  |                            |                         |              | 1                    |                                   |            |
| Logout       |                   |              |                                  |                              |                 |                       |                                  |                            |                         |              |                      |                                   |            |
|              | ⊻Su               | pervis       | or Access                        |                              |                 |                       |                                  |                            |                         |              |                      |                                   |            |
|              | SI                | IVE          |                                  |                              |                 |                       |                                  |                            |                         |              |                      |                                   |            |

- 3. Enter the message that you wish to appear on the eOPF Logon page.
- 4. Click the **Save** button. A message indicating successful update of the web banner is displayed.

#### Note:

The web banner on the opening eOPF Logon page is configurable by eOPF instance, so employees will only see the banner for their particular eOPF instance.

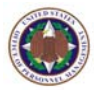

## 7.6 Globally Enabling Or Disabling Supervisor Access

eOPF provides the capability for supervisors to have rights to view subordinates' documents. The System Administration Training Manual describes how eOPF administrators can limit this access to specific forms. eOPF administrators can deny supervisors access to their subordinates' records by turning off supervisor access.

On the Additional Configuration page, below the Web Banner text box there is a checkbox labeled Supervisor Access. By default, this is checked, thus enabling supervisor access to subordinates' eOPFs based on the Supervisors Personnel Office Identifier (PO ID), Organization Code and Activity Code.

### To enable or disable supervisor access:

 Uncheck the checkbox to the left of Supervisor Access. Removing the check from this box globally disables supervisor access.

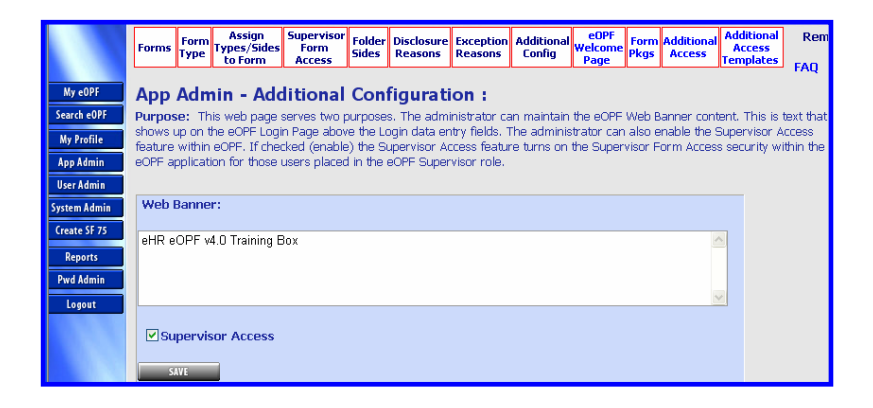

- 2. Click the **Save** button to deny supervisor access to their subordinates' eOPFs.
- 3. To globally enable supervisor access, check the box to the left of **Supervisor Access**, and click the **Save**

save button to grant supervisor access.

A message indicating successful update of the supervisor access is displayed.

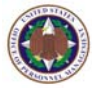

# 7.7 Changing the eOPF Welcome Page

The eOPF welcome page allows the eOPF administrator to enter or modify some of the content seen by users once they log into the OPM eOPF solution.

#### To change the eOPF welcome page:

1. From the eOPF main menu, click the **App Admin** button.

The **Forms** tab of the **App Admin** page displays by default.

2. Click the **eOPF Welcome Page** tab at the top of the page.

The eOPF Welcome Page appears.

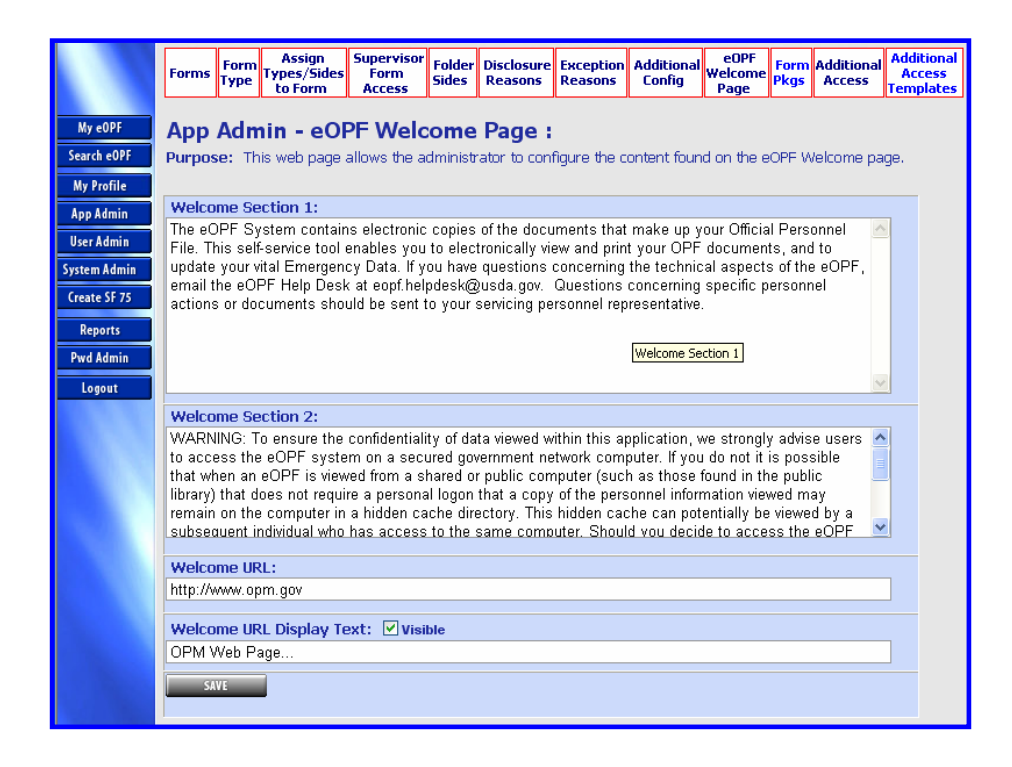

- 3. Enter the message that you wish to appear on the **eOPF Welcome Page**.
- 4. Enter the Welcome URL that you wish to appear on the **eOPF Welcome Page**.

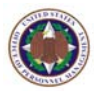

- Enter the URL link that you wish to appear on the eOPF Welcome Page. Make sure the 'Visible' checkbox is checked. Uncheck if you do not want a visible URL.
- 6. Click the **Save** button. A message indicating successful update of the eOPF welcome screen is displayed.

#### Note:

The information on the opening eOPF welcome page is configurable by eOPF instance, so employees will only see the information for their particular eOPF instance.

### 7.8 Adding A Form Package

eOPF administrators may create a predefined pack of documents, or a form package for searches HR specialists typically perform. A retirement estimate or a Reduction-in-Force (RIF) is a good example of a form package. HR specialists can quickly search for documents meeting the criteria for a particular form package.

### To add a form package:

- From the eOPF main menu, click the App Admin App Admin
   button.
   The Forms tab of the App Admin page displays by default.
- Click the Form Pkgs tab.
   The Forms Package page appears.

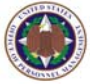

|                                                   | Forms Form Types                                                                    | ign Supervisor<br>/Sides Form<br>orm Access                                | Folder Disclosure<br>Sides Reasons                                           | Exception<br>Reasons        | Additional<br>Config        | eOPF<br>Welcome<br>Page     | Form<br>Pkgs     | Additional<br>Access           | Additional<br>Access<br>Templates | Remea<br>He                 | ty  <br>elp   |
|---------------------------------------------------|-------------------------------------------------------------------------------------|----------------------------------------------------------------------------|------------------------------------------------------------------------------|-----------------------------|-----------------------------|-----------------------------|------------------|--------------------------------|-----------------------------------|-----------------------------|---------------|
| My eOPF<br>Search eOPF<br>My Profile<br>App Admin | App Admin -<br>Purpose: This web<br>assigned to it. The p<br>column. Use the filter | Form Pack<br>page allows the a<br>ackage can be use<br>r feature to find a | ages :<br>Idministrator to defi<br>Id on the 'Search e0<br>specific package. | ine form pai<br>DPF' web pa | ckage conte<br>ige. By defa | ent. A form<br>ault, the pa | n pack<br>ackage | age contain<br>• result list l | s eOPF forr<br>is sorted on       | ns you have<br>the 'Package | Hom<br>e Name |
| User Admin<br>System Admin                        | Filter:                                                                             | Use % as wild-card (                                                       | character.                                                                   |                             |                             |                             |                  |                                |                                   |                             |               |
| Create SF 75<br>Reports                           | Package Name:<br>Form Desc:                                                         |                                                                            |                                                                              |                             | ]                           |                             |                  |                                |                                   |                             |               |
| Pwd Admin<br>Logout                               |                                                                                     | APPLY 🛷                                                                    | CLEAR                                                                        |                             |                             |                             |                  |                                |                                   |                             |               |
|                                                   | Add New Packa                                                                       | ge                                                                         |                                                                              |                             |                             |                             |                  |                                |                                   |                             |               |
|                                                   | Package Nar                                                                         | ne                                                                         | Form Desc                                                                    |                             | Δ                           | Attribute                   |                  |                                |                                   |                             |               |
|                                                   | RIF                                                                                 | SF 3102                                                                    |                                                                              |                             | All Docs                    |                             |                  | DeleteRow                      | Del                               | etePackage                  |               |
|                                                   | RIF                                                                                 | SF 50                                                                      |                                                                              |                             | All Docs                    |                             |                  | DeleteRow                      | Del                               | etePackage                  |               |
|                                                   | RIF                                                                                 | SF 1152                                                                    |                                                                              |                             | All Docs                    |                             |                  | DeleteRow                      | Del                               | etePackage                  |               |
|                                                   | RIF                                                                                 | DD 214                                                                     |                                                                              |                             | Current Do                  | oc                          |                  | DeleteRow                      | Del                               | etePackage                  |               |
|                                                   | Retirement                                                                          | SF 54                                                                      |                                                                              |                             | All Docs                    |                             |                  | DeleteRow                      | Del                               | etePackage                  |               |
|                                                   | Retirement                                                                          | SF 50                                                                      |                                                                              |                             | All Docs                    |                             |                  | DeleteRow                      | Del                               | etePackage                  |               |
|                                                   | Retirement                                                                          | SF 2809                                                                    |                                                                              |                             | All Docs                    |                             |                  | DeleteRow                      | Del                               | etePackage                  |               |
|                                                   | Retirement                                                                          | SF 2810                                                                    |                                                                              |                             | All Docs                    |                             |                  | DeleteRow                      | Del                               | etePackage                  |               |
|                                                   | Retirement 💌                                                                        | 11ND CBC                                                                   | : (10) 12451 🛛 💌                                                             |                             | All Docs                    | ~                           |                  | Insert                         |                                   |                             |               |

- 3. Click the **Add New Package** Add New Package button, type the desired package name, and click the **Save** SAVE button.
- 4. Select the **Package Name, Form Desc**, and **Attribute** from the drop-down lists.
- Click the <u>Insert</u> link. The Forms Package page updates displaying a new form package.

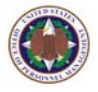

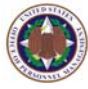

# **Chapter 8: eOPF Security Access**

eOPF accounts are linked to the appropriate employee record by SSN. Employee records are created based on information that eOPF obtains from automated employee data feeds from an agency's HR system. eOPF allows eOPF administrators to create new users and update users' records.

### 8.1 Viewing And Updating User Information

### To view and update user information:

1. From the eOPF main menu, click the **User Admin** button.

The **User Manager** tab of the **User Admin** page displays by default.

2. Click the **User Group Manager** Lab at the top of the page.

The User Group Manager page appears.

|              | User<br>Manager | User Group<br>Manager | Security<br>Access | Password<br>Letter<br>Request | Pas:<br>Req | sword Letter<br>uest Status | Batch Email<br>Address<br>Update |               |          |         | Remedy | 1  | Help     | T   |
|--------------|-----------------|-----------------------|--------------------|-------------------------------|-------------|-----------------------------|----------------------------------|---------------|----------|---------|--------|----|----------|-----|
| My eOPF      | User A          | lmin - Us             | er Man             | ager :                        |             |                             |                                  |               |          |         |        |    |          |     |
| Search eOPF  | Purpose:        | The User Man          | lager featur       | e allows the adr              | ninistr     | ator to View                | and Edit user                    | details and t | to Add   |         |        |    |          |     |
| My Profile   | new users       | to the eOPF sy        | ystem.             |                               |             |                             |                                  |               |          |         |        |    |          |     |
| App Admin    |                 |                       |                    |                               |             |                             |                                  |               |          |         |        |    |          | _   |
| User Admin   |                 |                       |                    |                               | _           |                             | PO ID :                          |               | Org (    | ode :   |        | Ac | tivity C | ode |
| System Admin | Groups : E      | OFF FWD Add           | riiri              | SHOW USERS                    |             |                             | SSN:                             |               | En       | np ID : |        |    |          |     |
| Create SF 75 | SHOWLING        | roc                   |                    |                               |             | Las                         | t Name :                         |               | First N  | ame :   |        |    |          |     |
| Reports      | SHOW ALL U      | SERS                  |                    |                               |             | SEARCH                      | CLEAI                            | 3             | <u> </u> |         |        |    |          |     |
| Pwd Admin    |                 |                       |                    |                               |             | P                           |                                  |               |          |         |        |    |          |     |
| Logout       |                 |                       |                    |                               |             |                             |                                  |               |          |         |        |    |          |     |

- 3. Select a **Group** from the drop-down menu and click the **Show All Users SHOW ALL USERS** button; or, in the **SSN** field, enter the user's social security number and click the **Search Search** button.
- 4. Click the **Details Details** button, to display the user details form on the **User Manager** page.

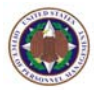

| User Us<br>Manager M               | ser Group<br>1anager                           | Access                 | Letter<br>Request | Password Letter<br>Request Status | Address<br>Update |                       |                | Keineu       |  |
|------------------------------------|------------------------------------------------|------------------------|-------------------|-----------------------------------|-------------------|-----------------------|----------------|--------------|--|
| User Adm                           | in - Use                                       | er Mana                | ager :            |                                   |                   |                       |                |              |  |
| Purpose: The new users to the      | User Mana<br>he eOPF sys                       | ger feature<br>tem.    | e allows the adr  | ninistrator to View a             | and Edit user o   | details and to Add    |                |              |  |
|                                    | (annuar er er er er er er er er er er er er er |                        |                   |                                   |                   |                       |                |              |  |
| GINERAL                            | 1.0015                                         | _                      |                   |                                   |                   |                       |                |              |  |
| Note: Password<br>least 8 characte | f must conta                                   | in at least (          | one upper-case    | letter, one lower-ca              | se letter, one n  | number and one specia | l character an | d must be at |  |
| User Details : (If                 | Ion Persiste                                   | nt user info           | ormation will be  | updated from Data F               | eed.)             |                       |                |              |  |
| Fields marked                      | l with an a                                    | sterisk (*             | ) are require     | d.                                |                   |                       |                |              |  |
|                                    | User ID                                        | 130374                 |                   |                                   |                   | eOPF ID *             | ID118          |              |  |
| New                                | Password                                       |                        |                   |                                   |                   | Verify Password       |                |              |  |
| La                                 | ast Name *                                     | GREEN                  |                   |                                   |                   | SSN *                 | 500-00-0018    | 5            |  |
| Fi                                 | rst Name *                                     | RITA                   |                   |                                   |                   | Initials *            | RG             |              |  |
|                                    | Email *                                        |                        |                   |                                   |                   | Work Phone #          | 555-555-557    | 2            |  |
|                                    | Address 1                                      | 140 Hom                | e Street          |                                   |                   | Address 2             | 1st Floor      |              |  |
|                                    | City                                           | Home To                | wn                |                                   |                   | State                 | VA             |              |  |
|                                    | Country                                        | UNITED                 | STATES            |                                   | *                 | Zip *                 | 22222          | _            |  |
|                                    | PO ID *                                        | 1005                   |                   |                                   |                   | Org Code *            | 02             |              |  |
| A                                  | Act. Code *                                    | A                      |                   |                                   |                   |                       |                |              |  |
|                                    | Last Login                                     | Company and the second |                   |                                   |                   | Login Count           | 0              | CLEAR        |  |
| En                                 | nployee ID                                     | 130374                 |                   |                                   |                   | Birth Date *          |                | ~            |  |
| Active                             | Start Date                                     |                        |                   | *                                 |                   | Active End Date       |                | *            |  |
| E a a a                            |                                                |                        |                   |                                   |                   |                       |                | 1            |  |
| User is Av                         | vailable                                       |                        | Merged F          | older                             | User              | is Active in WF       |                |              |  |
| Role: SUPE                         | RUSER                                          | ~                      |                   |                                   | Folder S          | Status: ACTIVE        | *              |              |  |

5. To designate a user as available, click the **User is Available** checkbox.

The **User is Available** checkbox means that the user has access to the eOPF system and can log on.

- To designate the user is active in workflow, click the User is Active in WF checkbox.
   The User is Active in WF checkbox means that the user will be performing workflow activities.
- 7. To designate folder status, select a status from the **Folder Status** drop-down list.

An employee folder must have one of three statuses.

- ACTIVE: The folder is actively receiving new documents.
- INACTIVE: The folder is closed to new documents and awaiting archival.
- An eOPF user (Contractor) who does not have a folder will automatically have a folder status of 'No eOPF'.

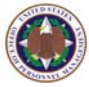

#### Note:

To create an empty folder for a user, check the **Create a Folder** checkbox when adding a new user. Otherwise, folders are only created for employees that are added to the eOPF repository through the automated employee data feed.

#### Note:

The employee status and the employee folder status are managed separately. You can be an active employee with access to the eOPF system while having a folder status of 'No eOPF'. An example would be a contractor who supervises employees. The Contractor needs access to the system to manage employees who have OPFs, however, the contractor's folder status is 'No eOPF'.

8. Click the **Groups** button.

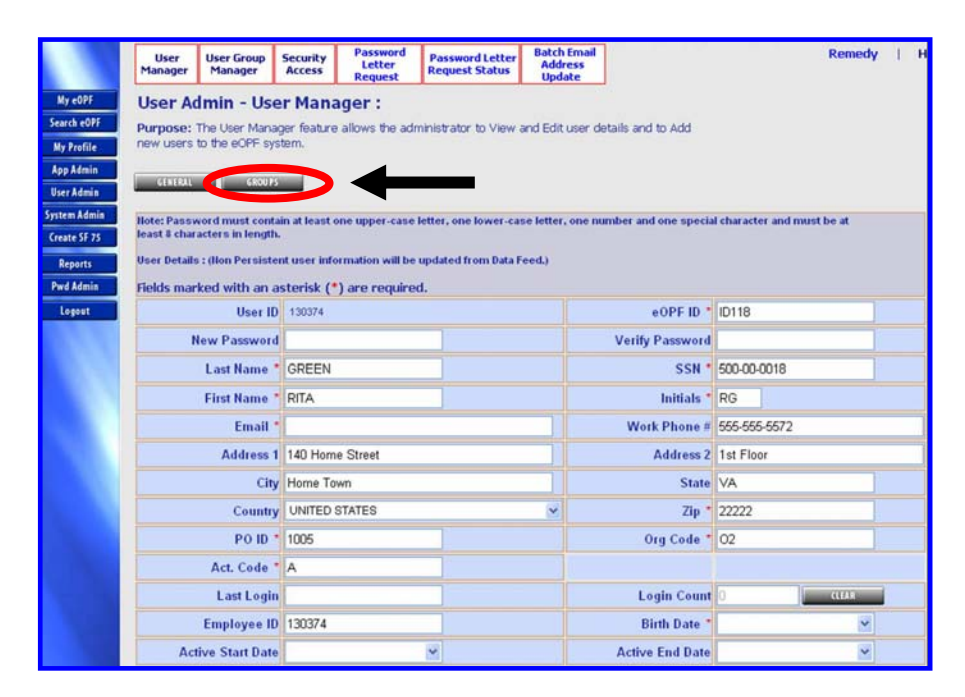

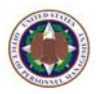

 Select the desired groups listed in the Available Groups list and click the Assign button to move the selected groups to the Current Groups list.

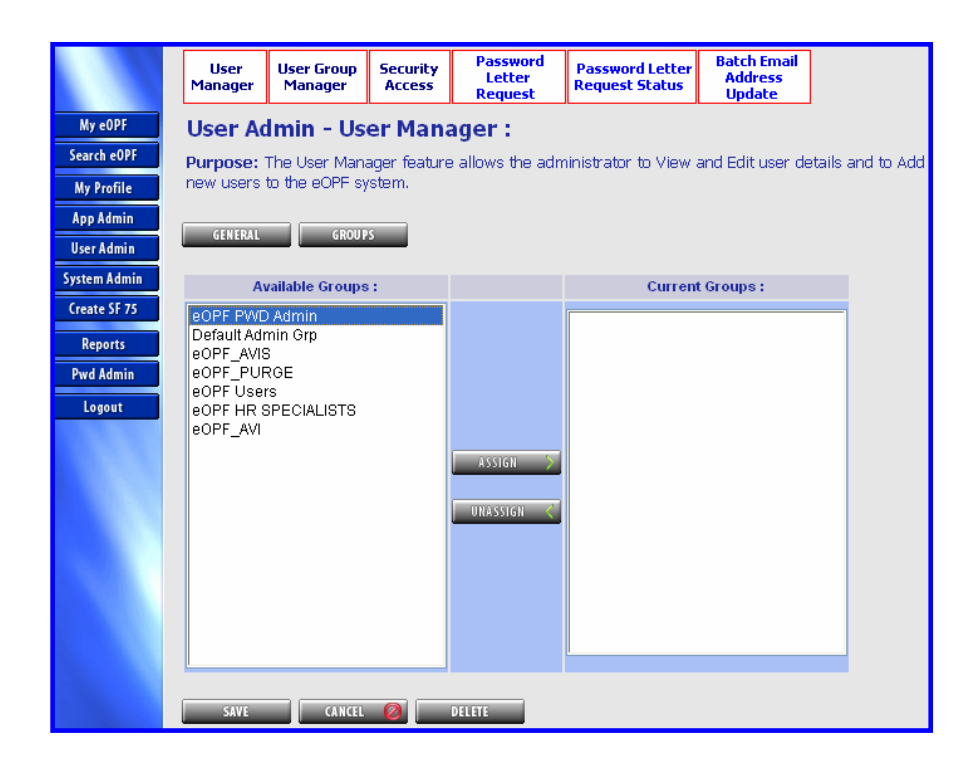

#### Note:

To Add Documents, Modify Documents, Delete Documents, Annotate Documents, and Modify Document index information an HR specialist must be a member of the eOPF\_AVI user group. If the HR specialist will also scan documents then he/she must be a member of the eOPF\_AVIS user group. An HR specialist should never be a member of both groups (eOPF\_AVI or eOPF\_AVIS). To purge documents from the eOPF repository, a user must be a member of the eOPF\_PURGE group. Any user that is performing Admin functions must be a member of the default admin group.

10. When you finish editing the information, click the **Save Save** button.

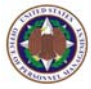

## 8.2 Viewing/Modifying Additional Access Information

eOPF administrators can define and modify additional access to specific groups or individual eOPFs using PO IDs, Organizational units, Activities, and individual SSN of employees. Access may also be excluded. Exclusion conditions always override included access. When an employee changes positions, the access information may need to be changed.

### To view additional access information:

1. From the eOPF main menu, click the **App Admin** button.

The **Forms** tab of the **App Admin** page displays by default.

Additional

2. Click the Additional Access tab. The Additional Access page appears.

|                              | Forms Form Type Assign<br>Types/Sides to<br>Form Action                                                                                                    | isor Folder Disc<br>cess Sides Rea                                     | losure<br>isons Reasons                                                   | Additional<br>Config                                   | eOPF<br>Welcome<br>Page              | Form<br>Pkgs | Additional<br>Access | Additional<br>Access<br>Templates |
|------------------------------|----------------------------------------------------------------------------------------------------|------------------------------------------------------------------------|---------------------------------------------------------------------------|--------------------------------------------------------|--------------------------------------|--------------|----------------------|-----------------------------------|
| My eOPF<br>Search eOPF       | App Admin - Additional Ac<br>Purpose: This web page allows the add                                                                                                | <b>cess :</b><br>ministrator to define                                 | the folder access rig                                                     | ghts of a user.                                        | . The                                |              |                      |                                   |
| My Profile<br>App Admin      | administrator must first query for a list of<br>activating the search button. Either a me<br>of the first user in the list are displayed,<br>rights for the user. | of users using the se<br>essage or a result lis<br>The administrator r | earch criteria data en<br>st of users is displaye<br>may just view or add | ntry fields prov<br>ed. By default<br>I, edit, or dele | /ided and<br>the rights<br>te access |              |                      |                                   |
| System Admin<br>Create SF 75 | Filter by User:                                                                                                    |                                                                        |                                                                           |                                                        |                                      |              |                      |                                   |
| Reports                      | PO ID : 1005                                                                                                    | Org Code :                                                             |                                                                           | Activity Cod                                           | e :                                  |              |                      |                                   |
| Pwd Admin                    | SSN:                                                                                                    | Emp ID :                                                               |                                                                           |                                                        |                                      |              |                      |                                   |
| Logout                       | Last Hame :                                                                                                    | First Name :                                                           |                                                                           |                                                        |                                      |              |                      |                                   |
|                              | JEANCH CLEAN                                                                                                    |                                                                        |                                                                           |                                                        |                                      |              |                      |                                   |

3. Type your search criteria, and click the **Search** 

The **Additional Access** page reappears with the desired user information displayed.

4. The access rights of the first user on the list are displayed.

Click the **Show Rights** Show Rights button to review rights of other listed users.

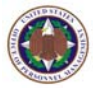

| administrator<br>activating the<br>of the first use<br>rights for the u | must first query for<br>search button. Eith<br>r in the list are dis<br>user. | a list of use<br>er a messag<br>plaved. The | rs using the sea<br>e or a result list | rch criteria data e | ntry fields prov  | ing and      |       |               |     |
|-------------------------------------------------------------------------|-------------------------------------------------------------------------------|---------------------------------------------|----------------------------------------|---------------------|-------------------|--------------|-------|---------------|-----|
| activating the<br>of the first use<br>rights for the o                  | search button. Eith<br>r in the list are dis<br>user.                         | er a messag<br>played. The                  | e or a result list                     | of users is dientay |                   |              |       |               |     |
| of the first use<br>rights for the c                                    | r in the list are dis<br>user.                                                | played. The                                 |                                        | or opera to crahiel | ed. By default t  | he rights    |       |               |     |
| rights for the t                                                        | ADER .                                                                        |                                             | administrator m                        | ay just view or ad  | d, edit, or delet | e access     |       |               |     |
|                                                                         |                                                                               |                                             |                                        |                     |                   |              |       |               |     |
| Filter by User                                                          |                                                                               |                                             |                                        |                     |                   |              |       |               |     |
|                                                                         | no.m. 1005                                                                    |                                             | OraCadas                               |                     | Arthurby Courts   |              |       |               |     |
|                                                                         | 1000                                                                          |                                             | Urg code :                             |                     | Activity Code     | **[          |       |               |     |
|                                                                         | SSII:                                                                         |                                             | Emp ID :                               |                     |                   |              |       |               |     |
| Last                                                                    | Hame :                                                                        |                                             | First Bame :                           |                     |                   |              |       |               |     |
| SEARCH                                                                  | aux                                                                           |                                             |                                        |                     |                   |              |       |               |     |
| -                                                                       |                                                                               |                                             |                                        |                     |                   |              |       |               |     |
| Current Users:                                                          |                                                                               |                                             |                                        |                     |                   |              |       |               |     |
| Last Name                                                               | First Name                                                                    | UIL ID                                      | Emp II                                 | SSN                 | POI               | D Ora        | Cade  | Activity Code |     |
| EOPF                                                                    | ABBOT                                                                         | 130342                                      | 130342                                 | 999-99-0            | 005 1005          | 0            | Coure | A             | Sho |
| JAMES                                                                   | EDWARD                                                                        | 130344                                      | 130344                                 | 500-00-0            | 001 1005          | 01A          |       | A             | Shq |
| JAMES                                                                   | SUSAN                                                                         | 130346                                      | 130346                                 | 500-00-0            | 002 1005          | 018          |       | A             | Sho |
| BECK                                                                    | FRED                                                                          | 130348                                      | 130348                                 | 500-00-0            | 003 1005          | 010          |       | A             | Shq |
| CRAWFORD                                                                | STEVE                                                                         | 130350                                      | 130350                                 | 500-00-0            | 004 1005          | 01D          |       | A             | She |
| WILLIAMS                                                                | HENRY                                                                         | 130352                                      | 130352                                 | 500-00-0            | 005 1005          | 01E          |       | A             | She |
| PEPPERS                                                                 | MARTHA                                                                        | 130354                                      | 130354                                 | 500-00-0            | 006 1005          | O1F          |       | A             | She |
| STEVENS                                                                 | RON                                                                           | 130356                                      | 130356                                 | 500-00-0            | 007 1005          | 010          |       | A             | She |
| SMITH                                                                   | JOHN                                                                          | 130358                                      | 130358                                 | 500-00-0            | 009 1005          | 01           |       | A             | She |
| CHEEKS                                                                  | MARY                                                                          | 130360                                      | 130360                                 | 500-00-0            | 010 1005          | 02A          |       | A             | She |
|                                                                         |                                                                               |                                             |                                        | 3                   | 12                |              |       |               |     |
|                                                                         |                                                                               |                                             |                                        |                     |                   |              |       |               |     |
| Access Temp                                                             | late: Select a Te                                                             | mplate                                      |                                        |                     |                   |              | - API | 11 2          |     |
|                                                                         |                                                                               |                                             |                                        |                     |                   |              | 1221  |               |     |
| EUIDIN                                                                  | 1                                                                             |                                             |                                        |                     |                   |              |       |               |     |
| Additional Rig                                                          | hts: EOPF, ABBOT                                                              |                                             |                                        |                     |                   |              |       |               |     |
| Fields marke                                                            | d with an asteris                                                             | sk (*) are r                                | equired.                               |                     |                   |              |       |               |     |
| PO ID (5)                                                               | Ora Code                                                                      | Activ                                       | ity Code SS                            | EN F                | ffective From     | Effective To | 1     |               |     |
| 1010 (1)                                                                | org code                                                                      | Acuv                                        | ny code 3.                             |                     | necuve riom       | Lucture 10   | De    | let e         |     |
|                                                                         |                                                                               |                                             |                                        |                     |                   |              | 200   | <u></u>       |     |
| 1003                                                                    | 11                                                                            |                                             |                                        |                     |                   |              |       |               |     |

### To modify additional access information:

- From the eOPF main menu, click the App Admin App Admin
   button.
   The Forms tab of the App Admin page displays by default.
- 2. Click the Additional Access tab. The Additional Access page appears.
- 3. Type your search criteria, and click the **Search**

The **Additional Access** page reappears with the desired information displayed.

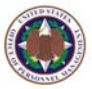

4. The access rights of the first user on the list are displayed.

Click the **Show Rights** Show Rights button to review rights of other listed users.

|                  | 1 Port 1          |                |              |          |                |              |                 |
|------------------|-------------------|----------------|--------------|----------|----------------|--------------|-----------------|
| Filter by User:  |                   |                |              |          |                |              |                 |
|                  | Po ID : 1005      |                | Ora Code :   |          | Activity Code  |              |                 |
|                  |                   |                | org come .   |          | richning cours | •            |                 |
|                  | SSII:             |                | Emp ID :     |          |                |              |                 |
| Last             | Itame :           |                | irst llame : |          |                |              |                 |
| SEARCH           | aux               |                |              |          |                |              |                 |
| Current Users:   |                   |                |              |          |                |              |                 |
| Last Name        | First Name        | ULID           | Emp ID       | SSN      | PO ID          | ) Org C      | ode Activity Co |
| EOPF             | ABBOT             | 130342         | 130342       | 999-99-0 | 005 1005       | 0            | A               |
| JAMES            | EDWARD            | 130344         | 130344       | 500-00-0 | 001 1005       | O1A          | A               |
| JAMES            | SUSAN             | 130346         | 130346       | 500-00-0 | 002 1005       | 018          | A               |
| BECK             | FRED              | 130348         | 130348       | 500-00-0 | 003 1005       | 010          | A               |
| CRAWFORD         | STEVE             | 130350         | 130350       | 500-00-0 | 004 1005       | 01D          | A               |
| WILLIAMS         | HENRY             | 130352         | 130352       | 500-00-0 | 005 1005       | 01E          | A               |
| PEPPERS          | MARTHA            | 130354         | 130354       | 500-00-0 | 006 1005       | O1F          | A               |
| STEVENS          | RON               | 130356         | 130355       | 500-00-0 | 007 1005       | 010          | A               |
| SMITH            | JOHN              | 130358         | 130358       | 500-00-0 | 009 1005       | 01           | A               |
| CHEEKS           | MARY              | 130360         | 130360       | 500-00-0 | 1005           | 02A          | A               |
|                  |                   |                |              | 1        | 2              |              |                 |
|                  |                   |                |              |          |                |              |                 |
| Access Temp      | late: Select a Te | mplate         |              |          |                |              | APPAY 🥔         |
| DELLETE ALL      | 1                 |                |              |          |                |              |                 |
| Additional Right | hts: EOPF, ABBOT  |                |              |          |                |              |                 |
| Fields marke     | d with an asteri  | sk (*) are req | uired.       |          |                |              |                 |
| PO ID (")        | Org Code          | Activity       | Code SSN     | E        | ffective From  | Effective To | 1               |
| 1005             |                   |                |              |          |                |              | Delete          |
|                  |                   |                |              |          | *              | ~            | Add             |
|                  |                   |                |              |          |                |              |                 |

- 5. To assign additional rights, enter a combination of the PO ID (mandatory), Org Code and/or Activity Code in the designated fields, and click the Add link. The Additional Access page reappears with the updated information displayed.
- To delete rights assigned to the user, click the Delete link the row selected for deletion. The row is deleted and the page is refreshed.

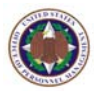

### 8.3 Managing eOPF User Groups

Each agency may define and load Groups into eOPF because agencies may assign business processes differently from each other. Certain User Groups can not be altered as they are part of a set of restricted User Groups that eOPF must use based on standards established by OPM.

### To manage eOPF user groups:

displays by default.

- From the eOPF main menu, click the User Admin User Admin button.
   The User Manager tab of the User Admin page
- 2. Click the User Group Manager Manager tab at the top of the page.

The User Group Manager page appears.

|                      | User<br>Manager | User Group<br>Manager | Security<br>Access | Password<br>Letter<br>Request | Passwor<br>Letter<br>Request<br>Status | d Bat<br>Ema<br>Addr<br>Upda | ich<br>ail<br>ess<br>ate               |
|----------------------|-----------------|-----------------------|--------------------|-------------------------------|----------------------------------------|------------------------------|----------------------------------------|
| My eOPF              | User A          | dmin - U              | Jser Gr            | oup Mar                       | nager :                                |                              |                                        |
| Search eOPF          | Purpose:        | The User G            | iroup Mana         | ager feature a                | allows the                             | administra                   | ator to Add, Edit, Delete and populate |
| My Profile           | User Group      | os within eO          | PF. Some           | user groups (                 | are manda'                             | tory and c                   | annot be edited or deleted.            |
| App Admin            | Crown No        |                       |                    |                               |                                        |                              |                                        |
| User Admin           | стопр ма        | ame                   |                    |                               |                                        |                              |                                        |
| System Admin         | eOPF PWD        | Admin                 |                    | Detail                        | Edit                                   | <u>Delete</u>                |                                        |
| Create SF 75         | Default Adr     | nin Grp               |                    | Detail                        | Edit                                   | <u>Delete</u>                |                                        |
| Reports<br>Pwd Admin | eOPF Users      | 8                     |                    | Detail                        | Edit                                   | <u>Delete</u>                |                                        |
| Logout               | eOPF HR SP      | PECIALISTS            |                    | Detail                        | Edit                                   | <u>Delete</u>                |                                        |
|                      | eOPF_AVI        |                       |                    | Detail                        | Edit                                   | <u>Delete</u>                |                                        |
|                      | eOPF_AVIS       | ;                     | Detail             | Edit                          | <u>Delete</u>                          |                              |                                        |
|                      | eOPF_PURC       | ЭE                    | Detail             | Edit                          | <u>Delete</u>                          |                              |                                        |
|                      |                 |                       |                    |                               |                                        | <u>Insert</u>                |                                        |
|                      |                 |                       |                    | 1                             |                                        |                              |                                        |

- 3. To add a user group, enter the text in the text box available at the bottom of the existing *Group Name* list.
- 4. Click the **Insert** Link.

The User Group Manager page reappears with the message: "Successfully added group."

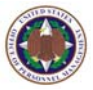

- 5. To edit an existing user group, click the **Edit** button next to the user group to be changed.
- 6. Modify the text and click the **Update** Update button, or to revert to the original text, click the **Cancel** button. The **User Group Manager** page appears with the user group updated.
- To delete the existing user group, click the <u>Delete</u> link associated with the desired user group. The confirmation pop-up box appears.

| Microsoft Internet Explorer 🛛 🔀 |                              |  |  |  |  |  |  |
|---------------------------------|------------------------------|--|--|--|--|--|--|
| 2                               | Do you want to delete Group? |  |  |  |  |  |  |
|                                 | OK Cancel                    |  |  |  |  |  |  |

8. Click the **OK** button to delete the group. Click the **Cancel** button to abort the delete process. The **User Group Manager** page reappears.

### 8.4 Granting Access To Functionality

In order to grant access to functionality, you must choose a group, and assign functional permissions to the group.

### To grant access to functionality:

1. From the eOPF main menu, click the **User Admin** button.

The **User Manager** tab of the **User Admin** page displays by default.

2. Click the Security Access Access tab at the top of the page.

The Security Access Maintenance page appears

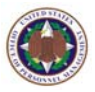

|              | User<br>Manager                                                                                 | User Group<br>Manager | Security<br>Access | Password<br>Letter<br>Request | Password<br>Letter<br>Request<br>Status | Batch<br>Email<br>Address<br>Update |  |  |  |
|--------------|-------------------------------------------------------------------------------------------------|-----------------------|--------------------|-------------------------------|-----------------------------------------|-------------------------------------|--|--|--|
| My eOPF      | User A                                                                                          | dmin - S              | Securit            | y Access                      | Mainten                                 | ance :                              |  |  |  |
| Search eOPF  | Purpose: The Security Access page allows an administrator to view and assign eOPF Functions and |                       |                    |                               |                                         |                                     |  |  |  |
| My Profile   | Folder Sides to a selected group.                                                               |                       |                    |                               |                                         |                                     |  |  |  |
| App Admin    |                                                                                                 |                       |                    |                               |                                         |                                     |  |  |  |
| User Admin   | Select                                                                                          | Group :               | Default Ac         | Imin Grp                      | SHOW ACC                                | ESS DETAILS                         |  |  |  |
| System Admin |                                                                                                 |                       |                    |                               |                                         |                                     |  |  |  |
| Create SF 75 |                                                                                                 |                       |                    |                               |                                         |                                     |  |  |  |
| Reports      |                                                                                                 |                       |                    |                               |                                         |                                     |  |  |  |
| Pwd Admin    |                                                                                                 |                       |                    |                               |                                         |                                     |  |  |  |
| Logout       |                                                                                                 |                       |                    |                               |                                         |                                     |  |  |  |

3. Select the group from the Select Group drop-down box, and click the Show Access Details SHOW ACCESS DETAILS button. The Security Access Maintenance page appears with the Available Function Descriptions and Available Folders Side Descriptions.

|                    | User<br>Manager                         | User Group Security Letter Request Request Status Update Remedy   Help                                                               |             |          |          |          |         |                                  |          |          |  |  |  |
|--------------------|-----------------------------------------|----------------------------------------------------------------------------------------------------|-------------|----------|----------|----------|---------|----------------------------------|----------|----------|--|--|--|
| My eOPF            | User A                                  | User Admin - Security Access Maintenance :                                                                                           |             |          |          |          |         |                                  |          |          |  |  |  |
| ch eOPF<br>Profile | Purpose:<br>Folder Sid                  | Purpose: The Security Access page allows an administrator to view and assign eOPF Functions and<br>Folder Sides to a selected group. |             |          |          |          |         |                                  |          |          |  |  |  |
| Admin              | Select the                              | Select the available Functions and Folder Sides for this aroup using the two tables below.                                           |             |          |          |          |         |                                  |          |          |  |  |  |
| iin<br>min         | Defau                                   | ılt Adm                                                                                                    | in Grr      | o Grou   | n•       |          |         |                                  |          |          |  |  |  |
| 75                 | Aust                                    | able Funat                                                                                                    |             | - Gi Oʻu | P ·      | Original |         |                                  |          |          |  |  |  |
| s                  | Availa                                  | able Funcu                                                                                                    | on Desch    | puons    | Selected | Unginar  | Av      | ailable Folder Side Descriptions | Selected | Original |  |  |  |
| nin                | Web Main - Access to Application Admin. |                                                                                                    |             |          |          | Тетр     | oorary  |                                  |          |          |  |  |  |
|                    | vveb Main -                             | VVeb Main - Access to Batch Print.                                                                                                   |             |          |          |          |         |                                  |          |          |  |  |  |
|                    | Web Main -                              | Web Main - Access to Create SF 75 documents.                                                                                         |             |          |          |          | Perm    | anent                            |          |          |  |  |  |
|                    | Web Main - Access to My eOPF.           |                                                                                                    |             |          |          | Perfo    | ormance |                                  |          |          |  |  |  |
|                    | Web Main - Access to Print Folders.     |                                                                                                    |             |          |          |          |         |                                  |          |          |  |  |  |
|                    | Web Main -                              | Access to Pw                                                                                                    | d Admin     |          |          |          | Over    | seas                             |          |          |  |  |  |
|                    | Web Main -                              | Access to Se                                                                                                    | arch EOPF.  |          |          |          | Troin   | .ing                             |          |          |  |  |  |
|                    | Web Main -                              | Access to Sy:                                                                                                    | stem Admin. |          |          |          | Train   | m g                              |          | 2        |  |  |  |
|                    | Web Main - Access to Transfer Tools.    |                                                                                                    |             |          |          |          | Delet   | ted                              |          |          |  |  |  |
|                    | Web Main -                              | Access to Us                                                                                                    | er Admin.   |          |          |          |         |                                  |          |          |  |  |  |
|                    | Web Main -                              | Access to Vie                                                                                                    |             |          | <b>V</b> |          |         |                                  |          |          |  |  |  |
|                    | Wed Main -                              | Access to My                                                                                                    | Profile     |          |          | <b>V</b> |         |                                  |          |          |  |  |  |
|                    | Wed Main -                              | Access to Rei                                                                                                    | nedy Link   |          | <b>V</b> | V        |         |                                  |          |          |  |  |  |
|                    | SAVE                                    | CAN                                                                                                    | CEL 🙆       |          |          |          |         |                                  |          |          |  |  |  |

4. Under the **Available Function Descriptions** list, in the *Selected* column, check or uncheck the box next to the function to grant or deny access for the selected group.

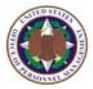

When you finish, click the Save button at the bottom of the page.
 A message indicating successful update is displayed.

# 8.5 Granting Access To Folders

In order to grant access to folders, you must choose a group, and assign folder access to the group.

### To grant access to folders:

1. From the eOPF main menu, click the User Admin User Admin button.

The **User Manager** tab of the **User Admin** page displays by default.

2. Click the **Security Access** tab at the top of the page.

The Security Access Maintenance page appears.

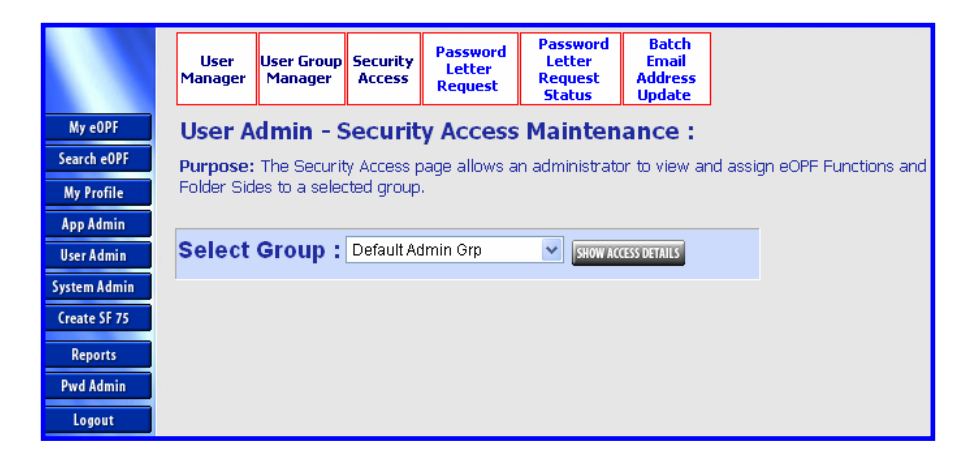

3. Select the group from the **Select Group** drop-down box, and click the **Show Access Details SHOW ACCESS DETAILS** button. The **Security Access Maintenance** page appears with the **Available Function Descriptions** and **Available Folders Side Descriptions**.

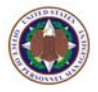

|                            | User<br>Manager                                                                                                    | User Group<br>Manager                         | Security<br>Access | Password<br>Letter<br>Request | Passwo<br>Letter<br>Reques<br>Status | rd Bat<br>Ema<br>t Addre<br>Upda | Batch Remedy   Help  <br>Email<br>Address<br>Update |                |              |          |  |  |
|----------------------------|----------------------------------------------------------------------------------------------------|-----------------------------------------------|--------------------|-------------------------------|--------------------------------------|----------------------------------|-----------------------------------------------------|----------------|--------------|----------|--|--|
| My eOPF                    | User Admin - Security Access Maintenance :                                                                                           |                                               |                    |                               |                                      |                                  |                                                     |                |              |          |  |  |
| Search eOPF<br>My Profile  | Purpose: The Security Access page allows an administrator to view and assign eOPF Functions and<br>Folder Sides to a selected group. |                                               |                    |                               |                                      |                                  |                                                     |                |              |          |  |  |
| App Admin                  | Select the available Functions and Folder Sides for this group using the two tables below.                                           |                                               |                    |                               |                                      |                                  |                                                     |                |              |          |  |  |
| User Admin<br>System Admin | Default Admin Grn Group :                                                                                                    |                                               |                    |                               |                                      |                                  |                                                     |                |              |          |  |  |
| Create SF 75               | Augil                                                                                                    | able Function                                 |                    |                               | Selement.                            | Original                         |                                                     |                |              |          |  |  |
| Reports                    | Avail .                                                                                                    | able Functi                                   | on Descri          | ptions                        | Selected                             | original                         | Available Folder Side                               | e Descriptions | Selected     | Original |  |  |
| Pwd Admin                  | Web Main -                                                                                                    | Web Wain - Access to Application Admin.       |                    | 1001.                         |                                      |                                  | Temporary                                           |                |              |          |  |  |
| Logout                     | Veb Wain - Access to Batch Print.                                                                                                    |                                               |                    |                               |                                      |                                  |                                                     | _              |              |          |  |  |
|                            | web wain -                                                                                                    | vveb Main - Access to Create SF 75 documents. |                    |                               |                                      |                                  | Permanent                                           |                |              |          |  |  |
|                            | VVeb Main -                                                                                                    | Web Main - Access to My eOPF.                 |                    |                               |                                      |                                  | Performance                                         |                | $\checkmark$ |          |  |  |
|                            | Web Main -                                                                                                    | Access to Pri                                 | nt Folders.        |                               |                                      |                                  |                                                     |                |              |          |  |  |
|                            | Web Main -                                                                                                    | Access to Pw                                  | /d Admin           |                               |                                      |                                  | Overseas                                            |                |              |          |  |  |
|                            | Web Main -                                                                                                    | Access to Se                                  | arch EOPF.         |                               |                                      |                                  | Treiping                                            |                |              |          |  |  |
|                            | Web Main -                                                                                                    | Access to Sy                                  | stem Admin.        |                               |                                      |                                  |                                                     |                |              |          |  |  |
|                            | Web Main - Access to Transfer Tools.                                                                                                 |                                               |                    |                               |                                      | Deleted                          |                                                     |                |              |          |  |  |
|                            | Web Main - Access to User Admin.                                                                                                    |                                               |                    | <b>V</b>                      |                                      |                                  |                                                     |                |              |          |  |  |
|                            | Web Main - Access to View Reports.                                                                                                   |                                               |                    | <b>V</b>                      |                                      |                                  |                                                     |                |              |          |  |  |
|                            | Wed Main - Access to My Profile                                                                                                    |                                               |                    |                               |                                      |                                  |                                                     |                |              |          |  |  |
|                            | Wed Main -                                                                                                    | medy Link                                     |                    | <b>V</b>                      | V                                    |                                  |                                                     |                |              |          |  |  |
|                            | SAVE                                                                                                    | CAN                                           | ŒL 🙋               |                               |                                      |                                  |                                                     |                |              |          |  |  |

- 4. Under the Available Folder Side Descriptions list, in the Selected column, check or uncheck the box next to the folder(s) to be made available or unavailable for the selected group.
- 5. When you finish, click the Save button at the bottom of the page.

A message indicating successful update is displayed.

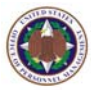

# Chapter 9: eOPF Password Notification

A password letter is generated by eOPF to inform new users of their user id and temporary password. When an employee logs on for the first time, they will be prompted to change their password. Letters may also need to be regenerated for users who have forgotten their passwords.

## 9.1 Generating Password Letters

### To generate a password letter:

1. From the eOPF main menu, click the **User Admin** button.

The **User Manager** tab of the **User Admin** page displays by default.

2. Click the **Password Letter Request** The **Password Letter Request** tab. The **Password Letter Request** page appears.

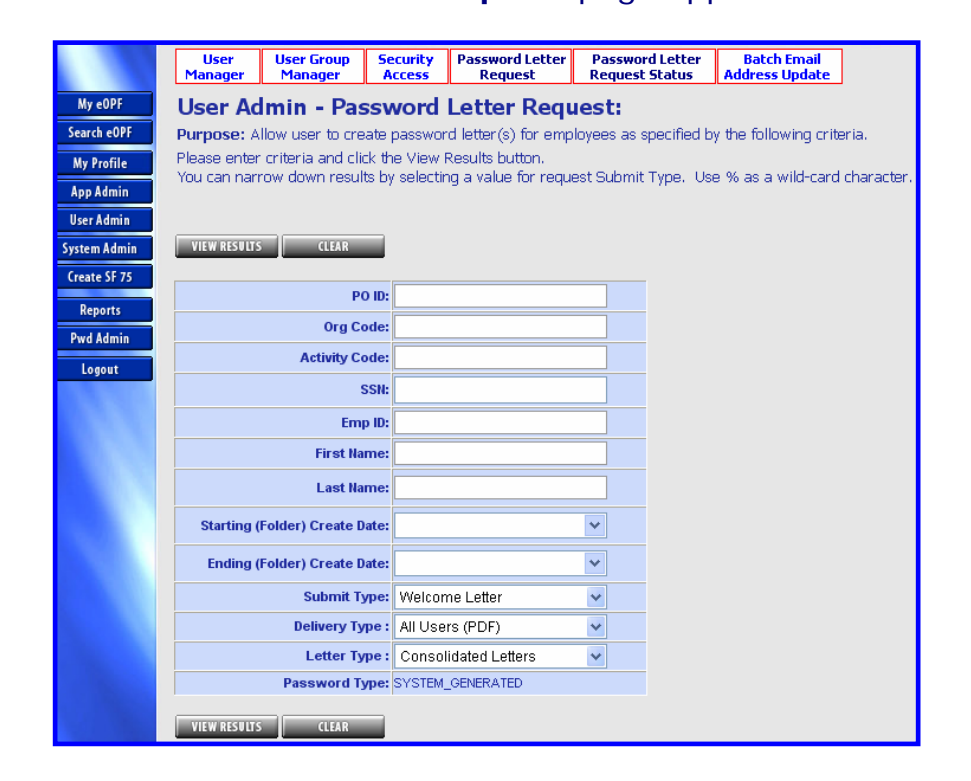

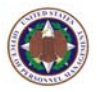

Type the desired search criteria, and select the Submit Type, Delivery Type, Letter Type, and click the View Results VIEW RESULTS button.

The Password Letter Request Results page appears.

|              | User Us<br>Manager M                           | er Group<br>anager                                                    | Security<br>Access | Pa       | ssword Let<br>Request | ter Passwo<br>Reques | rd Letter<br>t Status Ad | Batch Email<br>dress Updat         | e             |        |       |         |          |  |  |  |  |
|--------------|------------------------------------------------|-----------------------------------------------------------------------|--------------------|----------|-----------------------|----------------------|--------------------------|------------------------------------|---------------|--------|-------|---------|----------|--|--|--|--|
| My eOPF      | User Admin - Password Letter Request Results : |                                                                       |                    |          |                       |                      |                          |                                    |               |        |       |         |          |  |  |  |  |
| earch eOPF   | 7 Records Found                                |                                                                       |                    |          |                       |                      |                          |                                    |               |        |       |         |          |  |  |  |  |
| y Profile    | Please select the                              | person(s                                                              | s) you want        | to crea  | ate login ar          | id/or passwor        | d letter(s) for. (       | New passw                          | ord(s) will b | e crea | ted)  |         |          |  |  |  |  |
| Admin        |                                                |                                                                       |                    |          |                       |                      |                          |                                    |               |        |       |         |          |  |  |  |  |
| nin          | VIEW                                           | SUBM                                                                  | ITALL SU           | BMIT SEL | LECTED                | BACK (=              |                          |                                    |               |        |       |         |          |  |  |  |  |
| imin<br>5.75 |                                                |                                                                       |                    |          |                       |                      | 1                        |                                    |               |        |       |         |          |  |  |  |  |
| 73           | Name                                           | Emp ID                                                                | SSN                | PO ID    | Org Code              | Activity<br>Code     | Address 1                | Address 2                          | City          | State  | Zip   | Country | Selected |  |  |  |  |
| lmin<br>ut   | TERRI JOHNSON                                  | 130387                                                                | 000-00-<br>0021    | 2001     | озс                   | A                    | 143 Home<br>Street       | 1st Floor                          | Home<br>Town  | VA     | 22222 |         |          |  |  |  |  |
|              | CHESTER O'BRIAN                                | 130389                                                                | 000-00-<br>0022    | 2001     | O3D                   | A                    | 144 Home<br>Street       | 1st Floor                          | Home<br>Town  | VA     | 22222 |         |          |  |  |  |  |
|              | JOHN LYNCH                                     | 130391                                                                | 000-00-<br>0023    | 2001     | O3E                   | A                    | 145 Home<br>Street       | 1st Floor                          | Home<br>Town  | VA     | 22222 |         |          |  |  |  |  |
|              | MARY WHITE                                     | 130393                                                                | 000-00-<br>0024    | 2001     | O3F                   | A                    | 146 Home<br>Street       | 1st Floor                          | Home<br>Town  | VA     | 22222 |         |          |  |  |  |  |
|              | LEROY WHITE                                    | 130395                                                                | 000-00-<br>0025    | 2001     | 03G                   | A                    | 147 Home<br>Street       | 1st Floor                          | Home<br>Town  | VA     | 22222 |         |          |  |  |  |  |
|              | JANET SMITH                                    | 130397                                                                | 000-00-<br>0026    | 2001     | озн                   | A                    | 148 Home<br>Street       | 1st Floor                          | Home<br>Town  | VA     | 22222 |         |          |  |  |  |  |
|              | EDWARD SMITH                                   | EDWARD SMITH 130399 000-00- 2001 03 A 149 Home 1st Floor Town VA 2222 |                    |          |                       |                      |                          |                                    |               |        |       |         |          |  |  |  |  |
|              | 1                                              |                                                                       |                    |          |                       |                      |                          |                                    |               |        |       |         |          |  |  |  |  |
|              | VIEW                                           | SUBM                                                                  | ITALL              | BMIT SEL | LECTED                | BACK 🤙               |                          | VIEW SUBMITALL SUBMITSELECTED BACK |               |        |       |         |          |  |  |  |  |

4. Verify that the only checkboxes selected are associated with the desired user(s), and click the View view button to generate a PDF file.

| Your eOPF User ID: EOPF999<br>Your eOPF Link: https://ehr.opm.gov/dhhseopf/  |                                                                                                    |  |  |  |  |  |  |
|------------------------------------------------------------------------------|----------------------------------------------------------------------------------------------------|--|--|--|--|--|--|
| Places and the following personal instructions and follow directions alongly |                                                                                                    |  |  |  |  |  |  |
| Please lead the lon                                                          | owing password instructions and forlow directions closery.                                                                                                    |  |  |  |  |  |  |
|                                                                              | <u>Your eOPF Password is:</u><br>7HTDYr]I                                                                                                    |  |  |  |  |  |  |
| It may be easiest if<br>we have further def                                  | It may be easiest if you copy and paste the 8 character password. To further help you – we have further defined each character of your password directly below: |  |  |  |  |  |  |
| 1 <sup>st</sup> character is:                                                | number seven                                                                                                    |  |  |  |  |  |  |
| 2 <sup>nd</sup> character is:                                                | UPPERCASE LETTER H                                                                                                    |  |  |  |  |  |  |
| 3 <sup>rd</sup> character is:                                                | UPPERCASE LETTER T                                                                                                    |  |  |  |  |  |  |
| 4 <sup>th</sup> character is:                                                | UPPERCASE LETTER D                                                                                                    |  |  |  |  |  |  |
| 5 <sup>th</sup> character is:                                                | UPPERCASE LETTER Y                                                                                                    |  |  |  |  |  |  |
| 6 <sup>th</sup> character is:                                                | lowercase letter r                                                                                                    |  |  |  |  |  |  |
| 7 <sup>th</sup> character is:                                                | special character right square bracket                                                                                                    |  |  |  |  |  |  |
| 8 <sup>th</sup> character is:                                                | UPPERCASE LETTER I                                                                                                    |  |  |  |  |  |  |
|                                                                              |                                                                                                    |  |  |  |  |  |  |
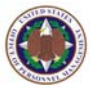

### 9.2 Password Letter Request Status

eOPF password letters sent through the eOPF password letter request page can be monitored through the **Password Letter Request Status** page.

#### To view the password letter request status:

1. From the eOPF main menu, click the **User Admin** button.

The **User Manager** tab of the **User Admin** page displays by default.

2. Click the **Password Letter Request** tab. The **Password Letter Request Status** page appears.

|                           | User<br>Manager             | User Group<br>Manager | Security Access       | Password Letter<br>Request | Pass<br>Requ       | word Letter<br>est Status             | Batch Er<br>Address Up   | nail<br>Idate                                                    |                          |                       |
|---------------------------|-----------------------------|-----------------------|-----------------------|----------------------------|--------------------|---------------------------------------|--------------------------|------------------------------------------------------------------|--------------------------|-----------------------|
| My eOPF                   | User Admin                  | - Passwor             | d Letter Requ         | est Status :               |                    |                                       |                          |                                                                  |                          |                       |
| Search eOPF<br>My Profile | Please select the Pl        | assword Letter Re     | quest. (Passwords hav | ve already been create     | d. Click View      | w to view the PDF.)                   | )                        |                                                                  |                          |                       |
|                           |                             |                       |                       |                            |                    | 1234                                  |                          |                                                                  |                          |                       |
| App Admin<br>User Admin   | Request ld / Part<br>Number | Requesting<br>Account | Request Search Crite  | eria Request Type          | Delivery<br>Type   | Submission<br>Type<br>[WelcomeiReset] | Request Date             | File Name                                                        | Processed Date           | Action                |
| System Admin              | 1/1                         | ADMN                  | Last Name: LAST20%    | Consolidated<br>Letters    | All Users<br>(PDF) | Reset                                 | 3/20/2005<br>12:18:32 PM | Consolidated_1_67309_1.pdf                                       | 3/20/2006 1:32:51<br>PM  | <u>View</u><br>Delete |
| Reports                   | 1/2                         | ADMN                  | Last Name: LAST20%    | Consolidated<br>Letters    | All Users<br>(PDF) | Reset                                 | 3/20/2006<br>12:18:32 PM | Consolidated_1_67309_2.pdf                                       | 3/20/2006 1:32:51<br>PM  | <u>View</u><br>Delete |
| Pwd Admin                 | 1/3                         | ADMN                  | Last Name: LAST20%    | Consolidated<br>Letters    | All Users<br>(PDF) | Reset                                 | 3/20/2006<br>12:18:32 PM | Consolidated_1_67309_3.pdf                                       | 3/20/2006 1:32:51<br>PM  | <u>Miew</u><br>Delete |
| Logout                    | 1/4                         | ADMN                  | Last Name: LAST20%    | Consolidated<br>Letters    | All Users<br>(PDF) | Reset                                 | 3/20/2006<br>12:18:32 PM | Consolidated_1_67309_4.pdf                                       | 3/20/2006 1:32:51<br>PM  | View<br>Delete        |
|                           | 1/5                         | ADMN                  | Last Name: LAST20%    | Consolidated<br>Letters    | All Users<br>(PDF) | Reset                                 | 3/20/2006<br>12:18:32 PM | Consolidated_1_67309_5.pdf                                       | 3/20/2006 1:32:51<br>PM  | <u>View</u><br>Delete |
|                           | 1/6                         | ADMN                  | Last Name: LAST20%    | Consolidated<br>Letters    | All Users<br>(PDF) | Reset                                 | 3/20/2006<br>12:18:32 PM | Consolidated_1_67309_6.pdf                                       | 3/20/2006 1:32:51<br>PM  | <u>View</u><br>Delete |
|                           | 1/7                         | ADMN                  | Last Name: LAST20%    | Consolidated<br>Letters    | All Users<br>(PDF) | Reset                                 | 3/20/2006<br>12:18:32 PM | Consolidated_1_67309_7.pdf                                       | 3/20/2006 1:32:51<br>PM  | Missor<br>Delete      |
| 1.5                       | 4                           | ADMN                  | Last Name: LAST20%    | Separate Letters           | All Users<br>(PDF) | Reset                                 | 3/20/2006<br>12:18:32 PM | Request has been Processed. All File Parts have<br>been removed. | 3/20/2006<br>12:50:22 PM | Delete                |
|                           | 16 / 1                      | ADMN                  | Last Name: BAUTISTA2  | Consolidated<br>Letters    | All Users<br>(PDF) | Welcome                               | 3/16/2006<br>11:12:01 PM | Consolidated_16_1_1.pdf                                          | 3/21/2006 1:46:32<br>PM  | Miew<br>Delete        |
|                           | 16/3                        | ADMN                  | Last Name: BAUTISTA2  | Consolidated<br>Letters    | All Users<br>(PDF) | Welcome                               | 3/16/2006<br>11:12:01 PM | Consolidated_16_1_1.pdf                                          | 3/21/2006 1:46:32<br>PM  | Mienx<br>Delete       |
|                           |                             |                       |                       |                            |                    | 1234                                  |                          |                                                                  |                          |                       |

 Click the <u>View</u> link next to the request that you would like to view. Once the user has viewed/downloaded the password letter(s), the files can be deleted by selecting the <u>Delete</u> link.

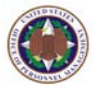

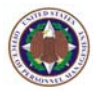

# Chapter 10: Working With eOPF Reports

The eOPF system allows HR specialists and eOPF administrators to view, print, and export standardized reports. The reports are real time data analysis of eOPF users, records, and system usage. The eOPF administrator creates and defines the various reports HR specialists can view, print, and export if needed.

There are three major report groups: Document Access, System Access, and System Integrity. Document Access reports list types of actions taken on eOPF documents, by whom, and when. System Access reports detail system access. System Integrity reports verify data integrity of the repository if there is a system or hardware failure, or some system threat.

### **10.1 Viewing And Printing Reports And Logs**

HR specialists may view and print reports on demand. The procedure is the same for viewing all of the reports.

#### To view and/or print an eOPF report:

1. From the eOPF main menu, click the **Reports** button.

The **Reports** page appears.

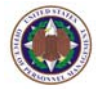

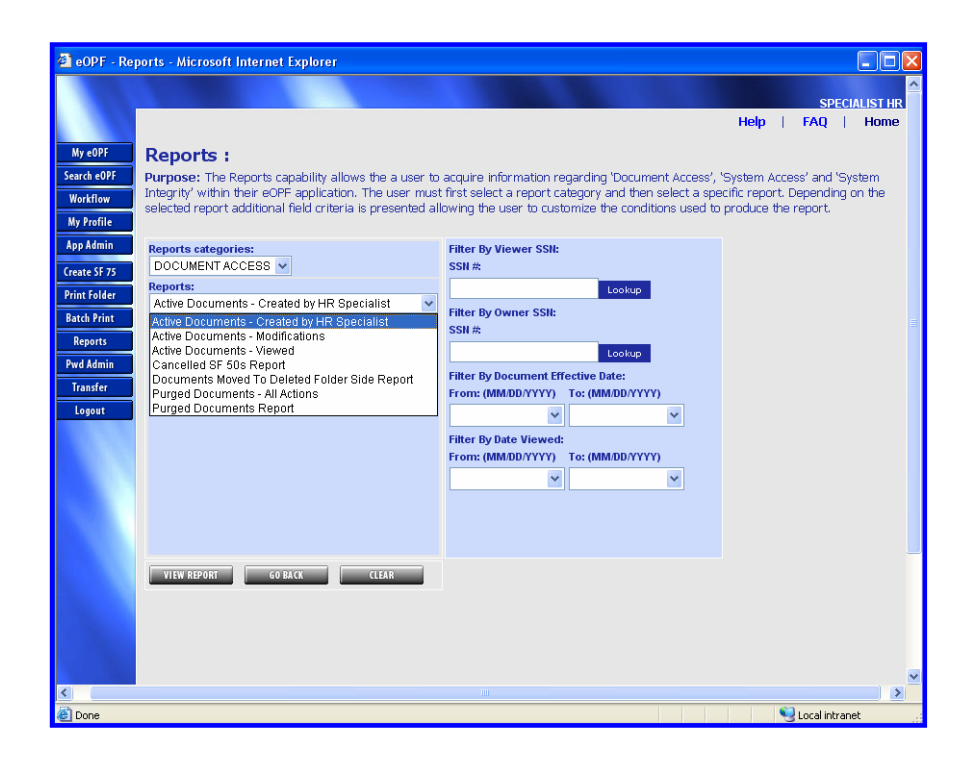

- 2. Select from **Report categories**, the desired **Reports**, and input report filters.
- 3. Click the **View Report VIEW REPORT** button. The report appears.

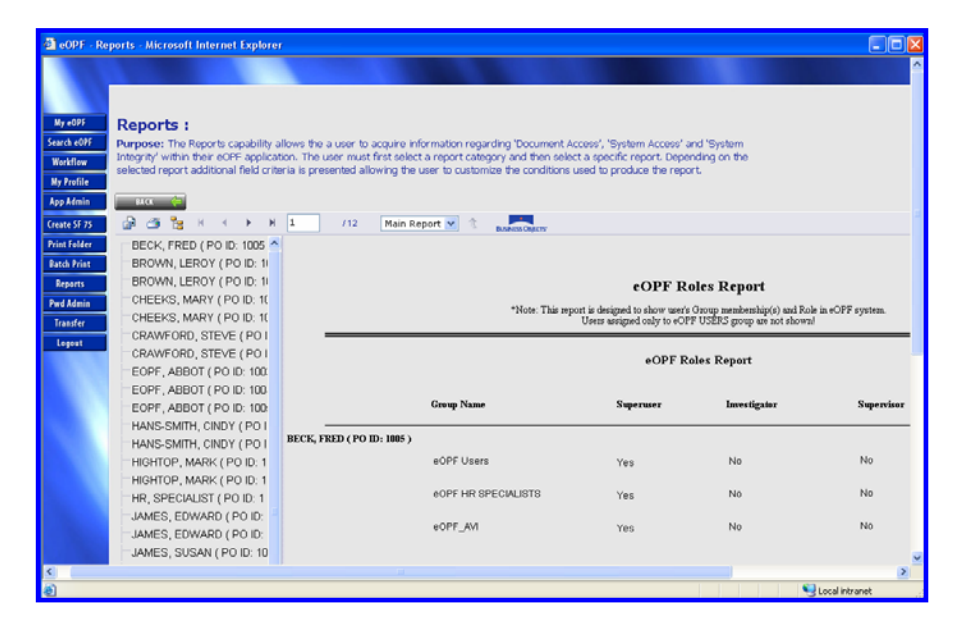

Click the Print button.
 The Print the Report box appears.

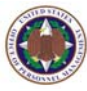

| 🗿 Print the Repo                                 | rt - Microsoft Internet Explorer                        |                 |
|--------------------------------------------------|---------------------------------------------------------|-----------------|
|                                                  |                                                         |                 |
| Page Range:                                      | ◯ All                                                   |                 |
|                                                  | Pages:                                                  |                 |
|                                                  | From: 1 To: 1                                           |                 |
|                                                  |                                                         |                 |
|                                                  |                                                         |                 |
|                                                  |                                                         |                 |
| To Print:                                        |                                                         |                 |
| 1. In the next dialog t<br>the OK button.        | hat appears, select the "Open this file" o              | ption and click |
| 2. Click the printer ic<br>button on your intern | on on the Acrobat Reader Menu rather th<br>het browser. | nan the print   |
|                                                  |                                                         |                 |
|                                                  | ОК                                                      | Cancel          |
|                                                  |                                                         |                 |

5. Select pages of the report to print, and click the **OK OK** button.

The report appears as a PDF document.

| 🗿 http   | ://coors/demo40/EOPF     | /EOPF.aspx - Microsoft Inte       | rnet Explorer                                                           |                                                                       |            |              |    |
|----------|--------------------------|-----------------------------------|-------------------------------------------------------------------------|-----------------------------------------------------------------------|------------|--------------|----|
|          | 🗎 🖃 🗳 - I                | 🧼 🧼 🚺 / 1 🛛 🚺                     | ی 🖑 🖑                                                                   | • 65% • 🥖                                                             | 🖊 🕶 🛃 Find |              | ]• |
| Ľ        |                          | *Note: This report is de<br>Users | eOPF Roles<br>esigned to show user's Group<br>assigned only to eOPF USE | Report<br>p membership(s) and Role in eOP<br>IRS group are not shown! | F system.  |              | ^  |
| 11       |                          |                                   | eOPF Roles 1                                                            | Report                                                                |            |              |    |
| ?        |                          | Group Name                        | Superuser                                                               | Investigator                                                          | Supervisor | Page 1 of 12 |    |
|          | BECK, FRED ( PO ID: 1005 |                                   |                                                                         |                                                                       |            |              |    |
|          |                          | eOPF Users                        | Yes                                                                     | No                                                                    | No         |              | =  |
|          |                          | eOPF HR SPECIALISTS               | Yes                                                                     | No                                                                    | No         |              |    |
|          |                          | eOPF_AVI                          | Yes                                                                     | No                                                                    | No         |              |    |
|          | BROWN, LEROY ( PO ID: ]  |                                   |                                                                         |                                                                       |            |              |    |
|          | ~ ``                     | eOPF Users                        | Yes                                                                     | No                                                                    | No         |              |    |
|          |                          | eOPF HR SPECIALISTS               | Yes                                                                     | No                                                                    | No         |              |    |
|          |                          | eOPF_AVI                          | Yes                                                                     | No                                                                    | No         |              |    |
| <i>n</i> | BROWN LEBOV ( PO ID: 1   |                                   |                                                                         |                                                                       |            |              |    |
| G        |                          | eOPF Users                        | Yes                                                                     | No                                                                    | No         |              |    |
| <b>1</b> |                          | eOPF HR SPECIALISTS               | Yes                                                                     | No                                                                    | No         |              | ~  |
|          | 11.00 × 8.50 in <        |                                   |                                                                         | III                                                                   |            |              | >  |

Click the Print button.
 The Print settings box appears.

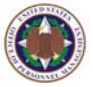

| Microsoft Office Document Image Writer         Name:       Microsoft Office Document Image Writer         Status:       Ready         Type:       Microsoft Office Document Image Writer Driver                                                                                                    | Properties<br>Comments and Forms:<br>Document and Markups |
|----------------------------------------------------------------------------------------------------|-----------------------------------------------------------|
| Print Range         ● All         ● Current view         ● Current page         ● Pages 1         Subset:         All pages in range         ● Reverse pages         Page Handling         Copies:       1 < Collate         Page Scaling:       Shrink to Printable Area         ● Auto-Botate and Center         ● Choose Paper Source by PDF page size | Preview: Composite                                        |
| Print to <u>fi</u> le Print color as black                                                                                                    | Units: Inches Zoom: 100%<br>1/1 (1)                       |

Select the desired print parameters and click the OK
 DK button.

#### **10.2 Exporting Reports And Logs**

The eOPF system allows HR specialists and eOPF administrators to export reports and logs. The procedure is the same for viewing all of the reports.

#### To export reports and logs:

 From the eOPF main menu, click the **Reports** button. The **Reports** page appears.

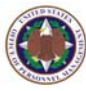

| 🗿 eOPF - Reports - Microsoft Internet Explorer                                                                                                    |                                                                                                    |              |
|----------------------------------------------------------------------------------------------------|----------------------------------------------------------------------------------------------------|--------------|
|                                                                                                    | SPECI                                                                                                    |              |
| My cOPF Reports :                                                                                                    | Help   FAQ                                                                                                    | Home         |
| Search cOPF<br>Workflow<br>Wy Profile<br>Wy Profile                                                                                                    | e a user to acquire information regarding 'Document Access', 'System Access' and 'Sys<br>user must first select a report category and then select a specific report. Depending o<br>esented allowing the user to customize the conditions used to produce the report. | tem<br>n the |
| App Admin Reports categories:                                                                                                    | Filter By Viewer SSN:<br>SSN #                                                                                                    |              |
| Print Folder         Reports:           Active Documents - Created by HR Speciality         Speciality           Batch Print         Active Documents - Modifications           Active Documents - World Cations         Active Documents - World Cations           Active Documents - Viewed         Cancelled 55 50s Report           Documents - Moved To Deleted Folder Side R         Purged Mourements - Motions | St V<br>Filter By Owner SSI:<br>SSI #<br>Cookup<br>Filter By Document Effective Date:<br>From: (MMDD/YYY) Ta: (MMDD/YYY)                                                                                                    | н            |
| Lopout Purged Documents Report                                                                                                    | Filter By Date Viewed:<br>From: (MM/DD/YYYY) To: (MM/DD/YYYY)                                                                                                    |              |
| VIEW REPORT CO BACK CLE                                                                                                    |                                                                                                    |              |
|                                                                                                    |                                                                                                    |              |
| E Done                                                                                                    | Second Intrane                                                                                                    | t "          |

- 2. Select from **Report categories**, the desired **Reports**, and input report filters.
- 3. Click the **View Report VIEW REPORT** button. The report appears.

| 🗐 eOPF - Re  | ports - Microsoft Internet Explorer                                             | 1                                                            |                                                                            |                                                         |                            |                  |
|--------------|---------------------------------------------------------------------------------|--------------------------------------------------------------|----------------------------------------------------------------------------|---------------------------------------------------------|----------------------------|------------------|
|              |                                                                                 |                                                              |                                                                            |                                                         |                            | ^                |
|              |                                                                                 |                                                              |                                                                            |                                                         |                            |                  |
| My eOPF      | Reports :                                                                       |                                                              |                                                                            |                                                         |                            |                  |
| Search e0PF  | Purpose: The Reports capability a                                               | llows the a user to acquire                                  | information regarding 'Document A                                          | ccess', 'System Access' a                               | nd 'System                 |                  |
| Workflow     | Integrity' within their eOPF applicat<br>selected report additional field crite | ion. The user must first sel<br>ria is presented allowing th | ect a report category and then sele<br>le user to customize the conditions | ct a specific report. Deper<br>used to produce the repo | nding on the<br>rt.        |                  |
| My Profile   |                                                                                 |                                                              |                                                                            |                                                         |                            |                  |
| App Admin    | 84.CK 🔶                                                                         |                                                              |                                                                            |                                                         |                            |                  |
| Create SF 75 | 🕼 🍊 🎦 н 🧹 🕨 н                                                                   | 1 /12 Main                                                   | Report 💌 🏦 🗾                                                               |                                                         |                            |                  |
| Print Folder | BECK, FRED ( PO ID: 1005                                                        |                                                              |                                                                            |                                                         |                            |                  |
| Batch Print  | BROWN, LEROY ( PO ID: 1)                                                        |                                                              |                                                                            |                                                         |                            |                  |
| Reports      | BROWN, LEROY ( PO ID: 1)                                                        |                                                              |                                                                            | eOPF Re                                                 | oles Report                |                  |
| Pwd Admin    | CHEEKS, MARY ( PO ID: 10                                                        |                                                              | ***                                                                        | and to de allow of the ofference of the                 | C                          | 1. J OTT         |
| Transfer     | CHEEKS, MARY ( PO ID: 10                                                        |                                                              | Trote. I his rep                                                           | Users assigned only to eOP                              | F USERS group are not show | nl neorr system. |
| Loseat       | CRAWFORD, STEVE ( PO I                                                          |                                                              |                                                                            |                                                         |                            |                  |
|              | CRAWFORD, STEVE ( PO I                                                          |                                                              |                                                                            | eOPF R                                                  | oles Report                |                  |
|              | EOPF, ABBOT ( PO ID: 100                                                        |                                                              |                                                                            |                                                         |                            |                  |
|              | EOPF, ABBOT ( PO ID: 100                                                        |                                                              |                                                                            |                                                         |                            |                  |
|              | EOPF, ABBOT ( PO ID: 100                                                        |                                                              | Group Name                                                                 | Superuser                                               | Investigator               | Supervisor       |
|              | HANS-SMITH, CINDY ( PO I                                                        | RECK FRED / PO ID- 1885                                      | <b>`</b>                                                                   |                                                         |                            |                  |
|              | HANS-SMITH, CINDY ( PO I                                                        | been, raib (roib. into                                       |                                                                            |                                                         |                            | No               |
|              | HIGHTOP, MARK ( PO ID: 1                                                        |                                                              | eor? Users                                                                 | Yes                                                     | NO                         | P40              |
|              | HIGHTUP, MARK (PO ID: 1                                                         |                                                              | #OPF HR SPECIALISTS                                                        | Ves                                                     | No                         | No               |
|              | HR, SPECIALIST (POID: 1                                                         |                                                              |                                                                            |                                                         |                            |                  |
|              | JAMES, EDWARD ( PO ID:                                                          |                                                              | eOPF_AM                                                                    | Yes                                                     | No                         | No               |
|              | JAMES, EUWARD (POID:                                                            |                                                              |                                                                            |                                                         |                            |                  |
| 6            | annua, aoann (POID. 10                                                          |                                                              |                                                                            |                                                         |                            | ~                |
| 100<br>100   |                                                                                 |                                                              |                                                                            |                                                         |                            | I acal interact  |
| 8            |                                                                                 |                                                              |                                                                            |                                                         |                            | stota mrankt     |

4. Click the **Export** button displayed above the report. The **Export the Report** box appears.

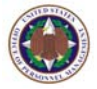

| 🕙 Export the Report - | Microsoft Internet Explorer                   |        |
|-----------------------|-----------------------------------------------|--------|
| File Format:          | Adobe Acrobat (PDF)                           | ~      |
| Page Range:           | <ul> <li>O Pages:</li> <li>From: 1</li> </ul> |        |
|                       | ОК                                            | Cancel |

# 5. Select the report **File Format**, and click the **OK**

The report appears in the selected format.

| 🗿 http   | ://coors/demo40/EO       | PF/EOPF.aspx - Microsof | t Internet Explor                                                    | er                                                                           |                           |              |   |
|----------|--------------------------|-------------------------|----------------------------------------------------------------------|------------------------------------------------------------------------------|---------------------------|--------------|---|
|          | 1                        | 💠 🧼 🚺 / 1               | 1 🖑 🔍                                                                | • 65%         •                                                              | • 🥒 • 🖶                   | Find         | • |
| <b>D</b> | _                        | *Note: This re          | eOPF F<br>port is designed to show user<br>Users assigned only to eO | Roles Report<br>'s Group membership(s) and R<br>IPF USERS group are not show | ole in eOPF system.<br>n! |              | ^ |
| 66       |                          |                         | eOPF                                                                 | Roles Report                                                                 |                           |              |   |
| ?        |                          | Group Name              | Superuser                                                            | Investigator                                                                 | Supervisor                | Page 1 of 12 |   |
|          | BECK, FRED ( PO ID: 1005 |                         |                                                                      |                                                                              |                           |              |   |
|          |                          | eOPF Users              | Yes                                                                  | No                                                                           | No                        |              |   |
|          |                          | eOPF HR SPECIALISTS     | Yes                                                                  | No                                                                           | No                        |              |   |
|          |                          | eOPF_AVI                | Yes                                                                  | No                                                                           | No                        |              |   |
|          | BROWN, LEROY ( PO ID: ]  |                         |                                                                      |                                                                              |                           |              |   |
|          |                          | eOPF Users              | Yes                                                                  | No                                                                           | No                        |              |   |
|          |                          | eOPF HR SPECIALISTS     | Yes                                                                  | No                                                                           | No                        |              |   |
|          |                          | eOPF_AVI                | Yes                                                                  | No                                                                           | No                        |              |   |
| Ø        | BROWN, LEROY ( PO ID: ]  |                         |                                                                      |                                                                              |                           |              |   |
| Ŭ        |                          | eOPF Users              | Yes                                                                  | No                                                                           | No                        |              |   |
| <b>1</b> |                          | eOPF HR SPECIALISTS     | Yes                                                                  | No                                                                           | No                        |              | ~ |
|          | 11.00 x 8.50 in <        |                         |                                                                      | ш                                                                            |                           | )            | > |

6. Click on **Save** or **Save a Copy**, depending on the file format selected.

The **Save As** pop-up box appears.

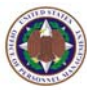

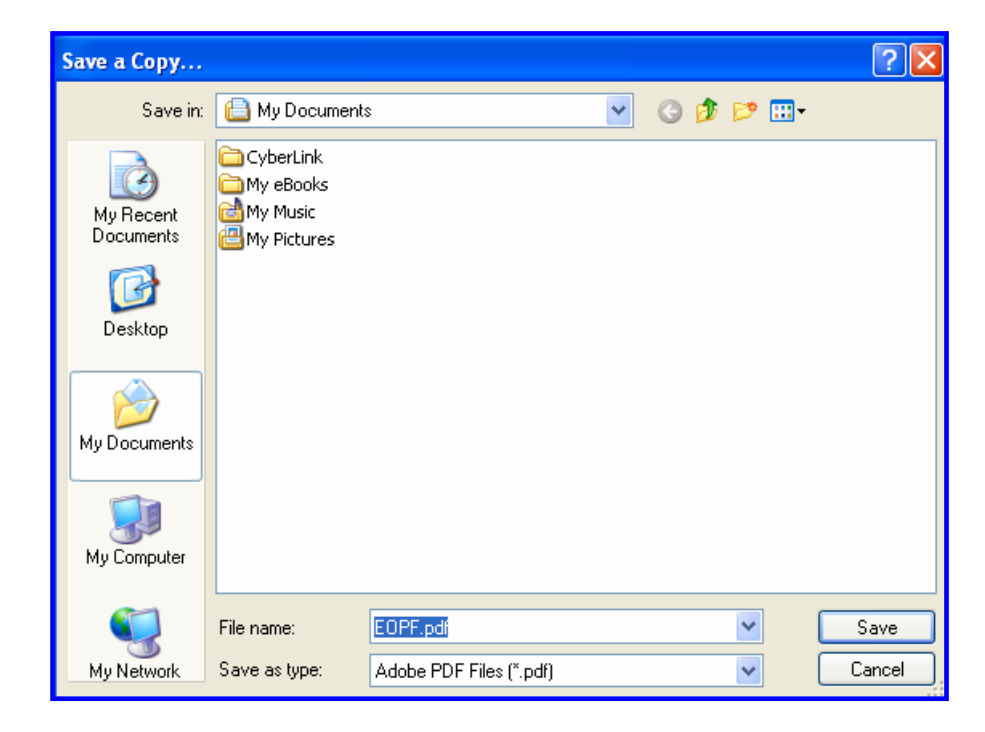

7. Type the desired document **File Name**, and click the **Save Save** button.

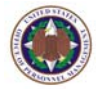

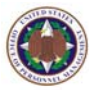

# **Glossary Of Terms**

| Administrator       | Users with special access to setup,<br>modifies, and delete parameters within the<br>eOPF system. |
|---------------------|---------------------------------------------------------------------------------------------------|
| Annotate Doc        | An icon used to access the annotation function within eOPF.                                       |
| Annotation          | Notes added to an employee's eOPF document accessible through an icon.                            |
| Batch Printing      | Printing a group of multiple eOPF folders.                                                        |
| Contact Information | Data voluntarily supplied by employees for management use in an emergency.                        |
| Groups              | A combination of functional processes for which a user is granted access.                         |
| Folder              | A system of indexing records from HR systems like EBIS.                                           |
| Form Package        | A collection of documents that HR staff<br>members can use for a specific business<br>process.    |
| Form Type           | A functionality that associates a form classification to a particular HR action.                  |
| Modify Doc          | A function that allows the user to add or delete pages from a document.                           |
| Org Code            | Organizational Code.                                                                              |

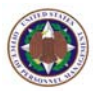

| Instruction Page | Instruction referring to a page of a document.                                                                                               |
|------------------|----------------------------------------------------------------------------------------------------|
| Password         | A complex sequence of characters required for access to the eOPF.                                                                            |
| Password Letter  | Notification from the Component to the employee providing the password for the eOPF.                                                         |
| Security Access  | A level of accessibility to documents and functions within eOPF.                                                                             |
| Super User       | A user that has access to view the eOPF<br>for employees whom he/she would not<br>have access based on PO ID, Org Code, or<br>Activity Code. |
| Supervisor       | A user provided with access to view and print the eOPF of employees that he/she supervises.                                                  |
| View Doc         | An a icon used to view the documents within a folder.                                                                                        |

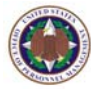

# Acronyms

| CPMS  | Civilian Personnel Management Service      |
|-------|--------------------------------------------|
| DCPDS | Defense Civilian Personnel Data System     |
| EBIS  | Employee Benefits Information System       |
| EHRP  | Enterprise Human Resources Program         |
| eOPF  | Electronic Official Personnel Folder       |
| ISIS  | Image and Scanner Interface Specifications |
| IVRS  | Interactive Voice Response System          |
| NOAC  | Nature of Action Code                      |
| OPF   | Official Personnel Folder                  |
| ОРМ   | Office of Personnel Management             |
| PDF   | Portable Document Format                   |
| PSC   | Program Support Center                     |
| RIF   | Reduction-In-Force                         |
| POID  | Servicing Office Identification            |
| SSN   | Social Security Number                     |

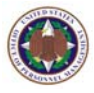

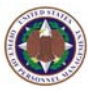

# Index

# Α

| Annotations. See eOPF Documents: |
|----------------------------------|
| add annotations, See eOPF        |
| Documents: add annotations       |
| Associate                        |
| a form type with NOAC33          |
| Association                      |
| removing a form type NOAC34      |
|                                  |

# D

| Disclosure Reasons |  |
|--------------------|--|
| using45            |  |

## Ε

| eOPF Documents  |     |     |
|-----------------|-----|-----|
| add annotations | 23, | 24  |
| viewing         | 19, | 24  |
| eOPF Password   |     | 13  |
| guidelines      |     | . 6 |
|                 |     |     |

# F

| Folder                    |    |
|---------------------------|----|
| granting access           | 65 |
| Form                      |    |
| adding                    | 25 |
| deleting                  | 27 |
| Form Package              |    |
| adding                    | 52 |
| Form Type                 |    |
| assigning and editing 29, | 30 |
| deleting 31,              | 32 |
|                           |    |

## G

| Granting Access  |    |
|------------------|----|
| to folders       | 65 |
| to functionality | 63 |

#### L

| Logging | In | 6 |
|---------|----|---|
|---------|----|---|

# Ν

| NOAC                         |    |
|------------------------------|----|
| associating a form type with | 33 |
| removing a form type         |    |
| association.                 | 34 |

## Ρ

| Password Letter |       |
|-----------------|-------|
| generate        | <br>7 |

# R

| Reports | 71, | 74 |
|---------|-----|----|
|         |     |    |

## S

| Security Access 5                | 55         |
|----------------------------------|------------|
| Super User                       |            |
| modifying access information 5   | 56         |
| viewing access information 8     | 56         |
| Supervisor - view Access         |            |
| granting or denying to specific  |            |
| forms 4                          | 1          |
| Supervisor Access                |            |
| globally enabling or disabling 5 | <b>6</b> 0 |

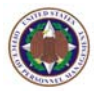

#### U

User Identification Information viewing and updating ......55

#### V

Viewing super user access information . 56 user identification information . 55

#### W

Web Banner changing ......49

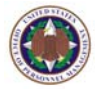

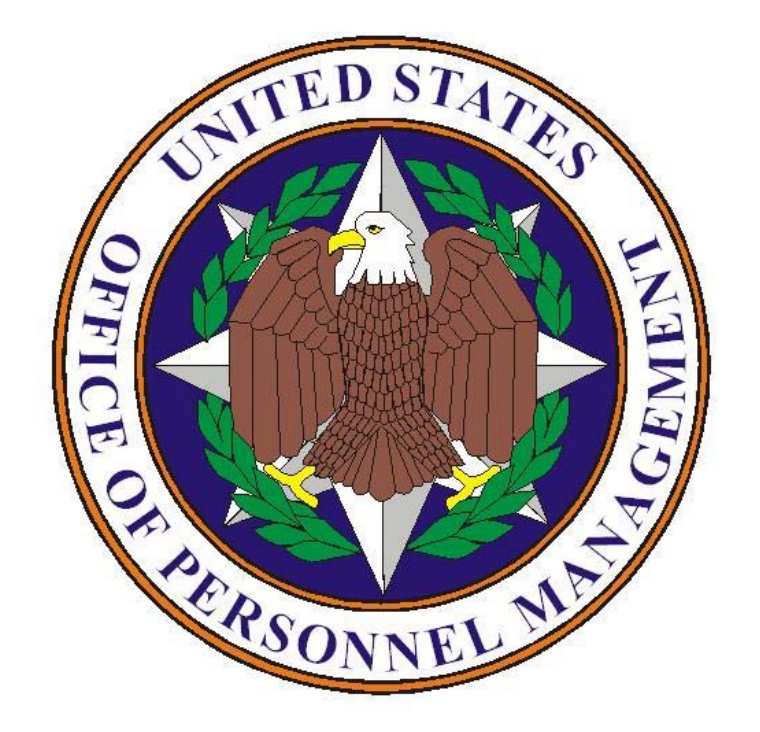

Northrop Grumman 14585 Avion Parkway Chantilly, Virginia 20151-1132

800.874.2344